# Sun Java System Application Server Enterprise Edition 8.1 2005Q2 高可用性管理指南

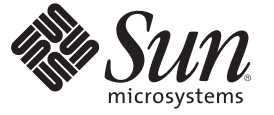

Sun Microsystems, Inc. 4150 Network Circle Santa Clara, CA 95054 U.S.A.

文件号码 819-4957 2007年4月 版权所有 2007 Sun Microsystems, Inc. 4150 Network Circle, Santa Clara, CA 95054 U.S.A. 保留所有权利。

对于本文档中介绍的产品,Sun Microsystems,Inc.对其所涉及的技术拥有相关的知识产权。需特别指出的是(但不局限于此),这些知识产权可能包含一项或多项美国专利,或者在美国和其他国家/地区申请的待批专利。

美国政府权利—商业软件。政府用户应遵循 Sun Microsystems, Inc. 的标准许可协议,以及 FAR (Federal Acquisition Regulations,即"联邦政府采购法规")的适用条款及其补充条款。

本发行版可能包含由第三方开发的内容。

本产品的某些部分可能是从 Berkeley BSD 系统衍生出来的,并获得了加利福尼亚大学的许可。UNIX 是 X/Open Company, Ltd. 在美国和其他国家/地区独家许可的注册商标。

Sun、Sun Microsystems、Sun 徽标、Solaris 徽标、Java 咖啡杯徽标、docs.sun.com、Java 和 Solaris 是 Sun Microsystems, Inc. 在美国和其他国家/地区的商标或注册商标。所有的 SPARC 商标的使用均已获得许可,它们是 SPARC International, Inc. 在美国和其他国家/地区的商标或注册商标。标有 SPARC 商标的产品均基于由 Sun Microsystems, Inc. 开发的体系结构。

OPEN LOOK 和 Sun<sup>™</sup> 图形用户界面是 Sun Microsystems, Inc. 为其用户和许可证持有者开发的。Sun 感谢 Xerox 在研究和开发可视或图形用户界面的概 念方面为计算机行业所做的开拓性贡献。Sun 已从 Xerox 获得了对 Xerox 图形用户界面的非独占性许可证,该许可证还适用于实现 OPEN LOOK GUI 和在其他方面遵守 Sun 书面许可协议的 Sun 许可证持有者。

本管理指南所介绍的产品以及所包含的信息受美国出口控制法制约,并应遵守其他国家/地区的进出口法律。严禁将本产品直接或间接地用于核设施、导弹、生化武器或海上核设施,也不能直接或间接地出口给核设施、导弹、生化武器或海上核设施的最终用户。严禁出口或转口到美国禁运的国家/地区以及美国禁止出口清单中所包含的实体,包括但不限于被禁止的个人以及特别指定的国家/地区的公民。

本文档按"原样"提供,对于所有明示或默示的条件、陈述和担保,包括对适销性、适用性和非侵权性的默示保证,均不承担任何责任,除非此免责声明的适用范围在法律上无效。

# 目录

|   | 前言                         | 17 |
|---|----------------------------|----|
|   |                            |    |
| 1 | Application Server 高可用性功能  |    |
|   | 高可用性概述                     |    |
|   | 负载平衡器插件                    |    |
|   | 高可用性数据库                    |    |
|   | 高可用性群集                     |    |
|   | 更多信息                       |    |
|   | 高可用性会话持久性                  |    |
|   |                            |    |
| 2 | 安装和设置高可用性数据库               | 27 |
| - | 高可用性数据库概试                  | 27 |
|   | HADB 和 Application Server  |    |
|   | HADB服务器体系结构                | 28 |
|   | HADB 节占                    | 29 |
|   | 新增功能和改进                    | 29 |
|   | 使用 HADB 的用户支持              | 31 |
|   | 设置 HADB 前的准备工作             | 32 |
|   | 失 <u>一</u> 并决条件            | 32 |
|   |                            | 32 |
|   | 配置1,52,52次 加信号             | 35 |
|   | ▼在 Solaris 上 配置 共享内 存 和 信号 | 36 |
|   | ▼ 在 Linux 上配置共享的打印值 J      |    |
|   | 同步系统时轴                     |    |
|   | 内步示机时计                     |    |
|   | ヘ日 小丸入当                    |    |
|   | メベ                         |    |
|   | ТПЛЛ Х ХХ                  |    |

|   | 设置高可用性                                               |    |
|---|------------------------------------------------------|----|
|   | 先决条件                                                 |    |
|   | ▼准备高可用性系统                                            |    |
|   | 启动 HADB 管理代理                                         |    |
|   | ▼在 Solaris 或 Linux 中使用 Java Enterprise System 启动管理代理 |    |
|   | ▼ 在 Windows 中使用 Java Enterprise System 启动管理代理        |    |
|   | ▼在 Solaris 或 Linux 中使用独立的 Application Server 启动管理代理  |    |
|   | ▼在Windows中使用独立的 Application Server 启动管理代理            |    |
|   | 配置高可用性群集                                             |    |
|   | 配置高可用性应用程序                                           |    |
|   | 重新启动群集                                               |    |
|   | 重新启动 Web Server                                      |    |
|   | ▼清除作为负载平衡器使用的 Web Server 实例                          |    |
|   | 升级 HADB                                              |    |
|   | ▼将HADB升级到更新版本                                        |    |
|   | 注册 HADB 软件包                                          |    |
|   | 注销 HADB 软件包                                          |    |
|   | 替换管理代理的启动脚本                                          |    |
| 3 | 管理高可用性数据库                                            | 47 |
|   | 使用 HADB 管理代理                                         |    |
|   | 管理代理命令语法                                             |    |
|   | 自定义管理代理配置                                            | 49 |
|   | ▼在每个 HADB 主机上自定义管理代理配置                               | 49 |
|   | 启动管理代理                                               | 50 |
|   | 使用 hadbm 管理命令                                        |    |
|   | 命令语法                                                 |    |
|   | 安全性选项                                                | 55 |
|   | 常规选项                                                 |    |
|   | 环境变量                                                 |    |
|   | 配置 HADB                                              |    |
|   | 创建管理域                                                | 58 |
|   | 创建数据库                                                | 59 |
|   |                                                      |    |

| ▼ 创建数据库                      | 60 |
|------------------------------|----|
| 查看和修改配置属性                    |    |
| 配置 JDBC 连接池                  | 69 |
| 管理 HADB                      | 71 |
| 管理域                          | 72 |
| 管理节点                         | 73 |
| 管理数据库                        | 75 |
| 从会话数据损坏恢复                    | 79 |
| ▼使会话存储恢复到一致状态                | 79 |
| 扩展 HADB                      | 80 |
| 为现有节点添加存储空间                  | 80 |
| 添加计算机                        | 81 |
| ▼将新计算机添加到现有 HADB 实例          | 81 |
| 添加节点                         | 81 |
| 重新分段数据库                      | 83 |
| 通过重新创建数据库添加节点                |    |
| ▼通过重新创建数据库来添加节点              |    |
| 监视 HADB                      | 85 |
| 获取 HADB 的状态                  | 85 |
| 获取设备信息                       | 87 |
| 获取运行时资源信息                    | 89 |
| 维护 HADB 计算机                  |    |
| ▼在一台计算机上执行维护                 |    |
| ▼在所有 HADB 计算机上执行规划的维护        |    |
| ▼在所有 HADB 计算机上执行规划的维护        |    |
| ▼在出现故障时执行非规划的维护              |    |
| 清除和归档历史文件                    |    |
|                              |    |
| <b>邢</b> 罟 台 裁 亚 衛 和 故 陪 转 移 | 95 |
| 的重要我一個的時程的                   |    |
| 54、F 8 田 24 F                |    |
| 山TTD 合裁亚衡質法                  |    |
| 11111 只我一因开口<br>样例应田积序       |    |
| 17701/12/17<br>              |    |

| 样例应用程序       |  |
|--------------|--|
| 设置 HTTP 负载平衡 |  |
| 设置负载平衡的先决条件  |  |

4

目录

| HTTP 负载平衡器部署                     |     |
|----------------------------------|-----|
| 设置负载平衡的步骤                        |     |
| ▼ 设置负载平衡                         |     |
| 配置 Web 服务器以实现负载平衡                |     |
| 对 Sun Java System Web Server 的修改 |     |
| 使用 Apache Web Server             | 100 |
| ▼将 Apache 安全性文件配置为与负载平衡器一起使用     |     |
| 对 Microsoft IIS 的修改              | 105 |
| ▼配置 Microsoft IIS 以使用负载平衡器插件。    | 105 |
| 配置多个 Web 服务器实例                   |     |
| ▼ 配置多个 Web 服务器实例                 |     |
| 配置负载平衡器                          |     |
| 创建 HTTP 负载平衡器配置                  | 108 |
| 创建 HTTP 负载平衡器引用                  | 109 |
| 启用用于负载平衡的服务器实例                   | 109 |
| 启用用于负载平衡的应用程序                    | 109 |
| 创建 HTTP 运行状况检查器                  | 109 |
| 导出负载平衡器配置文件                      |     |
| ▼导出负载平衡器配置                       |     |
| 更改负载平衡器配置                        |     |
| 启用动态重新配置                         |     |
| 禁用(停止)服务器实例或群集                   | 112 |
| ▼禁用服务器实例或群集                      | 113 |
| 禁用(停止)应用程序                       |     |
| ▼禁用应用程序                          |     |
| 配置 HTTP 和 HTTPS 故障转移             |     |
| 配置幂等 URL                         | 115 |
| 升级应用程序而不使可用性受到损失                 | 115 |
| 应用程序兼容性                          |     |
| 在单个群集中升级                         |     |
| ▼在单个群集中升级应用程序                    |     |
| 在多个群集中进行升级                       | 118 |
| ▼在两个或多个群集中升级兼容的应用程序:             |     |
| 升级不兼容的应用程序                       |     |
| ▼ 通过创建第二个群集来升级不兼容的应用程序           |     |
| 监视 HTTP 负载平衡器插件                  |     |

| 配置日志消息       | 121 |
|--------------|-----|
| 日志消息类型       | 121 |
| 启用负载平衡器日志记录  | 122 |
| ▼打开负载平衡器日志记录 | 123 |
| 了解监视消息       | 123 |
|              |     |

| 5 | 使用 Application Server 群集 | .125  |
|---|--------------------------|-------|
|   | 群集概述                     | . 125 |
|   | 使用群集                     | . 125 |
|   | ▼创建群集                    | . 126 |
|   | ▼ 为群集创建服务器实例             | . 127 |
|   | ▼ 配 置 群 集                | . 128 |
|   | ▼启动、停止和删除群集实例            | . 128 |
|   | ▼在群集中配置服务器实例             | . 129 |
|   | ▼ 为群集配置应用程序              | . 129 |
|   | ▼ 为群集配置资源                | . 130 |
|   | ▼ 删除群集                   | . 131 |
|   | ▼ 迁移 EIB 计时器             | . 131 |
|   | ▼升级组件而不使服务受到任何损失         | . 132 |

| 6 | 管理命名配置            | 135 |
|---|-------------------|-----|
|   | 关于命名配置            | 135 |
|   | 命名配置              | 135 |
|   | default-config 配置 | 136 |
|   | 创建实例或群集时创建的配置     | 136 |
|   | 唯一端口号和配置          | 137 |
|   | 使用命名配置            | 137 |
|   | ▼ 创建命名配置          | 138 |
|   | 编辑命名配置的属性         | 138 |
|   | ▼编辑命名配置的属性        | 139 |
|   | ▼编辑引用配置的实例的端口号    | 139 |
|   | ▼查看命名配置的目标        | 140 |
|   | ▼删除命名配置           | 140 |

\_

| 7 | 配置节点代理                                 | 141 |
|---|----------------------------------------|-----|
|   | 关于节点代理                                 | 141 |
|   | 什么是节点代理?                               | 141 |
|   | 节点代理占位符                                |     |
|   | 部署节点代理                                 |     |
|   | ▼联机部署节点代理                              |     |
|   | ▼脱机部署节点代理                              |     |
|   | 节点代理和域管理服务器同步                          | 146 |
|   | 查看节点代理日志                               | 149 |
|   | 可以通过管理控制台和 asadmin 工具执行的任务             |     |
|   | 处理节点代理                                 |     |
|   | ▼ 查看常规节点代理信息                           | 151 |
|   | ▼创建节点代理占位符                             |     |
|   | ▼删除节点代理配置                              | 153 |
|   | ▼编辑节点代理配置                              | 153 |
|   | ▼编辑节点代理区域                              |     |
|   | ▼编辑节点代理的 JMX 侦听器                       |     |
|   | 通过 asadmin 处理节点代理                      |     |
|   | 创建节点代理                                 |     |
|   | 启动节点代理                                 | 157 |
|   | 停止节点代理                                 | 158 |
|   | 删除节点代理                                 | 158 |
|   |                                        |     |
| 8 | 配置高可用性会话持久性和故障转移                       | 159 |
| Ū | 会话持久性和故障转移概述                           | 159 |
|   | 要求                                     |     |
|   | 11.1.1.1.1.1.1.1.1.1.1.1.1.1.1.1.1.1.1 |     |
|   | 样例应用程序                                 |     |
|   | 设置高可用性会话持久性                            |     |
|   | ▼设置高可用性会话持久性                           |     |
|   | 启用会话可用性                                |     |
|   | HTTP 会话故障转移                            |     |
|   | 为 Web 容器配置可用性                          |     |
|   | ▼使用管理控制台启用 Web 容器的可用性                  |     |
|   | 为单个 Web 应用程序配置可用性                      |     |
|   |                                        |     |

| 结合使用会话故障转移和单点登录      |     |
|----------------------|-----|
| 有状态会话 Bean 故障转移      |     |
| 为 EJB 容器配置可用性        |     |
| ▼ 启用 EJB 容器的可用性      |     |
| 为单个应用程序或 EJB 模块配置可用性 |     |
| 为单个 Bean 配置可用性       |     |
| 指定对其执行检查点操作的方法       |     |
|                      |     |
| Java 当自服冬的合栽亚衡和故陪转移  | 173 |

| 9 | Java 消息服务的负载平衡和故障转移               | 173   |
|---|-----------------------------------|-------|
|   | Java 消息服务概述                       | . 173 |
|   | 样例应用程序                            | . 173 |
|   | 更多信息                              | . 174 |
|   | 配置 Java 消息服务                      | . 174 |
|   | Java 消息服务集成                       | . 175 |
|   | IMS 主机列表                          | . 175 |
|   |                                   | . 176 |
|   | 负载平衡的消息流入                         | . 177 |
|   | 结合使用 Application Server 与 MO 群集   | . 177 |
|   | ▼使用 Application Server 群集启用 MQ 群集 | . 178 |
|   |                                   |       |

| 10 | RMI-IIOP 负载平衡和故障转移           |  |
|----|------------------------------|--|
|    | 概述                           |  |
|    | 要求                           |  |
|    |                              |  |
|    | 样例应用程序                       |  |
|    | 设置 RMI-IIOP 负载平衡和故障转移        |  |
|    | ▼ 为应用程序客户机容器设置 RMI-IIOP 负载平衡 |  |
|    | ▼为独立客户机设置 RMI-IIOP 负载平衡和故障转移 |  |

| 索引 |
|----|
|----|

# 冬

| 图 2-1 | HADB体系结构 |  | 8 |
|-------|----------|--|---|
|-------|----------|--|---|

| 表 2–1  | hadbm registerpackage 选项   |     |
|--------|----------------------------|-----|
| 表 3-1  | 管理代理通用选项                   |     |
| 表 3-2  | 管理代理服务选项(仅限于 Windows)      |     |
| 表 3-3  | 配置文件设置                     |     |
| 表 3-4  | hadbm 安全性选项                |     |
| 表 35   | hadbm 常规选项                 |     |
| 表 36   | HADB选项和环境变量                |     |
| 表 3-7  | hadbm create 选项            |     |
| 表 38   | 配置属性                       |     |
| 表 3-9  | HADB连接池设置                  | 70  |
| 表 3–10 | HADB连接池属性                  | 70  |
| 表 3-11 | HADB JDBC 资源设置             | 71  |
| 表 3–12 | hadbm clear 选项             |     |
| 表 3-13 | hadbm addnodes 选项          |     |
| 表 3-14 | HADB状态                     |     |
| 表 3-15 | hadbm resourceinfo 命令选项    |     |
| 表 4-1  | 负载平衡器配置参数                  |     |
| 表 4-2  | 运行状况检查器参数                  |     |
| 表 4-3  | 运行状况检查器手动设置属性              |     |
| 表 7-1  | 在远程服务器实例之间同步的文件和目录         | 147 |
| 表 7-2  | 可以通过管理控制台和 asadmin 命令执行的任务 |     |

# 示例

| 示例 2–1  | 设置多路经                  |    |
|---------|------------------------|----|
| 示例 2–2  | 注销 HADB 的示例            |    |
| 示例 3–1  | hadbm 命令示例             |    |
| 示例 3–2  | 创建 HADB 管理域            |    |
| 示例 3–3  | 创建数据库的示例               | 62 |
| 示例 3–4  | 使用 hadbm get 的示例       | 64 |
| 示例 3–5  | 创建连接池                  | 71 |
| 示例 3–6  | 启动节点的示例                | 74 |
| 示例 3–7  | 停止节点的示例                | 74 |
| 示例 3–8  | 重新启动节点的示例              | 75 |
| 示例 3–9  | 启动数据库的示例               | 76 |
| 示例 3–10 | 停止数据库的示例               | 76 |
| 示例 3–11 | 删除数据库的示例               | 79 |
| 示例 3–12 | 设置数据设备大小的示例            |    |
| 示例 3–13 | 添加节点的示例                |    |
| 示例 3–14 | 重新分段数据库示例              |    |
| 示例 3–15 | 获取 HADB 状态的示例          |    |
| 示例 3–16 | 获取设备信息的示例              |    |
| 示例 3–17 | 数据缓冲池信息示例              |    |
| 示例 3–18 | 锁信息示例                  |    |
| 示例 3–19 | 日志缓冲区信息的示例             | 91 |
| 示例 3–20 | 内部日志缓冲区信息示例            | 91 |
| 示例 7–1  | 创建节点代理的示例              |    |
| 示例 8–1  | 已启用可用性的 EJB 部署描述符示例    |    |
| 示例 8–2  | 指定方法检查点操作的 EJB 部署描述符示例 |    |

# 前言

本高可用性管理指南介绍了 Sun Java<sup>™</sup> System Application Server 的高可用性功能,其中 包括如何进行以下操作:

- 安装、配置和管理高可用性数据库 (High Availability Database, HADB)。
- 安装、配置和使用 HTTP 负载平衡器插件。
- 使用命名的配置来共享服务器配置属性。
- 设置和使用高可用性群集。
- 配置节点代理。
- 配置和使用高可用性会话持久性。
- 使用其他高可用性功能,例如 Java 消息服务和 RMI-IIOP 故障转移。

# 目标读者

本指南适用于生产环境中的系统管理员。本指南假定您熟悉以下内容:

- 基本系统管理
- 安装软件
- 使用 Web 浏览器
- 在终端窗口中发布命令

### 阅读本书之前

Application Server 可以单独购买,也可以作为 Sun Java<sup>™</sup> Enterprise System (Java ES)的组件购买,Java ES 是支持分布在网络或 Internet 环境中的企业应用程序的软件基础结构。如果购买的是作为 Java ES 组件的 Application Server,则您应熟悉 http://docs.sun.com/coll/1286.1和 http://docs.sun.com/coll/1382.1中的系统文档。

## 本书的结构

第1章概要介绍了 Application Server 的高可用性功能。

第2章介绍了如何安装和设置高可用性数据库。

第3章介绍了如何管理高可用性数据库。

第4章介绍了如何安装、配置和使用HTTP负载平衡器插件。

第5章介绍了 Application Server 群集及其配置和管理方法。

第6章介绍了如何使用命名的配置来共享 Application Server 配置属性。

第7章介绍了节点代理及其管理方法。

第8章介绍了如何设置高可用性会话持久性。

第9章介绍了Java消息服务负载平衡和故障转移。

第10章介绍了RMI-IIOP负载平衡和故障转移。

# Application Server 文档集

Application Server 文档集介绍了部署规划和系统安装。独立的 Application Server 文档位于http://docs.sun.com/app/docs/coll/1310.1和

http://docs.sun.com/app/docs/coll/1386.1。有关 Application Server 的介绍,请按下 表所列顺序参阅相关书籍。

| 表 P-1 | Application Server | ·文档集中的书籍 |
|-------|--------------------|----------|
|-------|--------------------|----------|

|        | 说明                                                                                                    |
|--------|----------------------------------------------------------------------------------------------------|
| 发行说明   | 软件和文档的最新信息。其中包括以表格形式对所支持的硬件、操作系统、JDK和<br>JDBC/RDBMS所做的全面概述。                                                                                                    |
| 快速入门指南 | 如何开始使用 Application Server 产品。                                                                                                    |
| 安装指南   | 安装软件及其组件。                                                                                                    |
| 部署规划指南 | 评估系统需求和企业状况,确保以最适合您的站点的方式部署 Application Server。此外还介绍了部署服务器时应该注意的常见问题。                                                                                                    |
| 开发者指南  | 创建和实现要在 Application Server 上运行的 Java 2 Platform, Enterprise Edition (J2EE <sup>™</sup> 平台)应用程序,这些应用程序遵循针对 J2EE 组件和 API 的开放式 Java 标准模型。<br>其中包括有关开发者工具、安全性、汇编、部署、调试和创建生命周期模块的一般信<br>息。 |

| 表 P-1 Application Server 文档集中的书籍 (续) |                                                                                                    |  |  |
|--------------------------------------|----------------------------------------------------------------------------------------------------|--|--|
| 书名                                   | 说明                                                                                                    |  |  |
| J2EE 1.4 教程                          | 使用 J2EE 1.4 平台技术和 API 开发 J2EE 应用程序。                                                                            |  |  |
| 管理指南                                 | 从管理控制台配置、管理和部署 Application Server 子系统和组件。                                                                      |  |  |
| 高可用性管理指南                             | 有关高可用性数据库的安装后配置和管理说明。                                                                                          |  |  |
| 管理参考                                 | 编辑 Application Server 配置文件 domain.xml。                                                                         |  |  |
| 升级和迁移指南                              | 将应用程序迁移到新的 Application Server 编程模型,特别是从 Application Server 6.x 和 7 进行迁移。该指南还介绍了可导致与产品规格不兼容的相邻产品发行版和配置选项 之间的差异。 |  |  |
| 性能调试指南                               | 调节 Application Server 以提高性能。                                                                                   |  |  |
| 故障排除指南                               | 解决 Application Server 问题。                                                                                      |  |  |
| 错误消息参考                               | 解析 Application Server 错误消息。                                                                                    |  |  |
| 参考手册                                 | 可用于 Application Server 的实用程序命令,以手册页样式编写。其中包括 asadmin 命令行界面。                                                    |  |  |

# 相关书籍

有关其他 Sun Java System 服务器文档,请参见:

- Message Queue 文档
- Directory Server 文档
- Web Server 文档

Java ES 及其组件的文档位于 http://docs.sun.com/prod/entsys.05q4 和 http://docs.sun.com/prod/entsys.05q4?l=zh。

# 默认路径和文件名

下表介绍了在本书中使用的默认路径和文件名。

#### 前言

#### 表P-2 默认路径和文件名

| 占位符             | 说明                                      | 默认值                                                           |
|-----------------|-----------------------------------------|---------------------------------------------------------------|
| install-dir     | 表示 Application Server 的安装基目<br>录。       | Solaris <sup>™</sup> 平台上的 Sun Java Enterprise System<br>的安装 : |
|                 |                                         | /opt/SUNWappserver/appserver                                  |
|                 |                                         | Linux 平台上的 Sun Java Enterprise System 的<br>安装 :               |
|                 |                                         | /opt/sun/appserver/                                           |
|                 |                                         | 其他 Solaris 和 Linux 的安装(非 root 用户)<br>:                        |
|                 |                                         | user's home directory/SUNWappserver                           |
|                 |                                         | 其他 Solaris 和 Linux 的安装(root 用户):                              |
|                 |                                         | /opt/SUNWappserver                                            |
|                 |                                         | Windows的所有安装:                                                 |
|                 |                                         | SystemDrive:\Sun\AppServer                                    |
| domain-root-dir | 表示包含所有域的目录。                             | Solaris 平台上的 Sun Java Enterprise System 的<br>安装 :             |
|                 |                                         | /var/opt/SUNWappserver/domains/                               |
|                 |                                         | Linux 平台上的 Sun Java Enterprise System 的<br>安装 :               |
|                 |                                         | /var/opt/sun/appserver/domains/                               |
|                 |                                         | 所有其他安装:                                                       |
|                 |                                         | <i>install-dir/</i> domains/                                  |
| domain-dir      | 表示域的目录。                                 | domain-root-dir/domain-dir                                    |
|                 | 在配置文件中,您可能会看到<br>domain-dir显示为以下内容:     |                                                               |
|                 | <pre>\${com.sun.aas.instanceRoot}</pre> |                                                               |
| instance-dir    | 表示服务器实例的目录。                             | domain-dir/instance-dir                                       |

# 印刷约定

下表描述了本书中使用的印刷约定。

#### 表P-3 印刷约定

| 字体        | 含义                                         | 示例                           |
|-----------|--------------------------------------------|------------------------------|
| AaBbCc123 | 命令、文件和目录的名称;计算机屏<br>幕输出                    | 编辑.login文件。                  |
|           |                                            | 使用 ls -a 列出所有文件。             |
|           |                                            | machine_name% you have mail. |
| AaBbCc123 | 用户键入的内容,与计算机屏幕输出<br>的显示不同                  | machine_name% <b>su</b>      |
|           |                                            | Password:                    |
| AaBbCc123 | 要使用实名或值替换的命令行占位符                           | 删除文件的命令为 rm filename。        |
| 新词术语强调    | 新词或术语以及要强调的词(注:某<br>些强调的词在联机状态下以粗体显<br>示。) | 高速缓存是存储在本地的副本。               |
|           |                                            | 请 <b>勿</b> 保存文件。             |
| 《书名》      | 书名                                         | 阅读《用户指南》的第6章。                |

# 符号约定

下表介绍了本书中使用的符号。

| 表 P-4 | 符号 | 约定 |
|-------|----|----|
|-------|----|----|

| 符号            | 说明                    | 示例                     | 含义                                        |
|---------------|-----------------------|------------------------|-------------------------------------------|
| []            | 包含可选参数和命令选项。          | ls [-l]                | 无需 -1 选项。                                 |
| {   }         | 包含为所需命令选项提供的<br>一组选择。 | -d {y n}               | -d 选项需要您使用 y 参数或 n<br>参数。                 |
| \${ }         | 表示变量引用。               | \${com.sun.javaRoot}   | 引用变量 com.sun.javaRoot<br>的值。              |
| -             | 连接需同时按下的多个击<br>键。     | Control-A              | 同时按Control键和A键。                           |
| +             | 连接需连续按下的多个击<br>键。     | Ctrl+A+N               | 按 Control 键,然后松开并依次按后面的键。                 |
| $\rightarrow$ | 表示图形用户界面中的菜单<br>项选定。  | "文件" → "新建" → "模<br>板" | 从"文件"菜单中,选择"新<br>建"。从"新建"子菜单中,选<br>择"模板"。 |

## 联机访问 Sun 资源

可以通过 docs.sun.com<sup>™</sup> Web 站点联机访问 Sun 技术文档。您可以浏览 docs.sun.com 中的归档文件或搜索特定的书名或主题。这些书是以联机文件的形式提供的,有 PDF 和 HTML 两种格式。残障人士用户可以通过辅助技术读取这两种格式。

要访问以下 Sun 资源,请转至 http://www.sun.com:

- 下载 Sun 产品
- 服务和解决方案
- 支持(包括修补程序和更新)
- 培训
- 研究
- 团体 (例如, Sun 开发者网络)

### 第三方 Web 站点引用

本文档引用了第三方 URL 以提供其他相关信息。

**注**-Sun 对本文档中提到的第三方 Web 站点的可用性不承担任何责任。对于此类站点或 资源中的(或通过它们获得的)任何内容、广告、产品或其他资料,Sun 并不表示认 可,也不承担任何责任。对于因使用或依靠此类站点或资源中的(或通过它们获得 的)任何内容、产品或服务而造成的、名义上造成的或连带产生的实际或名义损坏或 损失,Sun 概不负责,也不承担任何责任。

# Sun 欢迎您提出意见

Sun 致力于提高其文档的质量,并十分乐意收到您的意见和建议。为了共享您的意见, 请访问 http://docs.sun.com,并单击 "Send Comments"(发送意见)。在联机表单 中,提供了完整的文档标题和文件号码。文件号码是一个七位或九位的数字,可以在 书的标题页或文档的 URL 中找到。例如,本书的文件号码为 819-4957。

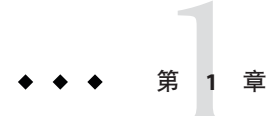

# Application Server 高可用性功能

本章介绍了 Sun Java System Application Server Enterprise Edition 中的高可用性功能,包括以下主题:

- 第23页中的"高可用性概述"
- 第26页中的"高可用性会话持久性"

## 高可用性概述

无论硬件和软件故障,**高可用性**应用程序和服务均可持续提供其正常功能。Application Server 提供了 HTTP 请求和会话数据(HTTP 会话数据和有状态会话 Bean 数据)的高可用性。

Application Server 通过以下子组件和功能提供高可用性:

- 第23页中的"负载平衡器插件"
- 第24页中的"高可用性数据库"
- 第24页中的"高可用性群集"

# 负载平衡器插件

负载平衡器插件接受 HTTP 和 HTTPS 请求,然后将请求转发至群集中的应用程序服务 器实例。如果实例出现故障,变得不可用(由于网络故障)或无法响应,负载平衡器 会将请求重定向至现有的可用计算机。负载平衡器还可识别故障实例何时恢复并相应 地重新分布负载。Application Server Enterprise Edition 包含用于 Sun Java System Web Server 和 Apache Web Server 以及 Microsoft Internet Information Server 的负载平衡器插 件。

负载平衡器通过在多台物理计算机中分布工作量来提高系统的整体吞吐量。它还可通 过对 HTTP 请求的故障转移提供更高的可用性。对于要保留的 HTTP 会话信息,必须 配置 HTTP 会话持久性。 对于简单的无状态应用程序,负载平衡群集可能足够了。但是,对于具有会话状态的 重点应用程序,请将负载平衡群集与 HADB 一起使用。

参与负载平衡的服务器实例和群集具有同构环境。通常,这意味着服务器实例均引用 相同的服务器配置、可以访问相同的物理资源,以及具有部署到其上的相同的应用程 序。同构环境确保了在出现故障前后,负载平衡器可以始终在群集中的活动实例之间 平均分布负载。

有关配置负载平衡和故障转移的信息,请参见第4章。

### 高可用性数据库

Application Server Enterprise Edition 提供了高可用性数据库 (HADB),以实现 HTTP 会话和有状态会话 Bean 数据的高可用性存储。HADB 旨在通过负载平衡、故障转移和状态恢复等功能支持高达 99.999% 的服务和数据可用性。通常,您必须独立于 Application Server 来配置和管理 HADB。

Application Server 不承担状态管理职责,这有很大的优势。Application Server 实例在其 生命周期内作为可伸缩和高性能的 Java<sup>™</sup> 2 Platform, Enterprise Edition(J2EE<sup>™</sup> 平台)容 器运行,并将状态复制委托给外部高可用性状态服务。由于采用这种松散耦合的体系 结构,因此可以非常轻松地向群集中添加应用服务器实例或从群集中删除应用服务器 实例。HADB 状态复制服务可以单独伸缩,以获得最佳的可用性和性能。如果应用服 务器实例同时还执行复制任务,J2EE 应用程序的性能将会降低,并会受到较长的垃圾 收集暂停的限制。

有关规划和设置应用程序服务器安装(包括确定硬件配置、大小和拓扑)以通过 HADB实现高可用性的信息,请参见《Sun Java System Application Server Enterprise Edition 8.1 2005Q2 Deployment Planning Guide》中的"Planning for Availability"和《Sun Java System Application Server Enterprise Edition 8.1 2005Q2 Deployment Planning Guide》中的第 3 章 "Selecting a Topology"。

### 高可用性群集

**群集**是作为一个逻辑实体一起工作的 Application Server 实例的集合。群集为一个或多个 J2EE 应用程序提供了运行时环境。高可用性群集将状态复制服务与群集和负载平衡器 集成在一起。

使用群集具有以下优点:

- 高可用性(通过允许为群集中的服务器实例提供故障转移保护来实现)。如果一个服务器实例出现故障,其他服务器实例将接管该服务器实例正在服务的请求。
- 可伸缩性(通过允许向群集中添加服务器实例从而增加系统的容量来实现)。负载 平衡器插件会将请求分布到群集中的可用服务器实例。当管理员向群集中添加更多 服务器实例时,无需中断服务。

群集中的所有实例具有以下特性:

- 引用相同的配置。
- 具有相同的一组已部署应用程序(例如, J2EE应用程序 EAR 文件、Web 模块 WAR 文件或 EJB JAR 文件)。
- 具有相同的一组资源,因此具有相同的 JNDI 名称空间。

域中的每一个群集都具有唯一的名称;此外,该名称在所有节点代理名称、服务器实例名称、群集名称和配置名称中也必须是唯一的。此名称不能为 domain。您在群集上执行的操作与在非群集服务器实例上执行的操作相同(例如,部署应用程序和创建资源)。

### 群集和配置

群集的设置源自该群集可能与其他群集共享的命名配置。其配置不能被其他服务器实例或群集所共享的群集可视为具有**独立配置**。默认情况下,此配置的名称为 *cluster\_name*-config, 其中 *cluster\_name* 是群集的名称。

能与其他群集或实例共享其配置的群集可视为具有共享配置。

### 群集、实例、会话和负载平衡

群集、服务器实例、负载平衡器和会话的相互关系如下:

- 服务器实例不需要属于群集。但是,不属于群集的实例无法通过将会话状态从一个 实例转移到其他实例来利用高可用性。
- 群集中的服务器实例可以由一台或多台计算机托管。您可以将不同计算机上的服务器实例组织为一个群集。
- 特定负载平衡器可以向多个群集中的服务器实例转发请求。您可以使用负载平衡器的此功能来执行联机升级,而不使服务受到损失。有关更多信息,请参见"配置群集"一章中的"使用多个群集进行联机升级而不使服务受到损失"。
- 一个群集可以从多个负载平衡器接收请求。如果群集由多个负载平衡器提供服务, 则必须以完全相同的方式在每个负载平衡器上配置群集。
- 每个会话都依赖于特定的群集。因此,尽管您可以在多个群集上部署一个应用程序,但是会话故障转移将只能在单个群集中实现。

因此,对于群集中的服务器实例,群集充当的是会话故障转移的安全边界。在 Application Server 中,您可以使用负载平衡器和升级组件,而不使服务受到任何损失。

# 更多信息

有关规划高可用性部署(包括评估硬件需求、规划网络配置和选择拓扑)的信息,请 参见《Sun Java System Application Server Enterprise Edition 8.1 2005Q2 Deployment Planning Guide》。本手册还对以下概念进行了高层次的介绍:

- 应用程序服务器组件,如节点代理、域和群集
- 群集中的 IIOP 负载平衡
- HADB体系结构
- 消息队列故障转移

有关开发和部署利用高可用性功能的应用程序的更多信息,请参见《Sun Java System Application Server Enterprise Edition 8.1 2005Q2 Developer's Guide》。

### 调优高可用性服务器和应用程序

有关如何配置和调优应用程序和 Application Server 以获得高可用性的最佳性能的信息, 请参见《Sun Java System Application Server Enterprise Edition 8.1 2005Q2 Performance Tuning Guide》,其中包括以下主题:

- 调优持久性频率和持久性范围
- 对有状态会话 Bean 执行检查点操作
- 配置 JDBC 连接池
- 会话大小
- 调优 HADB 磁盘使用、内存分配、性能和操作系统配置
- 配置负载平衡器以获得最佳性能

# 高可用性会话持久性

J2EE应用程序通常具有大量会话状态数据。Web购物车是会话状态的一个典型示例。 此外,应用程序可以高速缓存会话对象中需要频繁使用的数据。事实上,几乎带有重 要用户交互的所有应用程序都需要维护会话状态。HTTP 会话和有状态会话 Bean (stateful session bean, SFSB)都具有会话状态数据。

保留故障服务器之间的会话状态对最终用户非常重要。为了获得高可用性, Application Server 提供了在 HADB 中保留会话状态的功能。如果托管用户会话的应用程序服务器 实例出现故障,则可以恢复会话状态,并且会话可以继续进行而不会丢失信息。

有关如何设置高可用性会话持久性的详细说明,请参见第8章。

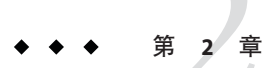

# 安装和设置高可用性数据库

本节包含以下主题:

- 第27页中的"高可用性数据库概述"
- 第32页中的"设置 HADB 前的准备工作"
- 第38页中的"安装"
- 第40页中的"设置高可用性"
- 第44页中的"升级 HADB"

### 高可用性数据库概述

本节介绍了高可用性数据库 (HADB) 以及如何设置和配置 HADB 以与 Application Server 一起使用。

本节包括以下主题:

- 第 27 页中的 "HADB 和 Application Server"
- 第 28 页中的 "HADB 服务器体系结构"
- 第29页中的"HADB节点"

### HADB 和 Application Server

HADB 是可独立于应用程序服务器层运行和管理的可水平伸缩的数据库。它旨在通过 负载平衡、故障转移和状态恢复等功能支持高达 99.999% 的服务和数据可用性。

Application Server 使用 HADB 来存储 HTTP 和有状态会话 Bean (stateful session bean, SFSB) 的会话数据。如果没有会话持久性机制,则 Web 或 EJB 容器进行故障转移时,HTTP 或 SFSB 会话状态数据将丢失。

Application Server 不负责状态管理,这有很大的优势。Application Server 实例在其生命 周期内作为可伸缩和高性能的 Java<sup>™</sup> 2 Platform, Enterprise Edition(J2EE<sup>™</sup> 平台)容器运 行,并将状态复制委托给外部高可用性状态服务。由于采用这种松散耦合的体系结

构,因此可以轻松地向群集中添加应用程序服务器实例或从群集中删除实例。您可以 单独伸缩 HADB 状态复制服务以获得最佳的可用性和性能。

### HADB服务器体系结构

高可用性指无论出现由于升级而引起的预期故障,还是出现由于硬件或软件故障所导致的意外故障时,系统都具有可用性。HADB基于简单数据模型和冗余、可伸缩和高性能技术。在高性能企业应用程序服务器环境中,HADB为实现各种类型的会话状态持久性提供了理想的平台。

下图显示了具有四个活动节点和两个备用节点的数据库的体系结构。节点0和1是镜像 节点对,节点2和3也是镜像节点对。

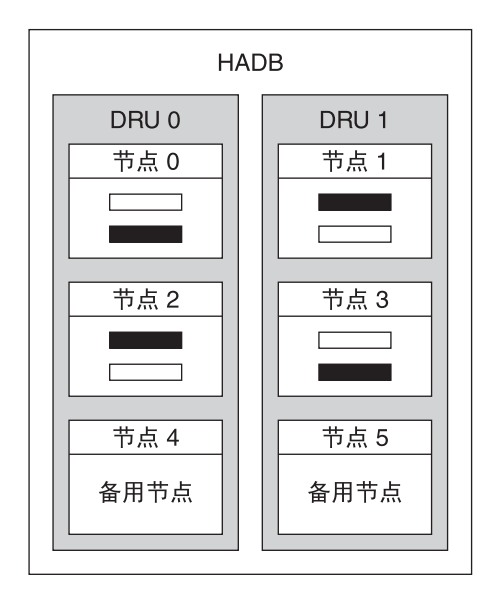

□ 主分段

图 2-1 HADB 体系结构

HADB 通过对数据进行分段和复制来实现数据的高可用性。将数据库中所有的表进行 分区,以创建大小大致相同的子集(称之为段)。分段基于散列功能,该功能在数据 库节点之间对数据进行平均分布。每个段存储两次,一次在数据库中,另一次在镜像 节点中。这确保数据具有容错和快速恢复功能。此外,如果一个节点出现故障或关 闭,则备用节点可以接管,直至发生故障的节点再次处于活动状态。 HADB节点被组织为两个数据冗余单元(DRU),这两个单元互为镜像。每个DRU包含 半数活动节点和备用节点,并包含一个完整的数据副本。为确保具有容错功能,支持 一个DRU的计算机对于电源(建议使用不间断电源设备)、处理部件和存储设备必须 完全自支持。如果一个DRU发生电源故障,另一个DRU中的节点可以继续处理请 求,直至电源恢复正常。

如果不使用会话持久性机制,当一个 Web 或 EJB 容器故障转移到其他容器时,HTTP 或 SFSB 会话状态(包括已钝化的会话状态)将丢失。将 HADB 用于会话持久性可避免 发生这种情况。HADB 在单独但紧密集成的持久性存储层中存储和检索状态信息。

会话数据被删除时,HADB将收回空间。HADB将会话数据记录置于固定大小的块中。块中的所有记录均被删除时,块将被释放。可以随机删除块中的记录,这样将使块中产生**空洞**。在将新记录插入到块中并需要连续的空间时,将删除空洞,从而使块更加紧凑。

以上是体系结构的简短摘要。有关更多信息,请参见《Sun Java System Application Server Enterprise Edition 8.1 2005Q2 Deployment Planning Guide》。

### HADB 节点

数据库节点包含一组进程、共享内存的专用区域和一个或多个辅助存储设备。数据库存储、更新和检索会话数据。每个节点都有一个镜像节点,因此节点成对出现。此外,为了获得最大限度的可用性,还包含两个或更多备用节点(每个DRU中一个),这样如果节点出现故障,在修复出现故障的节点的过程中备用节点可以接管。

有关可供选择的节点拓扑的说明,请参见《Sun Java System Application Server Enterprise Edition 8.1 2005Q2 Deployment Planning Guide》中的第3章 "Selecting a Topology"。

## 新增功能和改进

随 Sun Java System Application Server Enterprise Edition 8.1 一起提供的 HADB 的版本具有 很多新增功能和改进。

通过更改管理系统的基本组件,HADB管理得以改进。旧的 hadbm 接口功能经过细微修改得以维护。这些更改同时消除了对 SSH/RSH 的依赖性。

管理代理服务器进程 (ma) 组成一个域并将数据库配置存储在系统信息库中。系统信息 库的信息分布于所有代理之间。

以下主题提供了更多详细信息:

- 第30页中的"常规改进"
- 第30页中的"具体更改"

### 常规改进

此 HADB 版本包含以下常规改进:

- HADB 不再需要 SSH/RSH。
- 用于 HADB 管理的管理员密码增强了安全性。
- 自动联机升级到后续版本。
- 消除了对单个主机的依赖性。
- 支持对数据库的异构配置。可以单独设置设备路径和历史记录路径。
- 能够统一管理多个平台。

### 具体更改

此 HADB 版本包括对先前版本的以下更改。

- 现在要求网络配置能够进行 UDP 多址广播。
- 现在要求管理代理 ma 能在所有 HADB 主机上运行。
- 用于域管理的新的 hadbm 命令: hadbm createdomain、hadbm deletedomain、hadbm extenddomain、hadbm reducedomain、hadbm listdomain、hadbm disablehost。用于 软件包管理的新命令: hadbm registerpackage、hadbm unregisterpackage、hadbm listpackage
- 所有 hadbm 命令都具有以下新选项:
  - adminpassword
  - adminpasswordfile
  - no-adminauthentication
  - agent
  - javahome

对 hadbm create 命令所作的更改:

- 新选项:
  - no-clear
  - no-cleanup
  - package
  - packagepath
  - agent

#### 已扩展选项

- hosts (在域中注册主机)。
- set

已删除选项:

- inetd
- inetdsetupdir
- configpath

- installpath
- set TotalDataDevideSizePerNode
- set managementProtocol

所作修改:devicesize现在为可选选项,并非必需选项。

hadbm startnode 和 hadbm restartnode 命令的 startlevel 选项具有一个新值 clear。

对 hadbm addnodes 所作的更改:新选项: set、historypath、devicepath。 inetdsetupdir选项已被删除。

对 hadbm get 和 hadbm set 所作的更改:新增属性为 historypath (历史文件的异构路径)和 packagename。已删除的属性为: managementProtocol、 TotalDeviceSizePerNode、installpath和 syslogging。

## 使用 HADB 的用户支持

在就有关 HADB 问题向 Sun 用户支持致电之前,请尽可能多地收集以下信息:

- 系统用户配置文件:
  - 并发的主动用户的数目
  - 被动用户的数目
  - 每秒进入系统的用户的数目
  - 平均会话大小
  - 会话状态超时时间(SessionTimeout 值)
  - 每秒每个用户的事务率

计算机属性:

- RAM
- CPU 数目
- CPU速率
- 操作系统版本
- 物理磁盘数目
- 总磁盘大小
- 可用磁盘空间
- 数据传送能力

网络属性:

- 传送能力
- 每个节点的主机名(网络接口)的数目

HADB 数据:

■ 历史记录文件

- cfg和meta文件,位于dbconfigpath/*databasename*/*nodeno*目录中。
   dbconfigpath是在管理代理配置文件的ma.server.dbconfigpath变量中定义。
- 版本信息 (hadbm --version)

# 设置 HADB 前的准备工作

本节包括以下主题:

- 第32页中的"先决条件"
- 第35页中的"配置共享内存和信号"
- 第32页中的"配置网络冗余"
- 第37页中的"同步系统时钟"
- 第 38 页中的"文件系统支持" 执行完这些任务后,请参见第 3 章。
   有关 HADB 的最新信息,请参见《Sun Java System Application Server Enterprise Edition 8.1 2005Q2 发行说明》。

### 先决条件

设置和配置 HADB 之前,请确保您的环境满足以下要求:

- 已启用 IPv4。HADB 仅支持 IPv4。在用于 HADB 的接口上禁用 IPv6。
- 必须将网络(路由器、交换机和主机上的网路接口)配置为可以进行用户数据报协议(User Datagram Protocol, UDP)多址广播。如果 HADB 主机跨多个子网,则在子网之间配置路由器以在子网间转发 UDP 多址广播消息。
- 配置位于 HADB 主机之间或 HADB 和 Application Server 之间的任何防火墙,以允许 所有 UDP 通信,不管是普通通信还是多址广播。
- 请勿将动态 IP 地址(由动态主机配置协议 [Dynamic Host Configuration Protocol, DHCP] 指定)用于 hadbm createdomain、hadbm extenddomain、hadbm create 或 hadbm addnodes 命令中使用的主机。

### 配置网络冗余

配置冗余网络后,即使单个网络出现故障,HADB也仍然可用。您可以使用以下两种 方法配置冗余网络:

- 在 Solaris 9 中,您可以设置网络多路径。
- 配置在除 Windows Server 2003 以外的所有平台上都支持的双网。

#### 设置网络多路径

设置网络多路径之前,请参阅《IP Network Multipathing Administration Guide》。

### ▼ 配置已使用 IP 多路径的 HADB 主机:

#### 1 设置网络接口故障检测时间。

为了使 HADB 能够正确支持多路径故障转移,网络接口故障检测时间不能超过1秒(1000 毫秒),此时间由 /etc/default/mpathd 中的 FAILURE\_DETECTION\_TIME 参数指定。如果此参数的原始值较高,请编辑文件并将此参数值更改为1000:

FAILURE\_DETECTION\_TIME=1000

要使所作的更改生效,请使用以下命令:

pkill -HUP in.mpathd

#### 2 设置 IP 地址以用于 HADB。

如《IP Network Multipathing Administration Guide》中所述,多路径功能涉及将物理网络接口分组为多路径接口组。在此类组中,每个物理接口均包含两个与其关联的IP地址:

- 用于传输数据的物理接口地址。
- 仅供 Solaris 内部使用的测试地址。

当您使用 hadbm create --hosts 时,请仅从多路径组指定一个物理接口地址。

#### 示例2-1 设置多路经

假设具有两个名为 host1 和 host2 的主机。如果它们分别具有两个物理网络接口,则将这两个接口作为一个多路径组进行设置。在每个主机上运行 ifconfig -a。

host1上的输出为:

bge0: flags=1000843<UP,BROADCAST,RUNNING,MULTICAST,IPv4>
mtu 1500 index 5 inet 129.159.115.10 netmask ffffff00 broadcast 129.159.115.255
groupname mp0

bge0:1: flags=9040843<UP,BROADCAST,RUNNING,MULTICAST,DEPRECATED,IPv4,NOFAILOVER>
mtu 1500 index 5 inet 129.159.115.11 netmask ffffff00 broadcast 129.159.115.255

bge1: flags=1000843<UP,BROADCAST,RUNNING,MULTICAST,IPv4>
mtu 1500 index 6 inet 129.159.115.12 netmask ffffff00 broadcast 129.159.115.255
groupname mp0

bge1:1: flags=9040843<UP,BROADCAST,RUNNING,MULTICAST,DEPRECATED,IPv4,NOFAILOVER>
mtu 1500 index 6 inet 129.159.115.13 netmask ff000000 broadcast 129.159.115.255

host2上的输出为:

bge0: flags=1000843<UP,BROADCAST,RUNNING,MULTICAST,IPv4>
mtu 1500 index 3 inet 129.159.115.20 netmask ffffff00 broadcast 129.159.115.255
groupname mp0

bge0:1: flags=9040843<UP,BROADCAST,RUNNING,MULTICAST,DEPRECATED,IPv4,NOFAILOVER>
mtu 1500 index 3 inet 129.159.115.21 netmask ff000000 broadcast 129.159.115.255

bge1: flags=1000843<UP,BROADCAST,RUNNING,MULTICAST,IPv4>
mtu 1500 index 4 inet 129.159.115.22 netmask ffffff00 broadcast 129.159.115.255
groupname mp0

bge1:1: flags=9040843<UP,BROADCAST,RUNNING,MULTICAST,DEPRECATED,IPv4,NOFAILOVER>
mtu 1500 index 4 inet 129.159.115.23 netmask ff000000 broadcast 129.159.115.255

在此示例中,两个主机的物理网络接口都在 bge0 和 bge1 之后列出。在 bge0:1 和 bge1:1 之后列出的接口是多路径测试接口(它们在 if config 输出中标记为 DEPRECATED),如同在《IP Network Multipathing Administration Guide》中所介绍的 那样。

要在此环境中设置 HADB,请从每个节点选择一个物理接口地址。在此示例中,HADB 在 host1 中使用 IP 地址 129.159.115.10,在 host2 中使用 129.159.115.20。要在每台主机上使用一个数据库节点创建数据库,请使用命令 hadbm create --host。例如

hadbm create --host 129.159.115.10,129.159.115.20

要在每台主机上使用两个数据库节点创建数据库,请使用命令:

hadbm create --host 129.159.115.10,129.159.115.20, 129.159.115.10,129.159.115.20

在这两种情况下,必须使用单独的参数配置 host1 和 host2 上的代理,以指定代理所应 使用的计算机的接口。因此,在 host1 上使用以下命令:

ma.server.mainternal.interfaces=129.159.115.10

在 host2 上使用以下命令:

ma.server.mainternal.interfaces=129.159.115.20

有关ma.server.mainternal.interfaces 变量的信息,请参见第 49 页中的 "配置文件"。

#### 配置双网络

要启用 HADB 以允许单个网络故障,请使用 IP 多路径(如果操作系统[例如 Solaris]支持)。请勿在 Windows Server 2003 上将 HADB 配置为使用双网络—此操作系统在双网络配置下无法正常工作。

如果您没有将操作系统配置为使用 IP 多路径,并且已为 HADB 主机配备两个 NIC,则 可以将 HADB 配置为使用双网络。对于每台主机,每个网络接口卡 (network interface card, NIC)的 IP 地址必须位于单独的 IP 子网中。

在数据库中,所有节点均必须连接到单个网络,或者所有节点均必须连接到两个网络。

注-必须将子网之间的路由器配置为可以在子网之间转发 UDP 多址广播消息。

创建 HADB 数据库时,请使用 -hosts 选项来指定每个节点的两个 IP 地址或主机名:每个 NIC IP 地址一个。对于每个节点,第一个 IP 地址位于 net-0,第二个位于 net-1。语 法如下所示,其中同一节点的主机名使用加号 (+) 分隔:

-hosts=node0net0name+node0net1name
 ,node1net0name+node1net1name
 ,node2net0name+node2net1name

, ...

例如,以下变量可创建两个节点,每个节点具有两个网络接口。以下主机选项用于创建这些节点:

--hosts 10.10.116.61+10.10.124.61,10.10.116.62+10.10.124.62

因此,网络地址如下

- 对于 node0, 为 10.10.116.61 和 10.10.124.61
- 对于 node1, 为 10.10.116.62 和 10.10.124.62

请注意,10.10.116.61和10.10.116.62位于同一子网;10.10.124.61和10.10.124.62 位于同一子网。

在此示例中,管理代理必须使用同一子网。因此,必须设置配置变量 ma.server.mainternal.interfaces,例如设置为10.10.116.0/24。此设置对本示例中 的两个代理均可使用。

### 配置共享内存和信号

安装 HADB 之前,必须配置共享内存和信号。此过程取决于您的操作系统。

### ▼ 在 Solaris 上配置共享内存和信号

- 1 以root用户身份登录。
- 2 配置共享内存。

将 shmmax 的值设置为 HADB 主机上物理内存的大小。共享内存段的最大大小必须大于 HADB 数据库缓冲池的大小。例如,对于具有 2 GB(十六进制数 0x8000000)主内存的 计算机,请将以下内容添加到 /etc/system 文件:

set shmsys:shminfo\_shmmax=0x80000000
set shmsys:shminfo\_shmseg=20

在 Solaris 9 和更高版本上, shmsys: shminfo shmseg 是过时的属性。

将 shminfo\_shmmax 设置为系统的内存总数(在十六进制记数法中,所显示的值 0x80000000 表示 2 GB 内存)。

**注**-使用内存大小的十六进制值指定 shmsys: shminfo\_shmmax 的值。要确定主机的内存,请使用以下命令:

prtconf | grep Memory

#### 3 配置信号。

检查 /etc/system 文件以查找信号配置条目。此文件可能已包含 semmni、 semmns 和 semmnu 条目。例如 :

```
set semsys:seminfo_semmni=10
set semsys:seminfo_semmns=60
set semsys:seminfo semmnu=30
```

如果这些条目已存在,请在这些值上分别加上16、128和1000。这样,上面示例中的条目将更改为:

```
set semsys:seminfo_semmni=26
set semsys:seminfo_semmns=188
set semsys:seminfo semmnu=1030
```

如果 /etc/system 文件不包含这些条目,请将它们添加到该文件的结尾:

```
set semsys:seminfo_semmni=16
set semsys:seminfo_semmns=128
set semsys:seminfo_semmu=1000
```

这足以满足在计算机上运行多达 16 个 HADB 节点的要求。有关设置超过 16 个节点的信息,请参见《Sun Java System Application Server Enterprise Edition 8.1 2005Q1 Performance Tuning Guide》中的 HADB 一章。

#### 4 重新引导计算机。
# ▼ 在Linux上配置共享内存

- 1 以 root 用户身份登录。
- 2 编辑文件/etc/sysctl.conf
- 3 设置 kernel.shmax 和 kernel.shmall 参数。

kernel.shmax参数定义了共享内存段的最大大小(以字节为单位)。kernel.shmall参数设置了在系统上可以一次使用的共享内存的总数(以页为单位)。将这两个参数的 值设为计算机上的物理内存量。请以十进制字节数指定该值。例如,对于具有512 MB 物理内存的计算机:

kernel.shmmax=536870912
kernel.shmall=536870912

4 重新引导计算机。使用以下命令:

sync; sync; reboot

## 适用于 Windows 的过程

Windows并不需要任何特殊的系统设置。但是,如果要使用现有 J2SE 安装,请将 JAVA HOME 环境变量设置为安装 J2SE 所在的位置。

# 同步系统时钟

必须使 HADB 主机上的时钟同步,因为 HADB 使用基于系统时钟的时间戳。HADB 使 用系统时钟管理超时并为记录到历史文件的事件标上时间戳。由于 HADB 是分布式系统,因此对于故障排除,您必须对所有历史文件一起进行分析。所以,使所有主机的时钟同步非常重要。

请勿在 HADB 系统处于运行状态时调整其系统时钟。这样做会导致操作系统或其他软件组件出现问题,而这些问题反之会导致系统出现诸如 HADB 节点挂起或重新启动等问题。将时钟调慢可能导致某些 HADB 服务器进程因时钟的调整而挂起。

要使时钟同步:

- 在 Solaris 中,请使用 xntpd (网络时间协议守护进程)。
- 在Linux中,请使用 ntpd。
- 在 Windows 中,请使用 Windows 中的 NTPTime。

如果 HADB 检测到时钟调整超过一秒钟,则将该数据记录到节点历史文件中,例如:

NSUP INF 2003-08-26 17:46:47.975 Clock adjusted. Leap is +195.075046 seconds.

第2章 · 安装和设置高可用性数据库

# 文件系统支持

本节介绍对某些文件系统的 HADB 限制。

## **Red Hat Enterprise Linux**

在 Red Hat Enterprise Linux 3.0 上, HADB 支持 ext2 和 ext3 文件系统。对于 Red Hat Enterprise Linux 2.1, HADB 支持 ext2 文件系统。

# Veritas 文件系统

在 Solaris 上使用 Veritas 文件系统时,HADB 将向历史文件写入消息 "WRN: Direct disk I/O mapping failed"。此消息指出:HADB 无法打开用于数据和日志设备的直接输入/输出 (input/output,I/O)。直接 I/O 可以减少写入磁盘页面的 CPU 耗时。它还可以降低管理操作系统中的"脏"数据页面的系统开销。

要结合使用直接 I/O 和 Veritas 文件系统,请执行以下操作之一:

- 在以选项mincache=direct进行安装的文件系统上创建数据和日志设备。此选项将应用于该文件系统上创建的所有文件。有关详细信息,请查看mount\_vxfs(1M)命令。
- 使用 Veritas Quick I/O 工具对文件系统的文件执行原始 I/O。有关详细信息,请参见《VERITAS File System 4.0 Administrator's Guide for Solaris》。

注 - 尚未使用 Sun Java System Application Server 对这些配置进行测试。

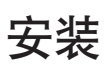

通常,可以在与 Application Server(同机拓扑)相同的系统上或单独的主机(单独层拓扑)上安装 HADB。有关这两个选项的更多信息,请参见《Sun Java System Application Server Enterprise Edition 8.1 2005Q2 Deployment Planning Guide》中的第3章 "Selecting a Topology"。但是,您必须安装 HADB 管理客户机,才能使用 asadmin ha-config-cluster 命令设置高可用性。使用 Java Enterprise System 安装程序时,即使要将节点安装在单独层上,也必须安装完整的 HADB 实例以便安装管理客户机。

# HADB 安装

在单或双 CPU 系统上,如果该系统至少有 2 GB 的内存,则可以同时安装 HADB 和 Application Server。否则,请在单独的系统上安装 HADB 或使用其他硬件。要使用 asadmin ha-configure-cluster 命令,您必须同时安装了 HADB 和 Application Server。

每个 HADB 节点需要 512 MB 的内存,因此计算机需要 1 GB 的内存来运行两个 HADB 节点。如果计算机内存不足,请在不同的计算机上设置每个节点。例如,您可以在以下系统上安装两个节点:

- 两个单 CPU 系统,每个系统具有 512 MB 到 1 GB 内存
- 一个单或双 CPU 系统,具有 1 GB 到 2 GB 内存

您可以使用 Java Enterprise System 安装程序或 Application Server 独立安装程序安装 HADB。在上述任一安装程序中,请在"组件选项"页面中选择用于安装 HADB(在 Java ES 中称为高可用性会话存储)的选项。在您的主机上完成安装。如果您使用 Application Server 独立安装程序,并选择两个单独的计算机运行 HADB,则必须在 两台计算机上选择相同的安装目录。

## 默认安装目录

本手册中, *HADB\_install\_dir* 表示安装 HADB的目录。默认的安装目录将取决于您是否将 HADB 作为 Java Enterprise System 的一部分安装。对于 Java Enterprise System, 默认安装目录为 /opt/SUNWhadb/4。对于独立的 Application Server 安装程序, 默认安装目录为 /opt/SUNWappserver/hadb/4。

# 节点监控进程权限

节点监控进程 (node supervisor processes, NSUP) 通过彼此交换 "I'm alive" 消息来确保 HADB 的可用性。NSUP 可执行文件必须具有 root 用户权限才能尽可能快地作出响应。clu\_nsup\_srv 进程不使用重要的 CPU 资源,它所占用的资源少,因此使用实时优先级 运行该进程并不影响性能。

**注**-Java Enterprise System 安装程序会自动正确地设置 NSUP 权限,因此您不必采取进一步操作。但是,使用独立的 Application Server(非 root 用户)安装程序,您必须在创建数据库之前手动设置权限。

## 权限不足时出现的情况

如果 NSUP 可执行文件不具有正确的权限,您可能会注意到以下资源不足时出现的问题,例如:

- 性能问题或 HADB 历史日志中的 HIGH LOAD 消息。
- 出现网络分区错误和节点重新启动之前,HADB历史文件中显示 "Process blocked for *x* seconds" 警告消息。
- 异常中止的事务和其他异常。

## 限制

如果 NSUP 无法设置实时优先级,则 errno 在 Solaris 和 Linux 中被设为 EPERM。在 Windows 中,它将发出"无法设置实时优先级"的警告。系统将错误写入 ma.log 文件,并且进程在没有实时优先级的情况下继续进行。

在以下情况下无法设置实时优先级:

- HADB 安装在 Solaris 10 非全局区域中
- 在 Solaris 10 中取消 PRIV\_PROC\_LOCK\_MEMORY(允许进程锁定物理内存中的页)和/或 PRIV\_PROC\_PRIOCNTL 权限
- 用户关闭 setuid 权限
- 用户将软件作为 tar 文件(Application Server 的非 root 用户安装选项)安装

# ▼ 授予节点监控进程 root 用户权限

- 1 以root 用户身份登录。
- 2 将您的工作目录更改为 HADB\_install\_dir/lib/server。 NSUP 可执行文件为 clu\_nsup\_srv。
- **3** 使用以下命令设置文件的 suid 位: chown root clu nsup srv
- 4 使用以下命令将文件的所有权设置为 root 用户:

chmod u+s clu\_nsup\_srv

这将以 root 用户身份启动 clu\_nsup\_srv 进程,并使该进程授予其自身实时优先级。 为了避免任何安全性影响,启动进程后将立即设置实时优先级,并且一旦优先级更改,该进程将退回至有效 UID。其他 HADB 进程使用普通优先级运行。

# 设置高可用性

本节提供了创建高可用性群集和测试 HTTP 会话持久性的步骤。

本节包括以下主题:

- 第32页中的"先决条件"
- 第41页中的 "启动 HADB 管理代理"
- 第43页中的"配置高可用性群集"
- 第43页中的"配置高可用性应用程序"
- 第43页中的"重新启动群集"

# 先决条件

配置 HADB 之前,请先执行以下操作:

# ▼ 准备高可用性系统

#### 1 安装 Application Server 实例和负载平衡器插件。

有关更多信息,请参见 *Java Enterprise System* **安装指南**(如果使用 Java ES)或《Sun Java System Application Server Enterprise Edition 8.1 2005Q2 Installation Guide》(如果使用独立的 Application Server 安装程序)。

2 创建 Application Server 域和群集。

有关更多信息,请参见《Sun Java System Application Server Enterprise Edition 8.1 2005Q2 管理指南》。

- 3 安装和配置 Web Server 软件。 有关更多信息,请参见第 99 页中的"配置 Web 服务器以实现负载平衡"。
- 4 设置和配置负载平衡。

有关更多信息,请参见第 97 页中的"设置 HTTP 负载平衡"。

# 启动 HADB 管理代理

管理代理 ma 用于在 HADB 主机上执行管理命令,并在 HADB 节点监控进程失败时通过 重新启动它们来确保其可用性。

对于生产部署,将管理代理作为服务启动可以确保其可用性。本节为使用默认配置将 管理代理作为服务启动提供了简明指导。

有关详细信息(包括以控制台模式启动管理代理以进行测试或评估的说明,以及有关自定义配置的信息),请参见第47页中的"使用 HADB 管理代理"。

本节介绍了使用 Java Enterprise System 时,如何使用默认配置将管理代理作为服务启动。

# ▼ 在 Solaris 或 Linux 中使用 Java Enterprise System 启动管理代理

1 创建到文件 /etc/init.d/ma-initd 的以下软链接:

/etc/rc0.d/K20ma-initd /etc/rc1.d/K20ma-initd /etc/rc2.d/K20ma-initd /etc/rc3.d/S99ma-initd /etc/rc5.d/S99ma-initd /etc/rcS.d/K20ma-initd

2 重新引导计算机。

取消激活自动启动和停止代理、删除链接或将链接名称中的字母K和S更改为小写。

## ▼ 在Windows 中使用 Java Enterprise System 启动管理代理

- 1 打开一个命令窗口。
- 2 输入命令: HADB\_install\_dir\bin\ma -i。 这将使用其默认配置安装和启动管理代理。

**接下来的操作** 要将管理代理(作为服务)停止并删除(注销),请使用以下命令 : *HADB\_install\_dir*\**bin\ma -r** 

### ▼ 在 Solaris 或 Linux 中使用独立的 Application Server 启动管理代理

- 1 在 shell 中,将当前目录更改为 HADB\_install\_dir/bin。
- 2 编辑 shell 脚本 ma-initd。 替换脚本中 HADB\_ROOT 和 HADB\_MA\_CFG 的默认值以对应于您的安装:
  - HADB\_ROOT 为 HADB 安装目录 HADB\_install\_dir。
  - HADB\_MA\_CFG 为管理代理配置文件的位置。有关更多信息,请参见第 49 页中的 "自定义管理代理配置"。
- 3 将 ma-initd 复制到目录 /etc/init.d。
- 4 创建到文件 /etc/init.d/ma-initd 的以下软链接:

```
/etc/rc0.d/K20ma-initd
/etc/rc1.d/K20ma-initd
/etc/rc2.d/K20ma-initd
/etc/rc3.d/S99ma-initd
/etc/rc5.d/S99ma-initd
/etc/rcS.d/K20ma-initd
```

### ▼ 在Windows 中使用独立的 Application Server 启动管理代理

- 1 打开一个命令窗口。
- 2 输入命令: HADB\_install\_dir\bin\ma -i ma.cfg 现在如果进程失败或重新引导计算机,则管理代理将自动重新启动。
- **接下来的操作** 要将管理代理(作为服务)停止并删除(注销),请使用以下命令 : *HADB\_install\_dir*\bin\ma -r ma.cfg

# 配置高可用性群集

开始本节之前,您必须已经创建一个或多个 Application Server 群集。有关如何创建群集的信息,请参见第126页中的"创建群集"。

使用以下命令,从运行域管理服务器的计算机将群集配置为使用 HADB:

asadmin configure-ha-cluster --user admin --hosts hadb\_hostname,hadb\_hostname
--devicesize 256 clusterName

将 hadb\_hostname 替换为运行 HADB 的计算机的主机名,并将 clusterName 替换为群集的名称。如果您仅使用一台计算机,则必须提供两次主机名。

此简化示例在同一台计算机上运行两个 HADB 节点。在生产设置中,建议使用多台计算机。

# 配置高可用性应用程序

在管理控制台中,在"应用程序">"企业应用程序"下选择应用程序。设置"启用可用性",然后单击"保存"。

# 重新启动群集

要在管理控制台中重新启动群集,请选择"群集">cluster-name。单击"停止实例"。当实例都停止后,单击"启动实例"。

或者,使用以下 asadmin 命令:

asadmin stop-cluster --user admin **cluster-name** asadmin start-cluster --user admin **cluster-name** 

有关这些命令的更多信息,请参见 stop-cluster(1)和 start-cluster(1)。

# 重新启动WebServer

要重新启动 Web Server, 请键入以下 Web Server 命令:

#### web\_server\_root/https-hostname/reconfig

将 web\_server\_root 替换为您的 Web Server 根目录,并将 hostname 替换为您的主机名。

# ▼ 清除作为负载平衡器使用的 Web Server 实例

- 1 删除负载平衡器配置: asadmin delete-http-lb-ref --user admin --config MyLbConfig FirstCluster asadmin delete-http-lb-config --user admin MyLbConfig
- 2 如果您创建了新的Web Server 实例,则您可以通过以下方法删除它:
  - a. 登录到WebServer的管理控制台。
  - **b.** 停止该实例。 删除该实例。

# 升级HADB

HADB旨在通过升级本软件提供不间断的 "always on" 服务。本节介绍了在不使数据库 脱机或引起任何可用性损失的情况下如何升级到 HADB 的新版本。

以下各节将介绍如何升级 HADB 安装:

- 第44页中的"将 HADB 升级到更新版本"
- 第45页中的"注册 HADB 软件包"
- 第46页中的"注销 HADB 软件包"
- 第46页中的"替换管理代理的启动脚本"

# ▼ 将 HADB 升级到更新版本

- 1 安装 HADB 的新版本。
- 2 按照第46页中的"注销 HADB 软件包"中所述,注销您现有的 HADB 安装。
- 3 按照第 45 页中的"注册 HADB 软件包"中所述,注册新的 HADB 版本。

在 HADB 管理域中注册 HADB 软件包使得升级或更改 HADB 软件包变得更加容易。管理代理记录软件包的位置以及域中主机的版本信息。默认软件包的名称是以 V 开头的字符串,其中包括 hadbm 程序的版本号。

4 更改数据库所使用的软件包。

请输入以下命令:

hadbm set PackageName=package

其中 package 是新的 HADB 软件包的版本号。

5 如果需要,请替换管理代理的启动脚本。

有关更多信息,请参见第46页中的"替换管理代理的启动脚本"。

# 注册 HADB 软件包

使用 hadbm registerpackage 命令注册 HADB 软件包,该软件包安装在管理域中的主机上。也可在使用 hadbm create 命令创建数据库时注册 HADB 软件包。

使用 hadm registerpackage 命令之前,请确保满足以下要求:已配置所有管理代理并且它们在主机列表中的所有主机上运行;管理代理的系统信息库可以更新,并且没有使用相同的软件包名称注册的软件包。

该命令语法为:

hadbm registerpackage --packagepath=path [-- hosts=hostlist]
[-- adminpassword=password | -- adminpasswordfile=file] [-- agent=maurl]
[[package-name]]

package-name操作数是软件包的名称。

下表介绍了特殊的 hadbm registerpackage 命令选项。有关其他命令选项的说明,请参见第 55 页中的 "安全性选项"和第 56 页中的 "常规选项"。

表 2-1 hadbm registerpackage 选项

| 选项               | 说明                       |
|------------------|--------------------------|
| hosts=hostlist   | 主机列表,用逗号分隔或放在双引号内并用空格分隔。 |
| -H               |                          |
| packagepath=path | HADB 软件包的路径。             |
| -L               |                          |

例如,使用以下命令可在主机 host1、host2 和 host3 上注册软件包 v4:

```
hadbm registerpackage
--packagepath=hadb_install_dir/SUNWHadb/4.4
--hosts=host1,host2,host3 v4
```

响应为:

软件包注册成功。

如果您省略 --hosts 选项,则此命令将在域中所有已启用的主机上注册该软件包。

第2章 · 安装和设置高可用性数据库

# 注销 HADB 软件包

使用 hadbm unregisterpackage 命令删除用管理域注册的 HADB 软件包。

使用 hadbm unregisterpackage 命令之前,请确保满足以下要求:已配置所有管理代理并且它们在主机列表中的所有主机上运行;管理代理的系统信息库可以更新;已在管理域中注册了该软件包,并且没有将现有数据库配置为在要注销的软件包上运行。

该命令语法为:

hadbm unregisterpackage
- hosts=hostlist
[--adminpassword=password | --adminpasswordfile= file]
[--agent= maurl]
[package-name ]

package-name 操作数是软件包的名称。

有关 --hosts 选项的说明,请参见上述第 45 页中的 "注册 HADB 软件包"。如果您省 略 --hosts 选项,主机列表将默认为已启用的注册了软件包的主机。有关其他命令选项 的说明,请参见第 55 页中的 "安全性选项"和第 56 页中的 "常规选项"。

示例2-2 注销HADB的示例

从域中特定主机上注销软件包v4:

hadbm unregisterpackage --hosts=host1,host2,host3 v4

响应为:

软件包注销成功。

# 替换管理代理的启动脚本

安装 HADB 的新版本时,您可能需要替换/etc/init.d/ma-initd 中的管理代理启动脚本。检查文件 HADB\_install\_dir/lib/ma-initd 的内容。如果该文件不同于旧的 ma-initd 文件,则请将旧文件替换为新文件。

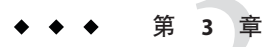

# 管理高可用性数据库

本章介绍了 Sun Java System Application Server Enterprise Edition 环境中的高可用性数据 库 (High Availability Database, HADB)。其中介绍了如何配置和管理 HADB。在创建和管理 HADB之前,必须首先确定系统的拓扑并在各种计算机上安装 HADB 软件。

本章讨论以下主题:

- 第47页中的"使用 HADB 管理代理"
- 第54页中的"使用 hadbm 管理命令"
- 第58页中的"配置 HADB"
- 第71页中的"管理 HADB"
- 第80页中的"扩展 HADB"
- 第85页中的"监视 HADB"
- 第91页中的"维护 HADB 计算机"

# 使用 HADB 管理代理

管理代理 ma,在 HADB 主机上执行管理命令。管理代理还通过重新启动 HADB 节点监 控进程(如果失败)来确保其可用性。

- 第47页中的"管理代理命令语法"
- 第49页中的"自定义管理代理配置"
- 第50页中的"启动管理代理"

# 管理代理命令语法

管理代理 ma 命令的语法为:

ma [common-options]
[ service-options]
config-file

其中:

- common-options 是第 47 页中的 "管理代理命令语法" 中介绍的一个或多个通用选项。
- service-options 是第 47 页中的"管理代理命令语法"中介绍的 Windows 服务选项之一。
- config-file 是管理代理配置文件的完整路径。有关更多信息,请参见第49页中的" 自定义管理代理配置"。

表3-1 管理代理通用选项

| 选项                     | 说明                                                         | 默认值   |
|------------------------|------------------------------------------------------------|-------|
| define<br>name=value-D | 将 value 指定给属性 name,其中属性为第 49 页中的 "配置文件"中定义的属性之一。此选项可以重复多次。 | 无     |
| help-?                 | 显示帮助信息。                                                    | False |
| javahome path-j        | 使用位于 path 的 Java 运行时环境(1.4版或更高版本)。                         | 无     |
| systemroot<br>path-y   | 通常设置在%SystemRoot%中的操作系统根目录的路径。                             |       |
| version-V              | 显示版本信息。                                                    | False |

第47页中的"管理代理命令语法"介绍了将管理代理作为Windows 服务来启动的选项。-i、-r和-s选项相互排斥,即每次只能使用其中一个选项。

在 Windows 上为配置文件或命令行中的属性值指定路径时,使用双引号(")对包含空格的文件路径进行转义。使用双引号和反斜杠对冒号(:)驱动器分隔符和反斜杠(\)目录 分隔符进行转义,如下所示:"\:和 "\\。

表3-2 管理代理服务选项(仅限于Windows)

| 选项                 | 说明                                              | 默认值           |
|--------------------|-------------------------------------------------|---------------|
| install-i          | 将代理作为Windows服务来安装并启动该服务。仅使用-i、-r和-s选项之一。        | False         |
| name servicename-n | 在主机上运行多个代理时,将指定名称用于服务。                          | HADBMgmtAgent |
| remove-r           | 停止服务并从 Windows 服务管理器中删除代理。仅使用 -i、 -r 和 -s 选项之一。 | False         |
| service-s          | 将代理作为Windows服务来运行。仅使用-i、-r和-s选项之一。              | False         |

# 自定义管理代理配置

HADB包含可用于自定义管理代理设置的配置文件。未指定配置文件而启动管理代理时,将使用默认值。如果指定了配置文件,管理代理将使用该文件中的设置。您可以在域中所有主机上重复使用该配置文件。

# ▼ 在每个 HADB 主机上自定义管理代理配置

- 1 编辑管理代理配置文件并设置所需的值。
- 2 启动管理代理(将自定义的配置文件指定为参数)。

## 配置文件

使用 Java Enterprise System,该文件中的所有条目均被注释掉。使用默认配置时无需任何更改。要自定义管理代理配置,请从文件删除注释,并按需要更改值,然后启动将 配置文件指定为参数的管理代理。

管理代理配置文件安装在:

- Solaris 和 Linux: /etc/opt/SUNWhadb/mgt.cfg。
- Windows: *install\_dir*\lib\mgt.cfg。

使用独立安装程序将管理代理配置文件安装在:

- Solaris 和 Linux: *HADB\_install\_dir*/bin/ma.cfg。
- Windows: HADB\_install\_dir\bin\ma.cfg .

下表介绍了配置文件中的设置。

#### 表3-3 配置文件设置

| 设置名称             | 说明                                                             | 默认值                                           |
|------------------|----------------------------------------------------------------|-----------------------------------------------|
| console.loglevel | 控制台的日志级别。有效值为 SEVERE、ERROR、<br>WARNING、INFO、FINE、FINER、FINEST  | WARNING                                       |
| logfile.loglevel | 日志文件的日志级别。有效值为 SEVERE、ERROR、<br>WARNING、INFO、FINE、FINER、FINEST | INFO                                          |
| logfile.name     | 日志文件的名称和位置。必须为具有读取/写入权限的有效路径。                                  | Solaris和<br>Linux:/var/opt/SUNWhadb/ma/ma.log |
|                  |                                                                | Windows: <i>HADB_install_dir</i> \ma.log      |
| ma.server.type   | 客户机协议。仅支持 JMXMP。                                               | jmxmp                                         |

| 表3-3 配置文件设置                         | 【 (续)                                                                                         |                                                 |
|-------------------------------------|-----------------------------------------------------------------------------------------------|-------------------------------------------------|
| 设置名称                                | 说明                                                                                            | 默认值                                             |
| ma.server.<br>jmxmp.port            | 用于内部 (UDP) 和外部 (TCP) 通信的端口号。必须为正<br>整数。建议范围为 1024-49151。                                      | 1862                                            |
| ma.server.<br>mainternal.interfaces | 具有多个接口的计算机的内部通信接口。必须为有效的<br>IPv4地址掩码。同一个域的所有管理代理必须使用相同<br>的子网。                                | 无                                               |
|                                     | 例如,如果主机有两个接口 10.10.116.61 和 10.10.124.61,<br>使用 10.10.116.0/24 可以使用第一个接口。斜杠后的数字<br>表示子网掩码的位数。 |                                                 |
| ma.server.                          | 存储 HADB 设备信息的路径。                                                                              | Solaris和Linux: /var/opt/SUNWhadb/4              |
| dbdevicepath                        |                                                                                               | Windows: <i>HADB_install_dir</i> \device        |
| ma.server.                          | 存储HADB历史文件的路径。                                                                                | Solaris和Linux: /var/opt/SUNWhadb                |
| dbhistorypath                       |                                                                                               | Windows: REPLACEDIR(运行时由实际<br>URL 替换。)          |
| ma.server.                          | 存储节点配置数据的路径。                                                                                  | Solaris 和                                       |
| dbconfigpath                        |                                                                                               | Linux: /var/opt/SUNWhadb/dbdef                  |
|                                     |                                                                                               | $Windows: C:\Sun\SUNWhadb\dbdef$                |
| repository.dr.path                  | 域系统信息库文件的路径。                                                                                  | Solaris和<br>Linux: /var/opt/SUNWhadb/repository |
|                                     |                                                                                               | Windows: C:\Sun\SUNWhadb\repository             |

# 启动管理代理

您可以使用两种方式启动管理代理:

- 作为服务启动,用于生产。请参见第50页中的"将管理代理作为服务启动"。为确保管理代理的可用性,请确保系统重新引导时管理代理可以自动重新启动。请参见第52页中的"确保管理代理自动重新启动"。
- 作为常规进程(在控制台模式下)启动,用于评估、测试或开发。请参见第53页中的"在控制台模式下启动管理代理"。

对于每种启动方式,启动过程会因使用的是 Java Enterprise System 还是独立的 Application Server 而有所不同。

# 将管理代理作为服务启动

将管理代理作为服务启动,可确保它继续运行直到系统关闭或管理代理被明确停止。

## 在 Solaris 或 Linux 上使用 Java Enterprise System 将管理代理作为服务启动

要将管理代理作为服务启动,请使用以下命令:

/etc/init.d/ma-initd start

要停止该服务,请使用以下命令:

/etc/init.d/ma-initd stop

### 在Windows 上使用 Java Enterprise System 将管理代理作为服务启动

要将管理代理作为 Windows 服务启动,请使用以下命令: HADB\_install\_dir\bin\ma-i [config-file]

可选参数 config-file 指定了管理代理配置文件。仅当您希望更改默认管理代理配置时, 才使用配置文件。

要将管理代理作为服务来停止和删除(注销),请使用以下命令 :*HADB\_install\_dir*\**bin**\ma -r [ *config-file* ]

要执行管理,请选择"管理工具"|"服务",以便能够启动和停止该服务、禁用自动 启动等等。

在 Solaris 或 Linux 上使用独立 Application Server 将管理代理作为服务启动 要将管理代理作为服务启动,请使用以下命令:

HADB\_install\_dir/bin/ma-initd start

要停止该服务,请使用以下命令:

HADB\_install\_dir/bin/ma-initd stop

#### 在Windows上使用独立 Application Server 将管理代理作为服务启动

要将管理代理作为 Windows 服务启动,请使用以下命令: HADB\_install\_dir\bin\ma-i [config-file]

可选参数 config-file 指定了管理代理配置文件。仅当您希望更改默认管理代理配置时, 才使用配置文件。

要将管理代理作为服务来停止和删除(注销),请使用以下命令 :*HADB\_install\_dir*\**bin**\ma - r [ *config-file* ]

要执行管理,请选择"管理工具"|"服务",以便能够启动和停止该服务、禁用自动 启动等等。

## 确保管理代理自动重新启动

在 Windows 平台上,将管理代理作为服务启动后,您可以使用 Windows 管理工具将服务的启动类型设置为"自动"并设置所需的恢复选项。

在 Solaris 和 Linux 平台上,在 ma 进程失败或操作系统重新引导时,使用本节介绍的过程确保管理代理的可用性。这样做适用于生产部署。

以下过程确保管理代理仅在系统进入以下两个运行级时才启动:

- 在 Solaris 上,运行级 3 (默认值)。
- 在 RedHat Linux 上,运行级 5 (图形模式的默认值)。

进入其他运行级将停止管理代理。

## ▼ 在 Solaris 或 Linux 上使用 Java Enterprise System 配置自动重新启动

开始之前

- 本节假定您对操作系统初始化和运行级有基本的了解。有关这些主题的信息,请参见您的操作系统文档。
- 1 请确保您系统的默认运行级为3或5。

要查看系统的默认运行级,请检查文件/etc/inittab,并在靠近顶部的位置,查找类 似于如下所示的行:

id:5:initdefault:

本示例显示了默认运行级5。

2 创建文件 / etc/init.d/ma-initd 的如下软链接:

/etc/rc0.d/K20ma-initd /etc/rc1.d/K20ma-initd /etc/rc2.d/K20ma-initd /etc/rc3.d/S99ma-initd /etc/rc5.d/S99ma-initd /etc/rcS.d/K20ma-initd

3 重新引导计算机。

**接下来的操作** 取消激活自动启动和停止代理、删除链接或将链接名称中的字母 K 和 S 更改为小写。

### ▼ 在 Solaris 或 Linux 上使用独立 Application Server 配置自动重新启动

- 1 在 shell 中,将当前目录更改为 HADB\_install\_dir/bin。
- 2 编辑 shell 脚本 ma-initd。 确保脚本中 HADB\_ROOT 和 HADB\_MA\_CFG 的默认值反映您的安装:

- HADB\_ROOT 为 HADB 安装目录 HADB\_install\_dir。
- HADB\_MA\_CFG 为管理代理配置文件的位置。有关更多信息,请参见第 49 页中的 "自定义管理代理配置"。
- 3 将 ma-initd 复制到目录 /etc/init.d。
- 4 创建文件 /etc/init.d/ma-initd 的如下软链接:

/etc/rc0.d/K20ma-initd /etc/rc1.d/K20ma-initd /etc/rc2.d/K20ma-initd /etc/rc3.d/S99ma-initd /etc/rc5.d/S99ma-initd /etc/rcS.d/K20ma-initd

接下来的操作 取消激活自动启动和停止代理、删除链接或将链接名称中的字母 K 和 S 更改为小写。

## 在控制台模式下启动管理代理

您可能希望在控制台模式下为评估或测试手动启动管理代理。请勿在生产环境中以这种方式启动管理代理,因为系统或进程失败后 ma 进程将不会重新启动而且命令窗口关闭时该进程将终止。

### 在 Solaris 或 Linux 上使用 Java Enterprise System 在控制台模式下启动管理 代理

要在控制台模式下启动 HADB 管理代理,请使用以下命令:

opt/SUNWhadb/bin/ma [config-file]

管理代理的默认配置文件为 /etc/opt/SUNWhadb/mgt.cfg

要停止管理代理,请中止进程或关闭 shell 窗口。

### 在Windows 上使用 Java Enterprise System 在控制台模式下启动管理代理

要在控制台模式下启动管理代理,请使用以下命令:

#### HADB\_install\_dir\bin\ma [config-file]

可选参数 config-file 为管理代理配置文件的名称。有关配置文件的更多信息,请参见第 49 页中的 "自定义管理代理配置"。

要停止代理,请中止进程。

#### 第3章 · 管理高可用性数据库

在Windows 上使用独立 Application Server 在控制台模式下启动管理代理

要在控制台模式下启动管理代理,请使用以下命令:

#### HADB\_install\_dir\bin\ma [config-file]

可选参数 config-file 为管理代理配置文件的名称;有关更多信息,请参见第 49 页中的" 自定义管理代理配置"。

要停止管理代理,请中止进程。

### 在 Solaris 或 Linux 上使用独立 Application Server 在控制台模式下启动管理 代理

要在控制台模式下启动 HADB 管理代理,请使用以下命令:

HADB\_install\_dir/bin/ma [config-file]

管理代理的默认配置文件为 HADB\_install\_dir/bin/ma.cfg。

要停止管理代理,请中止进程或关闭 shell 窗口。

# 使用 hadbm 管理命令

使用 hadbm 命令行实用程序来管理 HADB 域及其数据库实例和节点。hadbm 实用程序 (也称为管理客户机)向指定的管理代理(用作管理服务器)发送管理请求,该管理 代理可以从系统信息库访问数据库配置。

本节介绍了 hadbm 命令行实用程序,包括以下主题:

- 第54页中的"命令语法"
- 第55页中的"安全性选项"
- 第56页中的"常规选项"
- 第57页中的"环境变量"

# 命令语法

hadbm 实用程序位于 HADB\_install\_dir/bin 目录中。hadbm 命令的常规语法如下:

hadbm subcommand [-short-option [option-value]] [--long-option [option-value]] [operands]

子命令标识了要执行的操作或任务。子命令区分大小写。大多数命令只有一个操作数 (通常为 dbname),但是有些命令没有操作数,还有些命令有两个操作数。 选项修改了 hadbm 如何执行子命令。选项区分大小写。每个选项都有长短两种形式。在 短形式之前加一个破折号(-);在长形式前加两个破折号(--)。大多数选项都需要参数 值,但布尔选项除外(布尔选项必须存在才能启用功能)。选项对于命令的成功执行 不是必需的。

如果子命令需要数据库名称,而您未指定,则 hadbm 将使用默认数据库 hadb。

示例3-1 hadbm命令示例

以下说明了 status 子命令:

hadbm status --nodes

# 安全性选项

出于安全性原因,所有 hadbm 命令都需要管理员密码。创建数据库或域时,使用 --adminpassword 选项设置密码。自此之后,您必须在执行数据库或域操作时指定该密码。

为增强安全性,请使用--adminpasswordfile选项指定包含密码的文件,而不是在命令 行上输入密码。使用以下行定义密码文件中的密码:

HADBM\_ADMINPASSWORD=password

用密码替换 password。忽略文件中的其他内容。

如果同时指定了 - - adminpassword 和 - - adminpassword file 选项,则 - - adminpassword 将 优先使用。如果需要密码,但未在命令中指定密码,则 hadbm 将提示您输入密码。

注- 仅在创建数据库或域时,才可以设置管理员密码,此后无法更改此密码。

除管理员密码之外,HADB还需要数据库密码以执行修改数据库模式的操作。使用以下命令时,必须使用上述两个密码:hadbm create、hadbm addnodes 和 hadbm refragment。

在命令行上使用 --dbpassword 选项指定数据库密码。与管理员密码类似,您也可以将 密码放入文件并使用 --dbpasswordfile 选项指定文件位置。使用以下行设置密码文件 中的密码:

#### HADBM\_DBPASSWORD=password

为了测试或评估,您可以在创建数据库或域时使用 --no-adminauthentication 选项禁 用密码验证。有关更多信息,请参见第 59页中的"创建数据库"和第 58页中的"创 建管理域"。

### 下表汇总了 hadbm 安全性命令行选项。

#### 表3-4 hadbm安全性选项

| 选项(短形式)                                  | 说明                                                                                     |  |
|------------------------------------------|----------------------------------------------------------------------------------------|--|
| adminpassword= <i>password</i>           | 指定数据库或域的管理员密码。如果创建数据库或域时使用了该选项,则必须在每次使用 hadbm 操作数据库或域时提供该密码。                           |  |
|                                          | 可以使用该选项或adminpasswordfile, 但两者不能同时使用。                                                  |  |
| adminpasswordfile= <i>filepath</i><br>-W | 指定包含数据库或域的管理员密码的文件。如果创建数据库或域时使用了该选项,则必须在每次使用 hadbm 操作数据库或域时提供该密码。                      |  |
|                                          | 可以使用该选项或adminpassword, 但两者不能同时使用。                                                      |  |
| no-adminauthentication                   | 创建数据库或域时,使用该选项可指定无需管理员密码。出于安全性原因,请勿在<br>生产部署中使用该选项。                                    |  |
| -U                                       |                                                                                        |  |
| dbpassword= password                     | 指定数据库密码。如果在创建数据库时使用了该选项,则必须在每次使用 hadbm 命令<br>操作数据库时提供该密码。为 HADB 系统用户创建密码。至少应为 8 个字符。可以 |  |
| -p                                       | 使用该选项或dbpasswordfile,但两者不能同时使用。                                                        |  |
| dbpasswordfile= <i>filepath</i>          | 指定包含 HADB 系统用户密码的文件。可以使用该选项或dbpassword, 但两者不能                                          |  |
| -P                                       | 回时()定 <u>用</u> 。                                                                       |  |

# 常规选项

常规命令选项可用于任何 hadbm 子命令。它们都是布尔选项,默认情况下为 false。下表介绍了 hadbm 常规命令选项。

表3-5 hadbm 常规选项

| 选项(短形式) | 说明                           |
|---------|------------------------------|
| quiet   | 在无提示、没有任何描述性消息的情况下执行子命令。     |
| -q      |                              |
| help    | 显示该命令和所有支持的子命令的简短说明。无需任何子命令。 |
| -?      |                              |
| version | 显示 hadbm 命令的版本详细信息。无需任何子命令。  |
| -V      |                              |
| yes     | 以非交互模式执行子命令。                 |
| -у      |                              |

| 表3-5 hadbm常规选项 (约 | 卖 )                                                     |
|-------------------|---------------------------------------------------------|
| 选项(短形式)           | 说明                                                      |
| force             | 如果已满足命令的发出条件,则非交互地执行命令,并且不抛出错误。                         |
| -f                |                                                         |
| echo              | 显示带有所有选项的子命令和选项的用户定义值或默认值,然后执行子命令。                      |
| -е                |                                                         |
| agent=URL         | 管理代理的URL。URL为: hostlist:port,其中 hostlist 是以逗号分隔的主机名或 IP |
| -m                | 地址列表,port 定运门 首理代理的 喻口 亏。                               |
|                   | 默认值为 localhost:1862。                                    |
|                   | 注:该选项对 hadbm addnodes 无效。                               |

# 环境变量

为了方便起见,您可以设置环境变量而不用指定命令选项。下表介绍了与 hadbm 命令选项对应的环境变量。

表3-6 HADB选项和环境变量

| 长形式            | 短形式 | 默认值                                                                               | 环境变量                   |
|----------------|-----|-----------------------------------------------------------------------------------|------------------------|
| adminpassword  | -W  | 无                                                                                 | \$HADBM_ADMINPASSWORD  |
| agent          | m   | localhost:1862                                                                    | \$HADBM_AGENT          |
| datadevices    | -a  | 1                                                                                 | \$HADBM_DATADEVICES    |
| dbname         | 无   | hadb                                                                              | \$HADBM_DB             |
| dbpassword     | -р  | 无                                                                                 | \$HADBM_DBPASSWORD     |
| dbpasswordfile | -P  | 无                                                                                 | \$HADBM_DBPASSWORDFILE |
| devicepath     | -d  | Solaris和<br>Linux:/var/opt/SUNWhadb                                               | \$HADBM_DEVICEPATH     |
|                |     | Windows:C:\Sun\AppServer<br>\SUNWhadb\ <i>vers</i> ,其中 <i>vers</i> 是<br>HADB的版本号。 |                        |
| devicesize     | -Z  | 无                                                                                 | \$HADBM_DEVICESIZE     |
| echo           | -е  | False                                                                             | \$HADBM_ECHO           |
| fast           | -F  | False                                                                             | \$HADBM_FAST           |
| force          | -f  | False                                                                             | \$HADBM_FORCE          |

| 表3-6 HADB选项和环境变量 | (续) |                                      |                      |
|------------------|-----|--------------------------------------|----------------------|
| 长形式              | 短形式 | 默认值                                  | 环境变量                 |
| help             | -?  | False                                | \$HADBM_HELP         |
| historypath      | -t  | Solaris和<br>Linux: /var/opt/SUNWhadb | \$HADBM_HISTORYPATH  |
|                  |     | Windows:REPLACEDIR,运行<br>时由实际URL替换。  |                      |
| hosts            | -H  | 无                                    | \$HADBM_HOSTS        |
| interactive      | -i  | True                                 | \$HADBM_INTERACTIVE  |
| no-refragment    | -r  | False                                | \$HADBM_NOREFRAGMENT |
| portbase         | -b  | 15200                                | \$HADBM_PORTBASE     |
| quiet            | -q  | False                                | \$HADBM_QUIET        |
| repair           | -R  | True                                 | \$HADBM_REPAIR       |
| rolling          | -g  | True                                 | \$HADBM_ROLLING      |
| saveto           | -0  | 无                                    | \$HADBM_SAVETO       |
| set              | -S  | 无                                    | \$HADBM_SET          |
| spares           | -S  | 0                                    | \$HADBM_SPARES       |
| startlevel       | -1  | normal                               | \$HADBM_STARTLEVEL   |
| version          | -V  | False                                | \$HADBM_VERSION      |
| yes              | -у  | False                                | \$HADBM_YES          |

# 配置 HADB

本节介绍了以下基本 HADB 配置任务:

- 第58页中的"创建管理域"
- 第59页中的"创建数据库"
- 第64页中的"查看和修改配置属性"
- 第 69 页中的 "配置 JDBC 连接池"

# 创建管理域

命令 hadbm createdomain 可以创建包含指定 HADB 主机的管理域。该命令初始化主机和持久性配置存储之间的内部通信通道。

该命令的语法为:

hadbm createdomain

```
[--adminpassword=password |--adminpasswordfile=
file | --no-adminauthentication] [--agent=maurl]
hostlist
```

hostlist 操作数是以逗号分隔的 HADB 主机列表,其中每个主机都是一个有效的 IPv4 网络地址。hostlist 中包含您希望置入新域中的所有主机。

有关命令选项的说明,请参见第56页中的"常规选项"。

使用该命令之前,请确保 hostlist 中的每台主机都在运行 HADB 管理代理。此外,这些管理代理必须:

- 不是现有域的成员。
- 配置为使用同一端口。
- 可以使用 IP 多址广播并通过 UDP、TCP 相互访问。

hadbm 创建管理域之后,将启用域中的所有主机。接下来管理代理就可以管理数据库 了。创建 HADB 域之后,接着应创建 HADB 数据库。有关创建 HADB 数据库的更多信 息,请参见第 59 页中的 "创建数据库"。

示例 3-2 创建 HADB 管理域

以下示例将在四个指定主机上创建管理域:

hadbm createdomain --adminpassword= password host1, host2, host3, host4

hadbm 成功执行该命令之后,您将看到以下消息:

Domain host1, host2, host3, host4 created.

创建 HADB 域之后,使用管理代理注册 HADB 软件包的路径和版本。

# 创建数据库

使用 hadbm create 命令手动创建数据库。

使用此命令创建数据库之前,请先创建管理域并注册 HADB 软件包。如果在运行 hadbm create 时未执行这两步,则该命令将隐式执行它们。尽管这看起来可能更省事,但是 任何命令的失败都可能会使调试变得困难。此外,hadbm create 不是原子操作,也就 是说,如果任一隐式命令失败,执行成功的命令将不会被回滚。因此,最好只在创建 域并注册 HADB 软件包之后创建数据库。

例如,如果 hadbm createdomain 和 hadbm registerpackage 执行成功,但 hadbm create database 失败,则 hadbm createdomain 和 hadbm registerpackage 所做的更改将保留下来。

### ▼ 创建数据库

#### 1 创建管理域。

有关更多信息,请参见第58页中的"创建管理域"。

#### 2 注册 HADB 软件包。

有关更多信息,请参见第 45 页中的"注册 HADB 软件包"。

#### 3 使用 hadbm create 命令创建数据库。

有关命令语法的信息,请参见以下部分。

## hadbm create 命令语法

hadbm create [--package= name] [--packagepath= path] [--historypath= path]

[--devicepath= path] [--datadevices= number ] [--portbase= number]

[--spares=number] [--set=attr-val-list] [--agent=maurl] [--no-cleanup]

[ --no-clear ] [ --devicesize =*size*] [--dbpassword=*password* | --dbpasswordfile=*file* 

] --hosts=*host list* [-- adminpassword=*password* | -- adminpasswordfile=*file* |

-- no-adminauthentication ] [dbname ]

*dbname*操作数指定数据库名称,该名称必须唯一。为了确保数据库名称唯一,请使用 hadbm list 命令列出现有数据库名称。请使用默认数据库名称,除非您需要创建多个 数据库。例如,要在同一组 HADB 计算机上创建具有独立数据库的多个群集,请为每 个群集使用单独的数据库名称。

hadbm create 命令将错误消息写入控制台而不是日志文件。

表 3-7 介绍了特殊的 hadbm create 命令选项。有关其他命令选项的说明,请参见第 56 页中的 "常规选项"。

#### 表 3-7 hadbm create 选项

| 选项(短形式)                          | 说明                                             | 默认值 |
|----------------------------------|------------------------------------------------|-----|
| datadevices= <i>number</i><br>-a | 每个节点上的数据设备数目(在1至8之<br>间,包括1和8)。数据设备从0开始编<br>号。 | 1   |

| 表 3-7 Haubin create 远坝<br>选项(钜形式) | (埃)                                                                                                    | 野礼 佶                                                                               |
|-----------------------------------|----------------------------------------------------------------------------------------------------|------------------------------------------------------------------------------------|
|                                   | נייזש                                                                                                    |                                                                                    |
| devicepath= path                  | 设备的路径。有四种设备:                                                                                                    | Solaris和 Linux: /var/opt/SUNWhadb                                                  |
| -d                                | <ul> <li>DataDevice</li> <li>NiLogDevice(节点内部日志设备)</li> <li>DataDevice(关系化数本知识名)</li> </ul>                                      | Windows: C:\Sun\AppServer<br>\SUNWhadb\ <i>vers</i> ,其中 <i>vers</i> 是HADB的版本<br>号。 |
|                                   | <ul> <li>RetatgDevice (大尔代奴互间反甘)</li> <li>(世上範囲即)(友)</li> </ul>                                                                  | 默认值由管理代理配置文件中的                                                                     |
| •                                 | <ul> <li>NoManDevice( ) 口点管理器设备)</li> <li>此路径必须存在并且可写。要为每个</li> <li>节点或每个设备设置不同的设备路</li> <li>径,请参见第 63 页中的"设置异构设备路径"。</li> </ul> | ma.server.dbdevicepath 指定。有关详细<br>信息,请参见第 49 页中的"配置文件<br>"。                        |
| devicesize= <i>size</i>           | 每个节点的设备大小。有关更多信息,请                                                                                                    | 1024 MB                                                                            |
| -Z                                | 参见第 63 贝甲的"指定设备大小"。<br>要增加设备大小,请参见第 80 页中的"                                                                                      | 最大值小于操作系统文件的最大大小或为<br>256 GB。最小值为:                                                 |
|                                   | 为现有节点添加存储空间"。                                                                                                    | $(4 \mathrm{x} \mathrm{LogbufferSize} + 16 \mathrm{MB}) / n$                       |
|                                   |                                                                                                    | 其中 n 为选项datadevices 指定的数据<br>设备数。                                                  |
| historypath= <i>path</i><br>-t    | 历史文件的路径。此路径必须已存在并且<br>可写。<br>有关历史文件的更多信息,请参见第93页                                                                                 | 默认值由管理代理配置文件中的<br>ma.server.dbhistorypath指定。有关详细<br>信息,请参见第 49页中的"配置文件<br>"。       |
|                                   | 中的"清陈和归档历史又什"。                                                                                                    | Solaris和Linux: /var/opt/SUNWhadb                                                   |
|                                   |                                                                                                    | 在 Windows 上: REPLACEDIR(运行时由<br>实际 URL 替换。)                                        |
| hosts= <i>hostlist</i>            | 数据库节点的以逗号分隔的主机名或 IP 地                                                                                                    | 无                                                                                  |
| -H                                | 址(仅限于 IPv4)列表。使用 IP 地址以避<br>免依赖 DNS 查找。主机名必须为绝对主机<br>名。不能使用 localhost 或 127.0.0.1 作为<br>主机名。                                     |                                                                                    |
|                                   | 有关更多信息,请参见第 62 页中的 "指<br>定主机"。                                                                                                   |                                                                                    |
| package= <i>name</i> -k           | HADB软件包的名称(版本)。如果未找<br>到该软件包,则注册默认软件包。                                                                                           | 无                                                                                  |
|                                   | 此选项已过时。使用 hadbm registerpackage<br>命令在域中注册软件包。                                                                                   |                                                                                    |

| 表 3-7 hadbm create 选项 (纹        | Ę )                                                                               |       |
|---------------------------------|-----------------------------------------------------------------------------------|-------|
| 选项(短形式)                         | 说明                                                                                | 默认值   |
| packagepath=path-L              | HADB软件包的路径。仅当未在域中注册<br>软件包时使用。                                                    | 无     |
|                                 | 此选项已过时。使用 hadbm registerpackage 命令在域中注册软件包。                                       |       |
| portbase= <i>number</i><br>-b   | 节点0所使用的端口基准号。从该基准号<br>开始,以20为增量自动为后续节点指定端<br>口基准号。每个节点均使用其端口基准号<br>和接下来的五个连续编号端口。 | 15200 |
|                                 | 要在一台计算机上运行几个数据库,请制<br>订明确分配端口号的计划。                                                |       |
| spares= number<br>-s            | 备用节点的数目。此数目必须为偶数,并<br>且必须小于hosts 选项中指定的节点数<br>目。                                  | 0     |
| set= <i>attr-val-list</i><br>-S | 以逗号分隔的数据库配置属性列表(采用<br>name=value格式)。有关数据库配置属性<br>的说明,请参见第93页中的"清除和归<br>档历史文件"。    | 无     |

示例3-3 创建数据库的示例

以下命令是创建数据库的一个示例:

hadbm create --spares 2 --devicesize 1024 --dbpassword secret123
--hosts n0,n1,n2,n3,n4,n5

## 指定主机

使用 --hosts 选项为数据库中的节点指定以逗号分隔的主机名或 IP 地址列表。hadbm create 命令为列表中的每个主机名(或 IP 地址)创建一个节点。节点的数目必须为偶数。使用重复的主机名将在同一台计算机上创建具有不同端口号的多个节点。请确保 同一台计算机上的节点不是镜像节点。

节点将按照在此选项中列出的顺序从零开始编号。第一对镜像节点是节点零(0)和一(1),第二对是二(2)和三(3),依此类推。奇数编号的节点位于一个DRU中,偶数编号的节点位于另一个DRU中。如果使用--spares选项,则备用节点为具有最大编号的那些节点。

有关配置双网络接口的信息,请参见第32页中的"配置网络冗余"。

## 指定设备大小

使用 --devicesize 选项指定设备大小。建议的设备大小为:

(4x / nd + 4l/d) / 0.99

其中

- *x*为用户数据的总大小
- *n*为节点的数目(由 - hosts 选项指定)
- *d*为每个节点的设备数目(由 --datadevices 选项指定)
- 1为日志缓冲区的大小(由属性 LogBufferSize 指定)
   如果可能发生重新分段(例如,使用 hadbm addnodes),则建议的设备大小为:

(8x / nd + 4l/d) / 0.99

### 设置异构设备路径

要为每个节点或服务设置不同的设备路径,请使用 hadbm create 中的 --set 选项。有四种类型的设备:DataDevice、NiLogDevice(节点内部日志设备)、RelalgDevice (关系代数查询设备)和NoManDevice(节点管理器设备)。每个 *name=value* 对的语法 如下,其中仅当 *device*为 DataDevice 时才需要 -*devno*:

node-nodeno.device-devno.Devicepath

例如:

--set Node-0.DataDevice-0.DevicePath=/disk0, Node-1.DataDevice-0.DevicePath=/disk 1

您还可以为历史文件设置异构路径,如下所示:

node-nodeno.historypath=path

有关历史文件的信息,请参见第93页中的"清除和归档历史文件"。

所有不是为特定节点或设备设置的设备路径的默认值都为 --devicepath 的值。

注 - 使用 hadbm set 和 hadbm addnodes 命令更改设备路径和历史文件的位置。

### 错误诊断

如果创建数据库时遇到困难,请检查以下内容:

 确保已在所有主机上启动管理代理并定义了HADB域。有关详细信息,请参见第 50页中的"启动管理代理"。

#### 第3章 · 管理高可用性数据库

- 必须将文件和目录权限设置为允许以下用户对安装、历史记录、设备和配置路径具 有读取、写入和执行权限:
  - Sun Java System Application Server 管理用户(在安装过程中设置)
  - HADB系统用户
     有关设置用户权限的详细信息,请参见第 32 页中的"设置 HADB 前的准备工作"。

Application Server 和 HADB 端口指定不能与同一计算机上的其他端口指定发生冲突。建议的默认端口指定为:

- Sun Java System Message Queue : 7676
- IIOP: 3700
- HTTP 服务器: 80
- 管理服务器:4848
- HADB节点:每个节点使用六个连续端口。例如,对于默认端口15200,节点0 使用15200至15205,节点1使用15220至15225,依此类推。

磁盘空间必须足够;请参见 Sun Java System Application Server 发行说明。

# 查看和修改配置属性

您可以分别使用 hadbm get 和 hadbm set 命令来查看和修改数据库配置属性。

## 获取配置属性的值

要获得配置属性的值,请使用 hadbm get 命令。有关有效属性的列表,请参见第 65 页中的 "配置属性"。该命令语法为:

```
hadbm get attribute-list | --all
[dbname]
[--adminpassword=password | --adminpasswordfile=file]
[--agent=maurl]
```

dbname 操作数指定数据库名称。默认值为 hadb。

attribute-list 操作数是以逗号分隔或包含在引号之间并以空格分隔的属性的列表。--all 选项显示所有属性的值。有关 hadbm get 的所有属性的列表,请参见第 65 页中的 "配置属性"。

有关命令选项的说明,请参见第56页中的"常规选项"。

示例 3-4 使用 hadbm get 的示例

hadbm get JdbcUrl,NumberOfSessions

## 设置配置属性的值

要设置配置属性的值,请使用 hadbm set 命令。有关有效属性的列表,请参见第 65 页中的"配置属性"。

hadbm set [dbname] attribute =value[,attribute= value...] [--adminpassword=password | --adminpasswordfile=file] [--agent=maurl]

dbname 操作数指定数据库名称。默认值为 hadb。

attribute=value 列表是以逗号分隔或包含在引号之间并以空格分隔的属性的列表。

有关命令选项的说明,请参见第56页中的"常规选项"。

如果该命令执行成功,它将重新启动数据库使其恢复先前状态或进入更佳状态。有关数据库状态的信息,请参见第85页中的"获取HADB的状态"。请按第76页中的" 重新启动数据库"的说明重新启动 HADB。

无法使用 hadbm set 设置以下属性,而应在创建数据库时设置它们(请参见第 59 页中的"创建数据库")。

- DatabaseName
- DevicePath
- HistoryPath
- NumberOfDatadevices
- Portbase
- JdbcUrl(其值在数据库创建期间根据 - hosts 和 - portbase 选项进行设置)。

注 - 使用 hadbm set 设置除 ConnectionTrace 或 SQLTraceMode 之外的任何配置属性将导 致 HADB 的滚动重新启动。在滚动重新启动过程中,每次将停止并启动(使用新配 置)一个节点;不中断 HADB 服务。

如果设置了 ConnectionTrace 或 SQLTraceMode,将不会发生滚动重新启动,但更改仅适用于从 Application Server 实例建立的新的 HADB 连接。

## 配置属性

下表列出了可以通过 hadbm set 修改并通过 hadbm get 检索的配置属性列表。

### 表3-8 配置属性

| 属性                    | 说明                                                                                      | 默认值                                              | 范围                  |
|-----------------------|-----------------------------------------------------------------------------------------|--------------------------------------------------|---------------------|
| ConnectionTrace       | 如果为 true,当客户机连接(JDBC、<br>ODBC)开始或结束时将在 HADB 历史文件<br>中记录一条消息。                            | False                                            | True 或 False        |
| CoreFile              | 请勿更改默认值。                                                                                | False                                            | True 或 False        |
| DatabaseName          | 数据库名称。                                                                                  | hadb                                             |                     |
| DataBufferPoolSize    | 在共享内存中分配的数据缓冲池的大小。                                                                      | 200 MB                                           | 16 - 2047 MB        |
| DataDeviceSize        | 指定节点的设备大小。有关建议的<br>DataDeviceSize的信息,请参见第 63 页中的<br>"指定设备大小"。                           | 1024 MB                                          | 32 - 262144<br>MB   |
|                       | 最大值为 256 GB 或操作系统文件的最大大<br>小,取其中的较小值。最小值为:                                              |                                                  |                     |
|                       | (4  x LogbufferSize + 16MB) / n                                                         |                                                  |                     |
|                       | 其中 n 为数据设备的数目。                                                                          |                                                  |                     |
| PackageName           | 数据库使用的 HADB 软件包的名称。                                                                     | V4.x.x.x                                         | 无                   |
| DevicePath            | 设备的位置。这些设备包括:<br>■ 数据设备 (DataDevice)                                                    | Solaris 和<br>Linux: /var/opt/SUNWhadb            |                     |
|                       | <ul> <li>节点内部日志设备(NiLogDevice)</li> <li>关系代数查询设备(RelalgDevice)</li> </ul>               | Windows : C:\Sun\A<br>vers,其中 vers是<br>HADB的版本号。 | AppServer\SUNWhadb\ |
| EagerSessionThreshold | 确定使用正常还是主动空闲会话失效。                                                                       | NumberOfSessions 0 - 100                         | 0 - 100             |
|                       | 在正常空闲会话失效中,空闲时间超过<br>SessionTimeout 秒的会话将失效。                                            | 属性值的一半                                           |                     |
|                       | 当并发会话的数目超过最大会话数目的<br>EagerSessionThreshold 百分比时,空闲时间<br>超过 EagerSessionTimeout 秒的会话将失效。 |                                                  |                     |
| EagerSessionTimeout   | 使用主动会话失效时,在数据库连接失效之<br>前该连接可以处于空闲状态的秒数。                                                 | 120秒                                             | 0-2147483647<br>秒   |
| EventBufferSize       | 记录数据库事件的事件缓冲区的大小。如果<br>设置为 0,将不执行事件缓冲区日志记录。                                             | 0 MB                                             | 0-2097152<br>MB     |
|                       | 在故障期间,将转储事件缓冲区。在试验部<br>署期间,这将给出有关故障原因的有价值的<br>信息并且非常有用。                                 |                                                  |                     |
|                       | 将事件写入内存会影响性能。                                                                           |                                                  |                     |
|                       |                                                                                         |                                                  |                     |

| 属性                    | 说明                                                                                              | 默认值                                 | 范围                   |
|-----------------------|-------------------------------------------------------------------------------------------------|-------------------------------------|----------------------|
| HistoryPath           | 包含信息、警告和错误消息的 HADB 历史文件的位置。                                                                     | Solaris和<br>Linux:/var/op           | ot/SUNWhadb          |
|                       | 此属性为只读属性。                                                                                       | Windows:REP<br>(运行时由实际<br>URL 替换。)) | LACEDIR<br>Ř         |
| InternalLogbufferSize | 记录与存储数据相关的操作的节点内部日志<br>设备的大小。                                                                   | 12 MB                               | 4 - 128 MB           |
| JdbcUrl               | 数据库的 JDBC 连接 URL。                                                                               | 无                                   |                      |
|                       | 此属性为只读属性。                                                                                       |                                     |                      |
| LogbufferSize         | 记录与数据相关的操作的日志缓冲区的大<br>小。                                                                        | 48 MB                               | 4 - 2048 MB          |
| MaxTables             | HADB 数据库中允许的表的最大数目。                                                                             | 1100                                | 100 - 1100           |
| NumberOfDatadevices   | HADB 节点使用的数据设备的数目。                                                                              | 1                                   | 1 - 8                |
|                       | 此属性为只读属性。                                                                                       |                                     |                      |
| NumberOfLocks         | HADB 节点分配的锁的数目。                                                                                 | 50000                               | 20000-<br>1073741824 |
| NumberOfSessions      | 可以为 HADB 节点打开的会话(数据库连<br>接)的最大数目。                                                               | 100                                 | 1 - 10000            |
| PortBase              | 用于为不同的 HADB 进程创建不同的端口号<br>的基准端口号。                                                               | 15200                               | 10000 - 63000        |
|                       | 此属性为只读属性。                                                                                       |                                     |                      |
| RelalgDeviceSize      | 关系代数查询中使用的设备的大小。                                                                                | 128 MB                              | 32 - 262144<br>MB    |
| SessionTimeout        | 使用正常会话失效时,在数据库连接失效之<br>前该连接可以处于空闲状态的时间。                                                         | 1800秒                               | 0-2147483647<br>秒    |
| SQLTraceMode          | 写入历史文件的有关已执行的 SQL 查询的信息量。                                                                       | NONE                                | NONE/SHORT/FUL       |
|                       | 如果为 SHORT,则记录 SQL 会话的登录和注销。如果为 FULL,则记录正在准备和正在执行的所有 SQL 查询,包括参数值。                               |                                     |                      |
| StartRepairDelay      | 备用节点允许故障活动节点执行节点恢复的<br>最长时间。如果故障节点在此时间间隔内无<br>法恢复,备用节点将开始从故障节点的镜像<br>复制数据并成为活动节点。建议不要更改默<br>认值。 | 20秒                                 | 0 - 100000 秒         |

# 表3-8 配置属性 (**续**)

| 属性             | 说明                                                                                                    | 默认值          | 范围                                                                                                 |
|----------------|----------------------------------------------------------------------------------------------------|--------------|----------------------------------------------------------------------------------------------------|
| StatInterval   | HADB节点向其历史文件写入吞吐量和响应<br>时间统计信息的时间间隔。要禁用此属性,<br>请将其设置为0。                                                                                            | 600秒         | 0 - 600 秒                                                                                          |
|                | 以下是统计信息行的示例:                                                                                                    |              |                                                                                                    |
|                | Req-reply time: # 123, min= 69 avg= 1160<br>max= 9311 %=100.0                                                                                      |              |                                                                                                    |
|                | 符号(#)后的数字是在StatInterval内处理的<br>请求的数目。接下来的三个数字是在<br>StatInterval内完成的事务所用的最短、平<br>均和最长时间(以微秒为单位)。百分比符<br>号(%)后的数字是在StatInterval中15毫秒<br>之内成功完成的事务数目。 |              |                                                                                                    |
| SyslogFacility | 向 syslog 报告时使用的工具。应当配置<br>syslog 守护进程(有关详细信息,请参见 man<br>syslogd.conf)。<br>请使用同一计算机上运行的其他应用程序未<br>使用的工具。<br>设置为 none 可以禁用 syslog 日志记录。              | local0       | local0 ×<br>local1 ×<br>local2 ×<br>local3 ×<br>local4 ×<br>local5 ×<br>local6 ×<br>local7         |
|                |                                                                                                    |              | kern v user v<br>mail v<br>daemon v<br>auth v<br>syslog v lpr v<br>news v<br>uucp v<br>cron v none |
| SysLogging     | 如果为 true, HADB 节点将信息写入操作系<br>统的 syslog 文件。                                                                                                    | True         | True                                                                                               |
| SysLogLevel    | 保存到操作系统的 syslog 文件的 HADB 消息的最低级别。将记录该级别或更高级别的所有消息。例如,"info"将记录所有消息。                                                                                | warning      | nonealert<br>errorwarning<br>info                                                                  |
| SyslogPrefix   | 在由 HADB 写入的所有 syslog 消息之前插入的文本字符串。                                                                                                    | hadb -dbname |                                                                                                    |
| TakeoverTime   | 节点出现故障和该节点的镜像接管之间的时间。请勿更改默认值。                                                                                                    | 10000(毫秒)    | 500 - 16000<br>毫秒                                                                                  |

# 配置 JDBC 连接池

Application Server 使用 Java Database Connectivity (JDBC) API 与 HADB 进行通信。 asadmin configure-ha-cluster 命令自动创建 JDBC 连接池以与 HADB 一起使用(用于 群集 *cluster-name*)。连接池的名称为 *cluster-name*-hadb-pool。JDBC 资源的 JNDI URL 为 jdbc/*cluster-name*-hastore。

连接池的初始配置通常已足够。添加节点时,更改稳定的池大小,以使每个 HADB 活动节点都有八个连接。请参见第 81 页中的 "添加节点"。

本节包含以下主题:

- 第 69 页中的 "获取 JDBC URL"
- 第69页中的"创建连接池"
- 示例 3-5
- 第71页中的"创建 JDBC 资源"

有关连接池和 JDBC 资源的常规信息,请参见管理指南。

## 获取 JDBC URL

在可以设置 JDBC 连接池之前,需要使用 hadbm get 命令来确定 HADB 的 JDBC URL, 如下所示:

hadbm get JdbcUrl [dbname]

例如:

hadbm get JdbcUrl

该命令显示 JDBC URL, 其形式如下所示:

jdbc:sun:hadb:host:port, host:port,...

删除 jdbc:sun:hadb: 前缀并将 *host:port, host:port...* 部分作为 serverList 连接池属性 (表 3-10 所示)的值。

## 创建连接池

下表汇总了 HADB 所需的连接池设置。添加节点时,请更改稳定池大小,但不要更改 其他设置。

### 表3-9 HADB连接池设置

| 设置      | HADB所需的值                                                        |
|---------|-----------------------------------------------------------------|
| 名称      | HADB JDBC 资源的池名称设置必须指定此名称                                       |
| 数据库供应商  | HADB 4.4                                                        |
| 全局事务支持  | 取消选中/false                                                      |
| 数据源类名称  | com.sun.hadb.jdbc.ds.HadbDataSource                             |
| 稳定的池大小  | 每个活动的 HADB 节点使用 8 个连接。有关更多详细信息,<br>请参见 System Deployment Guide。 |
| 需要连接验证  | 选中/true                                                         |
| 验证方法    | meta-data                                                       |
| 表名称     | 不指定                                                             |
| 所有连接均失败 | 取消选中/false                                                      |
| 事务隔离    | repeatable-read                                                 |
| 保证隔离层   | 选中/true                                                         |

下表汇总了 HADB 所需的连接池属性。添加节点时,请更改 serverList,但不要更改 其他属性。

### 表3-10 HADB连接池属性

| 属性                               | 说明                                                                     |
|----------------------------------|------------------------------------------------------------------------|
| username                         | 在 asadmin create-session-store 命令中使用的 storeuser 的名称。                   |
| password                         | 在 asadmin create-session-store 命令中使用的密码 (storepassword)。               |
| serverList                       | HADB 的 JDBC URL。要确定该值,请参见第 69 页中的 "获取 JDBC URL"。                       |
|                                  | 如果将节点添加到数据库中,则必须更改此值。请参见第 81 页中的 "<br>添加节点"。                           |
| cacheDatabaseMetaData            | 必要时设置为 false 可以确保对 Connection.getMetaData()的调用获得<br>对数据库的调用,从而确保了连接有效。 |
| eliminateRedundantEndTransaction | 必要时设置为 true 可以通过消除冗余提交和回滚请求以及忽略这些请求<br>(如果未打开任何事务)来提高性能。               |
| maxStatement                     | 在驱动程序语句池中高速缓存的每个打开的连接的最大语句数目。请将<br>此属性设置为20。                           |

示例3-5 创建连接池

下面是一个创建 HADB JDBC 连接池的示例 asadmin create-jdbc-connection-pool 命令:

asadmin create-jdbc-connection-pool --user adminname --password secret --datasourceclassname com.sun.hadb.jdbc.ds.HadbDataSource --steadypoolsize=32 --isolationlevel=repeatable-read --isconnectvalidatereq=true --validationmethod=meta-data --property username=storename:password=secret456:serverList= host\:port,host\:port, host\:port,host\:port, host\:port,host\:port :cacheDatabaseMetaData=false:eliminateRedundantEndTransaction=true hadbpool

在 Solaris 上,用双反斜杠 (\\)对属性值内的冒号字符 (:)进行转义。在 Windows 上,用单反斜杠 (\)对冒号字符 (:)进行转义。

## 创建 JDBC 资源

下表汇总了 HADB 所需的 JDBC 资源设置。

#### 表3-11 HADB JDBC 资源设置

| 设置      | 说明                                                                     |
|---------|------------------------------------------------------------------------|
| JNDI 名称 | 在会话持久性配置中,以下 JNDI 名称为默认值:jdbc/hastore。您可以使用默<br>认名称,也可以使用其他名称。         |
|         | 当激活可用性服务时,还必须将此 JNDI 名称指定为 store-pool-jndi-name 持久<br>性存储属性的值。         |
| 池名称     | 从列表中选择此 JDBC 资源所使用的 HADB 连接池的名称(或 ID)。有关更多<br>信息,请参见第 32 页中的 "配置网络冗余"。 |
| 已启用的数据源 | 选中/true                                                                |

# 管理 HADB

当替换或升级网络、硬件、操作系统或HADB软件时,通常需要执行管理操作。以下各节说明了各种管理操作:

- 第72页中的"管理域"
- 第73页中的"管理节点"
- 第75页中的"管理数据库"

#### 第3章 · 管理高可用性数据库

• 第79页中的"从会话数据损坏恢复"

# 管理域

您可以在 HADB 域上执行以下操作:

- 创建域:有关更多信息,请参见第58页中的"创建管理域"。
- 第72页中的"扩展域"
- 第72页中的"删除域"
- 第73页中的"列出域中的主机"
- 第72页中的"从域中删除主机"

有关命令选项的说明,请参见第 55 页中的 "安全性选项"和第 56 页中的 "常规选项"。

## 扩展域

使用 extenddomain 将主机添加到一个现有管理域中。该命令语法为:

```
hadbm extenddomain
[--adminpassword=password | --adminpasswordfile=file]
[--agent=maurl]
hostlist
```

HADB 主机的 IP 地址必须为 IPv4 地址。

有关更多信息,请参见 hadbm-extenddomain(1)。

### 删除域

使用 deletedomain 删除管理域。该命令语法为:

hadbm deletedomain
[--adminpassword=password | --adminpasswordfile=file]
[--agent=maurl]

有关更多信息,请参见 hadbm-deletedomain(1)。

### 从域中删除主机

使用 reducedomain 从管理域中删除主机。该命令语法为:

```
hadbm reducedomain
[--adminpassword=password | --adminpasswordfile=file]
[--agent=maurl]
host_list
```
有关更多信息,请参见 hadbm-reducedomain(1)。

## 列出域中的主机

使用 listdomain 列出管理域中定义的所有主机。该命令语法为:

```
hadbm listdomain
[--adminpassword=password | --adminpasswordfile=file]
[--agent=maurl]
```

有关更多信息,请参见 hadbm-listdomain(1)。

## 管理节点

您可以在单个节点上执行以下操作:

- 第73页中的"启动节点"
- 第74页中的"停止节点"
- 第75页中的"重新启动节点"

## 启动节点

您可能需要手动启动已停止的 HADB 节点(停止原因为其主机为进行硬件或软件的升级或替换而脱机)。此外,您可能需要手动启动由于某种原因(非双重故障)而无法 重新启动的节点。有关如何从双重故障中恢复的更多信息,请参见第 77 页中的"清除数据库"。

在大多数情况下,您应当首先尝试使用 normal 启动级别来启动节点。如果 normal 启动 级别失败或超时,则必须使用 repair 启动级别。

要启动数据库中的节点,请使用 hadbm startnode 命令。语法为:

```
hadbm startnode
```

```
[--adminpassword=password | --adminpasswordfile=file]
[--agent=maurl]
[--startlevel=level]
nodeno
[dbname]
```

dbname 操作数指定数据库名称。默认值为 hadb。

nodeno 操作数指定要启动的节点编号。使用 hadbm status 显示数据库中所有节点的编号。

有关更多信息,请参见 hadbm-startnode(1)。

### 启动级别选项

hadbm startnode 命令具有一个特殊选项 --startlevel (短形式 -1), 该选项指定了启 动节点的级别。

节点启动级别为:

- normal(默认值):使用在节点上找到的本地数据(在内存中以及在磁盘的数据设备文件中)启动节点,并使用节点缺少的最近更新的镜像对其进行同步。
- repair:强制节点放弃本地数据并从其镜像复制数据。
- clear:重新初始化节点的设备并从该节点的镜像节点强制修复数据。在设备文件需要初始化时使用,如果文件损坏或包含设备文件的磁盘被替换,则该启动级别是必需的。

有关其他命令选项的说明,请参见第56页中的"常规选项"。

示例3-6 启动节点的示例

hadbm startnode 1

## 停止节点

您可能需要停止节点以修复或升级主机的硬件或软件。要停止节点,请使用 hadbm stopnode 命令。该命令语法为 :

hadbm stopnode
[--adminpassword=password | --adminpasswordfile=file]
[--agent=maurl]
[--no-repair]
nodeno
[dbname]

*nodeno* 操作数指定要停止的节点的编号。此节点编号的镜像节点必须正在运行。使用 hadbm status 显示数据库中所有节点的编号。

dbname 操作数指定数据库名称。默认值为 hadb。

hadbm stopnode 命令具有一个特殊选项 --no-repair (短形式 -R), 该选项表明无备用 节点可以替换已停止的节点。如果没有此选项,备用节点将启动并接管已停止的节点 的工作。

有关其他命令选项的说明,请参见第 56 页中的"常规选项"。有关更多信息,请参见 hadbm-stopnode(1)。

示例3-7 停止节点的示例

hadbm stopnode 1

## 重新启动节点

如果发现行为异常(例如,过度 CPU 消耗),您可能需要重新启动节点。

要重新启动数据库中的节点,请使用 hadbm restartnode 命令。该命令语法为:

hadbm restartnode

```
[--adminpassword=password | --adminpasswordfile=file]
[--agent=maurl]
[--startlevel=level]
nodeno
[dbname]
```

dbname 操作数指定数据库名称。默认值为 hadb。

nodeno 操作数指定要重新启动的节点的编号。使用 hadbm status 显示数据库中所有节点的编号。

hadbm restartnode 命令具有一个特殊选项 --startlevel (短形式 -1), 该选项指定了 启动节点的级别。有关更多信息,请参见第 74 页中的 "启动级别选项"。

有关其他命令选项的说明,请参见第56页中的"常规选项"。有关更多信息,请参见 hadbm-restartnode(1)。

示例3-8 重新启动节点的示例

hadbm restartnode 1

## 管理数据库

您可以在 HADB 数据库中执行以下操作:

- 第75页中的"启动数据库"
- 第76页中的"停止数据库"
- 第76页中的"重新启动数据库"
- 第77页中的"列出数据库"
- 第77页中的"清除数据库"
- 第78页中的"删除数据库"

## 启动数据库

要启动数据库,请使用 hadbm start 命令。此命令将启动数据库停止之前正在运行的所有节点。在停止数据库之后再次启动数据库时,不会启动单独停止(脱机)的节点。

该命令语法为:

```
hadbm start
[--adminpassword=password | --adminpasswordfile=file]
[--agent=maurl]
[dbname]
```

dbname 操作数指定数据库名称。默认值为 hadb。

有关命令选项的说明,请参见第 56 页中的"常规选项"。有关更多信息,请参见 hadbm-start(1)。

示例3-9 启动数据库的示例

hadbm start

### 停止数据库

如果使用单独的操作停止并启动数据库,则数据库处于停止状态时数据不可用。要保持数据可用,可以重新启动数据库,如第76页中的"重新启动数据库"所述。

停止数据库以:

- 删除数据库。
- 执行影响所有 HADB 节点的系统维护。

停止数据库之前,可以停止使用该数据库的依赖 Application Server 实例,也可以将其配置为使用持久性类型而不使用 ha。

停止数据库时,将停止数据库中所有正在运行的节点并且数据库将变为已停止状态。 有关数据库状态的更多信息,请参见第85页中的"获取HADB的状态"。

要停止数据库,请使用 hadbm stop 命令。该命令语法为:

```
hadbm stop
[--adminpassword=password | --adminpasswordfile= file]
[--agent=maurl]
[dbname]
```

dbname 操作数指定数据库名称。默认值为 hadb。

有关命令选项的说明,请参见第 56 页中的"常规选项"。有关更多信息,请参见 hadbm-stop(1)。

示例3-10 停止数据库的示例

hadbm stop

### 重新启动数据库

如果发现行为异常(例如持续超时问题),则可能需要重新启动数据库。在某些情况下,重新启动可以解决此问题。

重新启动数据库时,数据库及其数据仍然可用。如果使用单独的操作停止并启动HADB,则HADB处于停止状态时数据和数据库服务不可用。这是因为默认情况下hadbm restart 执行节点的滚动重新启动:它逐个停止并启动节点。相反,hadbm stop将同时停止所有节点。

要重新启动数据库,请使用 hadbm restart 命令。该命令语法为:

```
hadbm restart
[--adminpassword=password | --adminpasswordfile=file]
[--agent=maurl]
[--no-rolling]
[dbname]
```

dbname 操作数指定数据库名称。默认值为 hadb。

该命令具有一个特殊选项 -- no-rolling(短形式 -g),该选项指定同时重新启动所有 节点(这将使服务受到损失)。如果没有此选项,此命令将重新启动数据库中的每个 节点并使其达到当前状态或更佳状态。

有关其他命令选项的说明,请参见第56页中的"常规选项"。有关更多信息,请参见 hadbm-restart(1)。

例如:

hadbm restart

### 列出数据库

要列出 HADB 实例中的所有数据库,请使用 hadbm list 命令。该命令语法为:

```
hadbm list
```

```
[--agent=maurl]
```

```
[--adminpassword=password | --adminpasswordfile=file]
```

有关命令选项的说明,请参见第 56 页中的"常规选项"。有关更多信息,请参见 hadbm-list(1)。

### 清除数据库

在以下情况时清除数据库:

- hadbm status 命令显示数据库处于不可操作状态,请参见第 85 页中的"获取 HADB 的状态"。
- 多个节点不能响应并长时间处于等待状态。
- 从会话数据损坏中恢复。请参见第79页中的"从会话数据损坏恢复"。

#### 第3章 · 管理高可用性数据库

hadbm clear 命令可以停止数据库节点,并清除数据库设备,然后启动节点。该命令将删除 HADB 中的 Application Server 模式数据存储,包括表、用户名和密码。运行 hadbm clear 之后,使用 asadmin configure-ha-cluster 重新创建数据模式、重新配置 JDBC 连接池并重新装入会话持久性存储。

该命令语法为:

hadbm clear [--fast] [--spares=number] [--dbpassword=password | --dbpasswordfile= file] [--adminpassword=password | --adminpasswordfile= file] [--agent=maurl] [dbname]

dbname 操作数指定数据库名称。默认值为 hadb。

下表介绍了特殊的 hadbm clear 命令选项。有关其他选项的说明,请参见第 56 页中的 "常规选项"。

有关更多信息,请参见 hadbm-clear(1)。

表 3-12 hadbm clear 选项

| 选项                   | 说明                                                    | 默认值       |  |
|----------------------|-------------------------------------------------------|-----------|--|
| fast                 | 在初始化数据库时跳过设备初始化。如果磁盘                                  | 不存在       |  |
| -F                   | 仔惦设备损坏,请勿使用此远坝。                                       |           |  |
| spares= number<br>-s | 重新初始化的数据库将具有的备用节点数目。<br>此数目必须为偶数,并且必须小于数据库中的<br>节点数目。 | 先前的备用节点数目 |  |

例如:

hadbm clear --fast --spares=2 --dbpassword secret123

### 删除数据库

要删除现有数据库,请使用 hadbm delete 命令。该命令将删除数据库的配置文件、设备文件和历史文件,并释放共享的内存资源。您要删除的数据库必须存在并且必须处于已停止状态。请参见第 76 页中的 "停止数据库"。

该命令语法为:

```
hadbm delete
[--adminpassword=password | --adminpasswordfile=file]
[--agent=maurl]
[dbname]
```

dbname 操作数指定数据库名称。默认值为 hadb。

有关命令选项的说明,请参见第 56 页中的"常规选项"。有关更多信息,请参见 hadbm-delete(1)。

示例3-11 删除数据库的示例

命令:

hadbm delete

将删除默认数据库 hadb。

## 从会话数据损坏恢复

以下情况表明会话数据可能已损坏:

- 每次应用程序尝试保存会话状态时, Application Server 系统日志 (server.log) 都显示错误消息。
- 在会话激活过程中, 服务器日志中的错误消息表明找不到会话或无法装入会话。
- 先前钝化后又被激活的会话包含空的或不正确的会话数据。
- 实例出现故障时,故障转移的会话包含空的或不正确的会话数据。
- 实例出现故障时,尝试装入故障转移的会话的实例导致在服务器日志中生成表明找 不到会话或无法装入会话的错误。

### ▼ 使会话存储恢复到一致状态

如果您确定会话存储已损坏,则可以执行以下步骤使其恢复到一致状态:

1 清除会话存储。

确定此操作是否可以修正该问题。如果已修正,则停止。如果未修正(例如,服务器 日志中仍出现错误),则继续。

2 重新初始化所有节点上的数据空间并清除数据库中的数据。

请参见第77页中的"清除数据库"。

确定此操作是否可以修正该问题。如果已修正,则停止。如果未修正(例如,服务器 日志中仍出现错误),则继续。

3 删除并重新创建数据库。

请参见第78页中的"删除数据库"和第59页中的"创建数据库"。

#### 第3章 · 管理高可用性数据库

# 扩展 HADB

扩展初始 HADB 配置的原因有两个:

- 保存的会话数据量超过了数据设备的现有存储空间。由于数据设备已满,事务可能 开始异常中止。
- 用户装入不断增加,以至于耗尽系统资源。需要添加更多主机。

本节介绍如何在无需关闭 Application Server 群集或数据库的情况下扩展 HADB,其中包括以下内容:

- 第80页中的"为现有节点添加存储空间"
- 第81页中的"添加计算机"
- 第81页中的"添加节点"
- 第83页中的"重新分段数据库"
- 第84页中的"通过重新创建数据库添加节点"

有关相关信息,另请参见第 91 页中的"维护 HADB 计算机"。

# 为现有节点添加存储空间

添加 HADB 存储空间:

- 如果用户事务重复出现异常中止,并出现以下错误消息之一:
  - 4592: No free blocks on data devices
  - 4593: No unreserved blocks on data devices
- 如果 hadbm deviceinfo 命令持续报告空闲大小不足。请参见第 87 页中的 "获取设备信息"。

如果节点上有未使用的磁盘空间或在添加磁盘容量时,您可能还希望向现有节点添加存储空间。有关建议的数据设备大小的信息,请参见第63页中的"指定设备大小"。

要向节点添加存储空间,请使用 hadbm set 命令增加数据设备大小。

该命令的语法为:

hadbm set DataDeviceSize=size

其中 size 为数据设备大小(以 MB 为单位)。

有关命令选项的说明,请参见第56页中的"常规选项"。

更改 FaultTolerant 或更高状态中的数据库的数据设备大小将升级系统,并且不会丢失数据或影响可用性。在重新配置过程中,数据库仍可操作。在非 FaultTolerant 或更差的系统上更改设备大小将导致数据丢失。有关数据库状态的更多信息,请参见第 86 页中的"数据库状态"。

示例3-12 设置数据设备大小的示例

以下命令是设置数据设备大小的一个示例:

hadbm set DataDeviceSize=1024

# 添加计算机

如果 HADB 需要更多处理或存储容量,则可能需要添加计算机。要添加运行 HADB 的新计算机,请将 HADB 软件包与 Application Server 安装在一起或单独安装(如第 2 章所述)。有关节点拓扑选择的说明,请参见《Sun Java System Application Server Enterprise Edition 8.1 2005Q2 Deployment Planning Guide》中的第 3 章 "Selecting a Topology"。

### ▼ 将新计算机添加到现有 HADB 实例

- 1 在新节点上启动管理代理。
- 将管理域扩展到新主机。
   有关详细信息,请参见 hadbm extenddomain 命令。
- 3 在这些主机上启动新节点。 有关详细信息,请参见第 81 页中的"添加节点"。

# 添加节点

要增加 HADB 系统的处理和存储容量,请创建新节点并将其添加到数据库。

添加节点后,请更新 HADB JDBC 连接池的以下属性:

- serverlist 属性。
- 稳定的池大小。通常,需要为每个新节点再添加8个连接。有关更多信息,请参见《Sun Java System Application Server Enterprise Edition 8.1 2005Q2 Deployment Planning Guide》中的"System Sizing"。

要添加节点,请使用 hadbm addnodes 命令。该命令语法为:

```
hadbm addnodes [--no-refragment] [--spares=sparecount]
[--historypath=path]
[--devicepath=path]
[--set=attr-name-value-list]
[--dbpassword=password | --dbpasswordfile=file ]
[--adminpassword=password | --adminpasswordfile=file]
--hosts=hostlist [dbname]
```

*dbname* 操作数指定数据库名称。默认值为 hadb。数据库必须处于 HAFaultTolerant 或 FaultTolerant 状态。有关数据库状态的更多信息,请参见第 85 页中的 "获取 HADB 的状态"。

如果未指定 --devicepath 和 --historypath 选项,则新节点将具有与现有数据库相同的 设备路径,并与其使用相同的历史文件。

添加节点可以对现有数据执行重新分段和重新分发以在系统中包含新节点。联机重新 分段需要 HADB 节点有足够的磁盘空间,可以在重新分段完成之前同时容纳旧数据和 新数据,也就是说用户数据大小切勿超过用户数据可用空间的 50%。有关详细信息, 请参见第 87 页中的"获取设备信息"。

### 注-最好在系统负载较小时添加节点。

示例3-13 添加节点的示例

例如:

hadbm addnodes --dbpassword secret123 -adminpassword= password --hosts n6,n7,n8,n9

下表介绍了特殊的 hadbm addnodes 命令选项。有关其他选项的说明,请参见第 56 页中的"常规选项"。

表 3-13 hadbm addnodes 选项

| 选项                  | 说明                                                                                                  | 默认值 |
|---------------------|----------------------------------------------------------------------------------------------------|-----|
| no-refragment<br>-r | 请勿在节点创建期间重新分段数据库;这种情况下,请稍后使用 hadbm refragment 命令重新分段数据库以使用新节点。有关<br>重新分段的详细信息,请参见第 83 页中的"重新分段数据库"。 | 不存在 |
|                     | 如果没有足够的设备空间来进行重新分段,则重新创建具有更多节点的数据库。请参见第84页中的"通过重新创建数据库添加节点"。                                        |     |
| spares= number      | 新的备用节点(已存在的备用节点除外)的数目。必须为偶<br>数,并且不能大于添加的节点数目。                                                      | 0   |

| 选项                           | 说明                                                                                                    | 默认值                                                 |
|------------------------------|----------------------------------------------------------------------------------------------------|-----------------------------------------------------|
| devicepath= <i>path</i>      | 设备的路径。这些设备包括:<br>■ DataDevice                                                                              | Solaris 和<br>Linux: <i>HADB_install_dir</i> /device |
| -u                           | ■ NiLogDevice(节点内部日志设备)                                                                                    | Windows: C:\Sun\AppServer                           |
|                              | <ul> <li>RelalgDevice(关系代数查询设备)</li> <li>此路径必须已存在并且可写。要为每个节点或每个设备设置不同的设备路径,请参见第63页中的"设置异构设备路径"。</li> </ul> | \SUNWhadb\vers,其中 vers 是<br>HADB的版本号。               |
| hosts= <i>hostlist</i><br>-H | 数据库中新节点的以逗号分隔的新主机名的列表。为列表中的<br>每个以逗号分隔的项目创建一个节点。节点的数目必须为偶<br>数。HADB主机的 IP 地址必须为 IPv4 地址。                   | 无                                                   |
|                              | 使用重复的主机名将在同一台计算机上创建具有不同端口号的<br>多个节点。请确保同一台计算机上的节点不是镜像节点。                                                   |                                                     |
|                              | 奇数编号的节点位于一个 DRU 中,偶数编号的节点位于另一个<br>DRU 中。如果使用 spares,则新的备用节点为具有最大编号<br>的那些节点。                               |                                                     |
|                              | 如果使用双网络接口创建了数据库,则必须以相同方式配置新<br>的节点。请参见第 32 页中的 "配置网络冗余"。                                                   |                                                     |

### 表 3–13 hadbm addnodes 选项 ( **续** )

## 重新分段数据库

重新分段数据库以在新创建的节点中存储数据。通过重新分段可以在所有活动节点之间平均分配数据。

要重新分段数据库,请使用 hadbm refragment 命令。该命令语法为:

```
hadbm refragment [--dbpassword=password | --dbpasswordfile=file]
[--adminpassword=password | --adminpasswordfile=file]
[--agent=maurl]
[dbname]
```

*dbname* 操作数指定数据库名称。默认值为 hadb。数据库必须处于 HAFaultTolerant 或 FaultTolerant 状态。有关数据库状态的更多信息,请参见第 85 页中的 "获取 HADB 的状态"。

有关命令选项的说明,请参见第 56 页中的"常规选项"。有关更多信息,请参见 hadbm-refragment(1)。

联机重新分段需要 HADB 节点有足够的磁盘空间,可以在重新分段完成之前同时容纳旧数据和新数据,也就是说用户数据大小切勿超过用户数据可用空间的 50%。有关详细信息,请参见第 87 页中的"获取设备信息"。

注-最好在系统负载较轻时重新分段数据库。

如果多次尝试后该命令仍然失败,请参见第84页中的"通过重新创建数据库添加节点"。

示例3-14 重新分段数据库示例

例如:

hadbm refragment --dbpassword secret123

## 通过重新创建数据库添加节点

如果添加新节点时联机重新分段总是失败(由于数据设备空间不足或其他原因),请重新创建具有新节点的数据库。这将导致现有用户数据和模式数据的丢失。

▼ 通过重新创建数据库来添加节点

该步骤将使您可以在整个进程中维持 HADB 可用性。

- **1** 对于每个 Application Server 实例:
  - a. 禁用负载平衡器中的 Application Server 实例。
  - b. 禁用会话持久性。
  - c. 重新启动 Application Server 实例。
  - d. 重新启用负载平衡器中的 Application Server 实例。

如果不需要维持可用性,则可以同时禁用并重新启用负载平衡器中的所有服务器实例。这样可以节省时间并防止过期会话数据故障转移。

- 2 停止数据库,如第76页中的"停止数据库"所述。
- 3 删除数据库,如第78页中的"删除数据库"所述。
- 4 重新创建具有其他节点的数据库,如第59页中的"创建数据库"所述。
- 5 重新配置 JDBC 连接池,如第 69 页中的"配置 JDBC 连接池"所述。
- 6 重新装入会话持久性存储。

- 7 对于每个 Application Server 实例:
  - a. 禁用负载平衡器中的 Application Server 实例。
  - b. 启用会话持久性。
  - c. 重新启动 Application Server 实例。
  - d. 重新启用负载平衡器中的 Application Server 实例。

如果不需要维持可用性,则可以同时禁用并重新启用负载平衡器中的所有服务器实例。这样可以节省时间并防止过期会话数据故障转移。

# 监视 HADB

您可以通过以下方式监视 HADB 的活动:

- 第85页中的"获取 HADB 的状态"
- 第87页中的"获取设备信息"
- 第89页中的"获取运行时资源信息"

以下各节简要介绍了 hadbm status、hadbm deviceinfo 和 hadbm resourceinfo 命令。有 关HADB 信息的说明,请参见《Sun Java System Application Server Enterprise Edition 8.1 2005Q2 Performance Tuning Guide》中的"Performance"。

# 获取 HADB 的状态

使用 hadbm status 命令显示数据库或其节点的状态。该命令语法为:

```
hadbm status
[--nodes]
[--adminpassword=password | --adminpasswordfile=file]
[--agent=maurl]
[dbname]
```

dbname 操作数指定数据库名称。默认值为 hadb。

---nodes 选项(短形式 -n)显示了数据库中每个节点的信息。有关更多信息,请参见 第86页中的"节点状态"。有关其他命令选项的说明,请参见第56页中的"常规选项"。

有关更多信息,请参见 hadbm-status(1)。

示例 3-15 获取 HADB 状态的示例

例如:

hadbm status --nodes

### 数据库状态

数据库的状态汇总了其当前情况。下表介绍了数据库的可能状态。

表3-14 HADB状态

| 数据库状态                                                            | 说明                                     |  |  |
|------------------------------------------------------------------|----------------------------------------|--|--|
| 高可用性容错<br>(High-Availability Fault<br>Tolerant, HAFaultTolerant) | 数据库具有容错能力,并且在每个 DRU 中至少有一个备用节点。        |  |  |
| 容错                                                               | 所有镜像节点对均启动并且正在运行。                      |  |  |
| 可操作                                                              | 每个镜像节点对中至少有一个节点正在运行。                   |  |  |
| 不可操作                                                             | 一个或多个镜像节点对中的双方均缺少节点。                   |  |  |
|                                                                  | 如果数据库处于不可操作状态,请清除数据库,如第77页中的"清除数据库"所述。 |  |  |
| 已停止                                                              | 数据库中没有正在运行的节点。                         |  |  |
| 不明                                                               | 无法确定数据库的状态。                            |  |  |

## 节点状态

通过 --nodes 选项使 hadbm status 命令显示数据库中每个节点的以下信息:

- 节点编号
- 运行节点的计算机的名称
- 节点的端口号
- 节点的角色。有关角色及其含义的列表,请参见第86页中的"节点的角色"。
- 节点的状态。有关状态及其含义的列表,请参见第87页中的"节点的状态"。
- 对应的镜像节点的编号。

节点的角色和状态可以更改,如以下各节中所述:

- 第86页中的"节点的角色"
- 第87页中的"节点的状态"

## 节点的角色

在创建节点过程中为节点指定了角色,并且节点可以具有以下角色之一:

■ **活动**:存储数据并允许客户机访问。活动节点位于镜像对中。

- 备用:允许客户机访问,但不存储数据。初始化数据设备之后,监视其他数据节点以启动修复(如果另一个节点变为不可用)。
- 脱机:节点的角色更改之前不提供任何服务。重新联机后,其角色可以更改为以前的角色。
- 关闭:活动和脱机的中间步骤,等待备用节点接管其工作。备用节点接管之后,将 使节点脱机。

### 节点的状态

节点可处于以下状态之一:

- **正在启动**:节点正在启动。
- 正在等待:节点无法决定其启动级别并已脱机。如果一个节点处于此状态的时间超过两分钟,则停止该节点,然后在 repair 级别启动该节点;请参见第 74 页中的"停止节点"、第 73 页中的"启动节点"和第 77 页中的"清除数据库"。
- 正在运行:节点正在提供与其角色相应的所有服务。
- **正在停止**:节点处于停止过程中。
- **已停止**:节点已不活动。禁止修复已停止的节点。
- 正在恢复:正在恢复节点。节点出现故障时,镜像节点将接管故障节点的工作。故障节点将尝试使用主内存中或磁盘上的数据和日志记录进行恢复。故障节点使用镜像节点的日志记录来恢复到出现故障时所执行的事务。如果恢复成功,节点将成为活动节点。如果恢复失败,节点状态将更改为正在修复。
- 正在修复:正在修复节点。此操作将重新初始化节点,并复制镜像节点的数据和日志记录。修复比恢复所需时间要长。

## 获取设备信息

监视 HADB 数据(磁盘存储)设备的空闲空间:

- 按照例程,要检查磁盘空间使用的趋向。
- 作为预防性维护的一部分:如果用户负载已增加,并且您希望重新调整数据库配置的大小或比例。
- 作为增大数据库的一部分:运行 hadbm addnodes 将新节点添加到系统之前,检查是 否有足够的设备空间。请记住,要添加节点您需要现有节点所占的大约 40-50% 的空 闲空间。
- 当您在历史文件和 server.log 文件中看到如下消息时
  - No free blocks on data devices
  - No unreserved blocks on data devices •

使用 hadbm deviceinfo 命令获取关于数据设备上空闲空间的信息。该命令显示了数据 库每个节点的以下信息:

- 分配的总设备大小,以MB为单位(Totalsize)。
- 空闲空间, 以 MB 为单位 (Freesize)。
- 设备当前的使用率(Usage)。

该命令语法为:

```
hadbm deviceinfo [--details]
[--adminpassword=password | --adminpasswordfile=file]
[--agent=maurl] [dbname]
```

dbname 操作数指定数据库名称。默认值为 hadb。

--details 选项显示了以下其他信息:

- 设备的读取操作数目。
- 设备的写入操作数目。
- 设备的名称。

有关其他命令选项的说明,请参见第56页中的"常规选项"。

有关更多信息,请参见 hadbm-deviceinfo(1)。

要确定用户数据的可用空间,请用总设备大小减去为 HADB 保留的空间:即四倍的 LogBufferSize + 1% 的设备大小。如果不知道日志缓冲区的大小,请使用命令 hadbm get logbufferSize。例如,如果总设备大小为 128 MB, LogBufferSize为 24 MB,则用 户数据的可用空间为 128 - (4 x 24) = 32 MB。32 MB 中一半用于已复制的数据,大约百分之一用于索引,只有百分之二十五用于实际用户数据。

总大小和保留大小之间的差额为用户数据的可用空间。如果将来对数据进行重新分段,则空闲大小必须为用户数据可用空间的大约50%。如果不进行重新分段,则可以 最大限度地利用数据设备。如果系统在设备空间不足的情况下运行,则资源消耗警告 将被写入历史文件。

有关调节 HADB 的更多信息,请参见 Sun Java System Application Server Performance Tuning Guide。

示例3-16 获取设备信息的示例

以下命令:

hadbm deviceinfo --details

显示以下示例结果:

| NodeNO | Totalsize | Freesize | Usage | NReads | NWrites | DeviceName                  |
|--------|-----------|----------|-------|--------|---------|-----------------------------|
| 0      | 128       | 120      | 6%    | 10000  | 5000    | C:\Sun\SUNWhadb\hadb.data.@ |
| 1      | 128       | 124      | 3%    | 10000  | 5000    | C:\Sun\SUNWhadb\hadb.data.1 |
| 2      | 128       | 126      | 2%    | 9500   | 4500    | C:\Sun\SUNWhadb\hadb.data.2 |

示例3-16 获取设备信息的示例 (续)

3 128 126 2% 9500 4500 C:\Sun\SUNWhadb\hadb.data.3

# 获取运行时资源信息

hadbm resourceinfo 命令显示了 HADB 运行时资源信息。使用此信息有助于识别资源 争用并减少性能瓶颈。有关详细信息,请参见《Sun Java System Application Server Enterprise Edition 8.1 2005Q2 Performance Tuning Guide》中的"Tuning HADB"。

该命令语法为:

hadbm resourceinfo [--databuf] [--locks] [--logbuf] [--nilogbuf] [--adminpassword=password | --adminpasswordfile=file] [--agent=maurl] [dbname]

dbname 操作数指定数据库名称。默认值为 hadb。

下表介绍了 hadbm resourceinfo 的特殊命令选项。有关其他命令选项的说明,请参见 第 56 页中的 "常规选项"。

有关更多信息,请参见 hadbm-resourceinfo(1)。

| 选项       | 说明                               |
|----------|----------------------------------|
| databuf  | 显示数据缓冲池信息。                       |
| -d       | 有关更多信息,请参见以下第89页中的"数据缓冲池信息"。     |
| locks    | 显示锁信息。                           |
| -l       | 有关更多信息,请参见以下第90页中的"锁信息"。         |
| logbuf   | 显示日志缓冲区信息。                       |
| -b       | 有关更多信息,请参见以下第90页中的"日志缓冲区信息"。     |
| nilogbuf | 显示节点内部日志缓冲区信息。                   |
| -n       | 有关更多信息,请参见以下第91页中的"节点内部日志缓冲区信息"。 |

表 3-15 hadbm resourceinfo 命令选项

### 数据缓冲池信息

数据缓冲池信息包含:

- NodeNo: 节点编号。
- Avail:池中的总可用空间,以MB为单位。

第3章 · 管理高可用性数据库

- Free: 可用的空闲空间,以MB为单位。
- Access:从数据库启动到现在,访问数据缓冲区的累积次数。
- Misses:从数据库启动到现在,缺页发生的累积次数。
- Copy-on-Write:由于检查点操作而复制到数据缓冲区内部的累积页面数。

当用户事务在记录上执行操作时,包含该记录的页面必须在数据缓冲池中。如果该页面不在数据缓冲池中,则发生miss或缺页。然后事务必须等待,直到从磁盘的数据设备文件中检索到该页面。

如果未命中率很高,则增加数据缓冲池。由于未命中次数是累积的,请定期运行 hadbm resourceinfo,并使用两次运行结果的不同查看未命中率的趋向。如果空闲空间很小,请勿考虑运行该命令,因为检查点机制将使新块可用。

示例3-17 数据缓冲池信息示例

例如:

NodeNO Avail Free Access Misses Copy-on-Write 0 256 128 100000 50000 10001 256 128 110000 45000 950

### 锁信息

锁信息如下:

- NodeNo:节点编号。
- Avail:节点上可用的锁的总数目。
- Free: 空闲锁数目。
- Waits:等待获得锁的事务的数目。该数目是累积的。

一个事务无法使用节点上超过 25% 的可用锁。因此,大规模执行操作的事务应注意到 该限制。最好成批执行此类事务,其中每批都必须被视为一个独立事务,即分批提 交。需要这样做的原因是,读取操作(在 repeatable read 隔离层运行)以及 delete、 insert 和 update 操作使用仅在事务终止后才被释放的锁。

要更改 NumberOfLocks,请参见第 93 页中的"清除和归档历史文件"。

示例3-18 锁信息示例

例如:

NodeNO Avail Free Waits 0 50000 20000 101 50000 20000 0

## 日志缓冲区信息

日志缓冲区信息为:

- NodeNo: 节点编号
- Available:为日志缓冲区分配的内存容量(以MB为单位)

■ Free: 空闲内存容量(以 MB 为单位)

如果空闲空间很小,请勿担心,因为HADB可以启动日志缓冲区压缩。HADB从环状缓冲区的头部开始压缩,并在连续日志记录上执行。当HADB遇到尚未由节点执行并且尚未由镜像节点接收的日志记录时,压缩无法继续进行。

示例3-19 日志缓冲区信息的示例

例如:

NodeNO Avail Free 0 16 21 16 3

### 节点内部日志缓冲区信息

节点内部日志缓冲区信息为:

- 节点编号
- 可用:为日志设备分配的内存容量(以 MB 为单位)
- 空闲:空闲内存容量(以MB为单位)

示例3-20 内部日志缓冲区信息示例

例如:

NodeNO Avail Free

0 16 21 16 3

# 维护 HADB 计算机

HADB 通过复制镜像节点上的数据来实现容错。在生产环境中,镜像节点与其镜像的 节点在不同的 DRU 上,如《Sun Java System Application Server Enterprise Edition 8.1 2005Q2 Deployment Planning Guide》中所述。

故障是一种意外事件,如硬件故障、电源故障或操作系统重新引导。HADB允许一个 节点、一台计算机(没有镜像节点对)、属于同一DRU的一台或多台计算机甚至一个 整个的DRU的单个故障。但是,HADB不能从双重故障(即一个或多个镜像节点对同 时出现故障)中自动恢复。如果出现双重故障,则必须清除HADB并重新创建其会话 存储(这将删除它的所有数据)。

具体的维护过程取决于您需要在一台计算机上工作还是在多台计算机上工作。

## ▼ 在一台计算机上执行维护

此过程适用于规划的和非规划的维护,并且不中断 HADB 可用性。

- 1 执行维护过程并使计算机启动并运行。
- 2 确保ma正在运行。

如果 ma 作为 Windows 服务运行或位于 init.d 脚本(推荐用于部署)下,则应该已由操作系统启动。如果未启动,请手动启动。请参见第 50 页中的 "启动管理代理"。

- 3 启动计算机上的所有节点。 有关更多信息,请参见第73页中的"启动节点"。
- 4 检查节点是否处于活动状态并且正在运行。 有关更多信息,请参见第85页中的"获取HADB的状态"。

## ▼ 在所有 HADB 计算机上执行规划的维护

规划的维护包含诸如硬件和软件升级之类的操作。此过程不中断 HADB 可用性。

- 1 对于第一个 DRU 中的每台备用计算机,逐个对每台计算机重复单个计算机过程,如第 92 页中的"在一台计算机上执行维护"所述。
- 2 对于第一个 DRU 中的每台活动计算机,逐个对每台计算机重复单个计算机过程,如第 92 页中的"在一台计算机上执行维护"所述。
- 3 对于第二个 DRU 重复步骤 1 和步骤 2。

## ▼ 在所有 HADB 计算机上执行规划的维护

此过程适用于 HADB 在一台或多台计算机上的情况。在维护过程中将中断 HADB 服务。

- 1 停止 HADB。请参见第 76 页中的"停止数据库"。
- 2 执行维护过程并使所有计算机启动并运行。
- 3 确保ma正在运行。
- 4 启动 HADB。 有关更多信息,请参见第 75 页中的"启动数据库"。

完成最后一个步骤后, HADB 数据将重新变为可用。

## ▼ 在出现故障时执行非规划的维护

### 检查数据库状态。

请参见第 85 页中的 "获取 HADB 的状态"。

如果数据库状态为可操作或更佳:

需要非规划的维护的计算机不包含镜像节点。对每台故障计算机执行单个计算机过程(每次一个 DRU)。不中断 HADB 服务。

如果数据库处于不可操作状态:

需要非规划的维护的计算机包含镜像节点。当整个 HADB 位于一台故障计算机上时,就属于这种情况。请先使所有计算机启动并运行。然后清除 HADB 并重新创建 会话存储。请参见第 77 页中的"清除数据库"。这将中断 HADB 服务。

## 清除和归档历史文件

HADB历史文件记录所有数据库操作和错误消息。HADB附加在现有历史文件的末尾,因此文件大小将随时间增长。为了节省磁盘空间并防止文件过大,应定期清除和 归档历史文件。

要清除数据库的历史文件,请使用 hadbm clearhistory 命令。

该命令语法为:

hadbm clearhistory
[--saveto=path]
[dbname]
[--adminpassword=password | --adminpasswordfile=file]
[--agent=maurl]

dbname 操作数指定数据库名称。默认值为 hadb。

使用 --saveto 选项(短形式 -o) 指定要存储旧的历史文件的目录。此目录必须具有适当的写权限。有关其他命令选项的说明,请参见第 56 页中的"常规选项"。

有关更多信息,请参见 hadbm-clearhistory(1)。

hadbm create 命令的 --historypath 选项确定了历史文件的位置。历史文件名称的格式 为 *dbname*.out.*nodeno*。有关 hadbm create 的信息,请参见第 59 页中的 "创建数据库"。

## 历史文件格式

历史文件中的每条消息都包含以下信息:

- 生成消息的 HADB 进程的缩写名称。
- 消息的类型:
  - INF-常规信息
  - WRN-警告
  - ERR一错误
  - DBG一调试信息
- 时间戳。时间是从主机的系统时钟获得的。
- 当节点停止或启动时,系统中发生的服务设置更改。

有关资源短缺的消息包含字符串 "HIGH LOAD"。

您无需详细了解历史文件中的所有条目。如果由于某种原因您需要深入了解历史文件,请联系 Sun 用户支持。

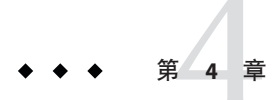

# 配置负载平衡和故障转移

本节介绍了HTTP负载平衡器插件。其中包括以下主题:

- 第95页中的"负载平衡器如何工作"
- 第97页中的"设置 HTTP 负载平衡"
- 第99页中的"配置 Web 服务器以实现负载平衡"
- 第108页中的"配置负载平衡器"
- 第114页中的 "配置 HTTP 和 HTTPS 故障转移"
- 第115页中的"升级应用程序而不使可用性受到损失"

# 负载平衡器如何工作

负载平衡器尝试在多个 Application Server 实例(独立或群集)之间平均分配工作量,从而提高系统的整体吞吐量。

使用负载平衡器还可以启用从一个服务器实例故障转移到另一个服务器实例的请求。 对于要保留的HTTP会话信息,请配置HTTP会话持久性。有关更多信息,请参见 第8章。

有关配置负载平衡的完整说明,请参见 Sun Java System Application Server 高可用性管理指南。

使用 asadmin 工具而不是管理控制台来配置 HTTP 负载平衡。

- 第96页中的"指定的请求和未指定的请求"
- 第96页中的"HTTP负载平衡算法"
- 第96页中的"样例应用程序"

另请参见:

- 第97页中的"设置负载平衡的先决条件"
- 第96页中的"指定的请求和未指定的请求"
- 第96页中的"HTTP负载平衡算法"

### 第98页中的"设置负载平衡的步骤"

## 指定的请求和未指定的请求

在某个请求首次从HTTP客户机传入负载平衡器时,此请求为新会话请求。新会话请 求称为**未指定的**请求。负载平衡器会根据循环(共享)算法将此请求路由到群集中的 应用程序服务器实例。

在某个应用程序服务器实例中创建会话后,负载平衡器会将此会话的所有后续请求都路由到该特定实例而且只路由到该实例。现有会话的请求称为**指定的**或粘性请求。

## HTTP负载平衡算法

Sun Java System Application Server 负载平衡器使用粘性 Round Robin 算法对收到的 HTTP 和 HTTPS 请求进行负载平衡。给定会话的所有请求都将被发送到同一个应用程序服务器实例。使用粘性负载平衡器,会话数据将被高速缓存在单个应用程序服务器上,而不会被分布到群集中的所有实例。

因此,粘性 Round Robin 方案能够带来明显的性能优势,这些优势通常超过了使用纯 Round Robin 方案带来的更加平均分布负载的优势。

新的 HTTP 请求发送到负载平衡器插件时,系统将基于简单的 Round Robin 方案将该请 求转发到某个应用程序服务器实例。随后,将通过使用 Cookie 或显式 URL 重写将该请 求"粘"到此特定应用程序服务器实例上。

从粘性信息中,负载平衡器插件将首先确定请求先前被转发到的实例。如果发现该实例工作正常,负载平衡器插件会将请求转发至该特定应用程序服务器实例。因此,给 定会话的所有请求都将被发送到同一个应用程序服务器实例。

负载平衡器插件使用以下方法来确定会话粘性:

- Cookie 方法:负载平衡器插件使用一个单独的 Cookie 来记录路由信息。要使用基于 Cookie 的方法,HTTP 客户机必须支持 Cookie。
- 显式 URL 重写: 粘性信息将被附加至 URL。即使 HTTP 客户机不支持 Cookie, 也可以使用此方法。

# 样例应用程序

以下目录包含了用于演示负载平衡和故障转移的样例应用程序:

install\_dir/samples/ee-samples/highavailability
install\_dir/samples/ee-samples/failover

ee-samples 目录还包含有关设置运行样例的环境的信息。

# 设置 HTTP 负载平衡

本节介绍了如何设置负载平衡器插件,并且包含以下各节:

- 第97页中的"设置负载平衡的先决条件"
- 第 97 页中的 "HTTP 负载平衡器部署"
- 第98页中的"设置负载平衡的步骤"

# 设置负载平衡的先决条件

配置负载平衡器之前,您必须执行以下操作:

- 安装 Web Server。
- 安装负载平衡器插件。

有关安装过程的信息,请参见 Sun Java System Application Server 安装指南(如果使用 独立的 Application Server)或 *Sun Java Enterprise System* 安装指南(如果使用 Java Enterprise System)。

- 配置 Web Server。有关更多信息,请参见第 99 页中的 "配置 Web 服务器以实现负载平衡"。
- 创建 Application Server 群集或服务器实例以参与负载平衡。
- 将应用程序部署到这些群集或实例。

# HTTP 负载平衡器部署

根据您的目的和环境,可以使用不同方法配置负载平衡器,如以下各节所述:

- 第97页中的"使用群集服务器实例"
- 第98页中的"将单个独立实例与用作反向代理插件的负载平衡器一起使用"
- 第98页中的"使用多个独立实例"

## 使用群集服务器实例

部署负载平衡器最常用的方法是使用服务器实例的一个或多个群集。默认情况下,群集中的所有实例都具有相同的配置,并被部署了相同的应用程序。负载平衡器在服务器实例之间分配工作量并将请求从异常实例故障转移到正常实例。如果您已配置了HTTP 会话持久性,则对请求进行故障转移时,会话信息将保留。

如果您具有多个群集,则仅在单个群集的实例之间对请求进行负载平衡和故障转移。 在一个负载平衡器中使用多个群集可以轻易启用应用程序的滚动升级。有关更多信息,请参见第115页中的"升级应用程序而不使可用性受到损失"。

## 将单个独立实例与用作反向代理插件的负载平衡器一起使用

您也可以将负载平衡器配置为使用独立的服务器实例而非群集。此配置可导致负载平衡器插件用作反向代理插件(有时称为传递插件)。当 Web Server 接收到在负载平衡器中启用的应用程序的请求时,会将该请求直接转发到 Application Server。

将负载平衡器配置为传递插件,步骤与将其配置为使用服务器实例的群集的相同。

### 使用多个独立实例

您还可以将负载平衡器配置为使用多个独立实例,并在这些实例之间对请求进行负载 平衡和故障转移。但是,在此配置中,您必须手动确保独立实例具有同构环境和部署 到其上的相同的应用程序。由于群集自动维护同构环境,因此对于大多数情况,使用 群集更好、更容易。

## 设置负载平衡的步骤

可以使用 asadmin 工具在您的环境中配置负载平衡。有关在这些步骤中使用的 asadmin 命令的更多信息,请参见第 108 页中的 "配置负载平衡器"。

### ▼ 设置负载平衡

- 1 使用 asadmin 命令 create-http-lb-config 创建负载平衡器配置。
- 2 使用 asadmin create-http-lb-ref 为要管理的负载平衡器添加对群集或独立服务器实例 的引用。

如果您创建了具有目标的负载平衡器配置,并且该目标是负载平衡器引用的唯一群集或独立服务器实例,则请跳过此步骤。

- 3 使用 asadmin enable-http-lb-server 启用负载平衡器引用的群集或独立服务器实例。
- 4 使用 asadmin enable-http-lb-application 启用要用于负载平衡的应用程序。 这些应用程序必须已部署到负载平衡器所引用的群集或独立实例上,并且已启用,可以在群集或独立实例上使用。启用应用程序以用于负载平衡与启用以使用这些应用程序是两个独立的步骤。
- 5 使用 asadmin create-health-checker 创建运行状况检查器。 运行状况检查器监视工作异常的服务器实例,以便在这些服务器实例重新正常工作 时,负载平衡器可以向它们发送新请求。
- 6 使用 asadmin export-http-lb-config 生成负载平衡器配置文件。 此命令将生成一个配置文件,该配置文件要与 Sun Java System Application Server 附带的 负载平衡器插件一起使用。

7 将负载平衡器配置文件复制到 Web 服务器的 config 目录,此目录中存储了负载平衡器 插件配置文件。

# 配置 Web 服务器以实现负载平衡

负载平衡器插件安装程序将对 Web 服务器的配置文件进行一些修改。所作的更改取决于该 Web 服务器。

**注** - 在运行支持的 Web 服务器的计算机上,负载平衡器插件可随 Sun Java System Application Server Enterprise Edition 一起安装,也可单独安装。有关安装过程的完整信 息,请参见《Sun Java System Application Server Enterprise Edition 8.1 2005Q2 Installation Guide》中的第 1章 "Installing Application Server Software" (如果使用独立的 Application Server)或《Sun Java Enterprise System 2005Q5 Installation Guide》 (如果使用 Java Enterprise System)。

- 第99页中的"对 Sun Java System Web Server 的修改"
- 第100页中的"使用 Apache Web Server"
- 第38页中的"安装"
- 第107页中的"配置多个 Web 服务器实例"

## 对 Sun Java System Web Server 的修改

安装程序将向 Sun Java System Web Server 的配置文件添加以下条目:

向 Web Server 实例的 magnus.conf 文件添加以下条目:

PathCheck fn="deny-existence" path="\*/WEB-INF/\*"

Service type="magnus-internal/lbplugin"

```
##EE lb-pluginInit
fn="load-modules"
shlib="web_server_install_dir/plugins/lbplugin/bin/libpassthrough.so"
funcs="init-passthrough, service-passthrough, name-trans-passthrough" Thread="no"
Init fn="init-passthrough"
##end addition for EE lb-plugin
向 Web Server 实例的 obj.conf 文件添加以下条目:
<Object name=default>
NameTrans fn="name-trans-passthrough" name="lbplugin"
config-file="web_server_install_dir/web_server_instance/config/loadbalancer.xml"
<Object name="lbplugin">
object name="lbplugin">
object name="lbplugin">
object name="lbplugin">
object name="lbplugin">
object name="lbplugin">
object name="lbplugin">
objectType fn="force-type" type="magnus-internal/lbplugin"
```

fn="service-passthrough"

```
Error reason="Bad Gateway"
fn="send-error"
uri="$docroot/badgateway.html"
</object>
```

在上述代码中,lbplugin 是唯一标识 Object 的名称; web\_server\_install\_dir/web\_server\_instance/config/loadbalancer.xml 是负载平衡器要在其上运行的虚拟服务器的 XML 配置文件所在的位置。

安装后,请按照第97页中的"设置HTTP负载平衡"中所述配置负载平衡器。

# 使用 Apache Web Server

要使用 Apache Web Server,您必须在安装负载平衡器插件之前先执行某些配置步骤。 负载平衡器插件安装也将对 Apache Web Server 进行其他修改。安装插件后,您必须执 行其他配置步骤。

注-在 Apache 1.3 上,当多个 Apache 子进程运行时,每个进程都有自己的负载平衡 Round Robin 序列。例如,如果有两个 Apache 子进程正在运行,并且负载平衡器插件 在两个应用程序服务器实例上进行负载平衡,则第一个请求和第二个请求将发送给实 例1,而第三个和第四个请求则将发送给实例2。重复此模式(实例1、实例1、实例 2、实例2等)。此行为可能与您预期的行为(即,实例1、实例1、实例1、实例2 等)不同。在 Sun Java System Application Server 中,用于 Apache 的负载平衡器插件将为 每个 Apache 进程实例化一个负载平衡器实例,从而创建独立的负载平衡序列。

如果使用 --with-mpm=worker 选项进行编译,则 Apache 2.0 将具有多线程行为。

- 第100页中的"对使用 Apache Web Server 的要求"
- 第102页中的"安装负载平衡器插件前的配置"
- 第104页中的"Application Server 安装程序所作的修改"
- 第104页中的"将Apache安全性文件配置为与负载平衡器一起使用"

### 对使用 Apache Web Server 的要求

对于 Apache Web Server,根据 Apache 的版本,您的安装必须满足最低要求。

### 适用于 Apache 1.3 的要求

使用 Apache 1.3 时,负载平衡器插件有以下要求:

- openssl-0.9.7e (源代码)
- mod\_ssl-2.8.16-1.3.x(源代码),其中x代表Apache的版本。mod\_ssl版本必须与 Apache版本匹配。
- gcc-3.3-sol9-sparc-local 软件包(适用于 Solaris SPARC)

- gcc-3.3-sol9-intel-local 软件包(适用于 Solaris x86)
- flex-2.5.4a-sol9-sparc-local 软件包(适用于 Solaris SPARC)
- flex-2.5.4a-sol9-intel-local 软件包(适用于 Solaris x86)
   这些软件源可以从 http://www.sunfreeware.com 获得
   此外,在编译 Apache 之前,请执行以下步骤:
- 在Linux 平台上,在同一台计算机上安装 Sun Java System Application Server。
- 在 Solaris 操作系统上,确保 gcc 3.3 版和 make 位于 PATH 中,并且已安装 flex。
- 在 Solaris 10 操作系统上,运行 OpenSSL 的 make 之前,先运行位于 /usr/local/lib/gcc-lib/sparc-sun-solaris2.9/3.3/install-tools (在 Solaris SPARC上)或/usr/local/lib/gcc-lib/i386-pc-solaris2.9/3.3/install-tools (在 Solaris x86上)中的 mkheaders。
- 如果您在 Red Hat Enterprise Linux Advanced Server 2.1 上使用 gcc,则 gcc 的版本必须 在 3.0 以上。

**注**-要使用 gcc 以外的 C编译器,请设置 C编译器的路径并使实用程序位于 PATH 环境 变量中。例如,使用 sh shell: export LD LIBRARY PATH=\$LD LIBRARY PATH:appserver installdir/lib

### 适用于 Apache 2 的最低要求

使用 Apache 2.0 时,负载平衡器插件有以下要求:

- openssl-0.9.7e(源代码)
- httpd-2.0.49(源代码)
- gcc-3.3-sol9-sparc-local 软件包(适用于 Solaris SPARC)
- gcc-3.3-sol9-intel-local 软件包(适用于 Solaris x86)
- flex-2.5.4a-sol9-sparc-local 软件包(适用于 Solaris SPARC)
- flex-2.5.4a-sol9-intel-local 软件包(适用于 Solaris x86)

这些软件源可以从 http://www.sunfreeware.com 获得

此外,在编译 Apache 之前,请执行以下步骤:

- 在Linux 平台上,在同一台计算机上安装 Sun Java System Application Server。
- 在 Solaris 操作系统上,确保 gcc 3.3 版和 make 位于 PATH 中,并且已安装 flex。
- 在 Solaris 10 操作系统上,运行 OpenSSL 的 make 之前,先运行位于 /usr/local/lib/gcc-lib/sparc-sun-solaris2.9/3.3/install-tools(在 Solaris SPARC上)或/usr/local/lib/gcc-lib/i386-pc-solaris2.9/3.3/install-tools (在 Solaris x86上)中的 mkheaders。
- 如果您在 Red Hat Enterprise Linux Advanced Server 2.1 上使用 gcc,则 gcc 的版本必须 在 3.0 以上。

**注**-要使用 gcc 以外的 C编译器,请设置 C编译器的路径并使实用程序位于 PATH 环境 变量中。例如,使用 sh shell: export LD LIBRARY PATH=*app server install dir*/Lib:\$LD LIBRARY PATH。

安装负载平衡器插件前的配置

安装用于 Apache 的负载平衡器插件前,请先安装 Apache Web Server。必须编译并生成 Apache 源代码以使用 SSL 运行。本节介绍成功编译 Apache Web Server 以运行负载平衡 器插件所需的最低要求和高级步骤。这些要求和步骤仅适用于本软件的 Solaris 和 Linux 版本。有关 Apache 的 Windows 版本的信息,请参见 Apache Web 站点。

### ▼ 安装 SSL 可识别 Apache

开始之前 您必须已下载并解压缩 Apache 软件。

- 1 下载和解压缩 OpenSSL 源代码。
- 2 编译和生成 OpenSSL。

如果已安装了 OpenSSL 0.9.7.e,则在 Linux 平台上不需要执行此步骤。 输入以下命令: cd openssl-0.9.7e make make install 有关 OpenSSL 的更多信息,请参见 http://www.openssl.org/。

- 3 根据 Apache 的版本,请相应执行以下步骤:
  - 对于 Apache 1.3,请使用以下步骤将 Apache 配置为与 mod\_ssl 一起使用:
    - a. 解压缩 mod\_ssl 源代码。
    - b. cd mod\_ssl-2.8.14-1.3.x
    - c. ./configure \_with-apache=../apache\_1.3. x --with-ssl=../openssl-0.9.7e
       --prefix=install\_path --enable-module=ssl --enable-shared=ssl
       --enable-rule=SHARED CORE --enable-module=so

在以上命令中,*x*是 Apache 的版本号,*install\_path* 是安装 Apache 的目录。 有关 mod ssl 的更多信息,请参见 http://www.modssl.org。

- 对于 Apache 2.0,请配置源代码树:
  - **a.** cd http-2.0\_ $x \circ$
  - b. 运行 ./configure --with-ssl= open\_ssl\_install\_path --prefix= install\_path --enable-ssl --enable-so 在以上命令中, x是 Apache 的版本号, open\_ssl\_install\_path 是安装 OpenSSL 的目 录, install\_path 是安装 Apache 的目录。
- 4 对于 Linux 2.1 上的 Apache,编译之前请执行以下操作:
  - a. 打开 src/MakeFile 并找到自动生成部分的结尾处。
  - b. 在自动生成部分后的前四行之后添加以下行:

```
LIBS+= -licuuc -licui18n -lnspr4 -lpthread -lxerces-c
-lsupport -lnsprwrap -lns-httpd40
LDFLAGS+= -L/appserver_installdir/lib -L/opt/sun/private/lib
```

请注意,仅在 Application Server 作为 Java Enterprise System 的一部分进行安装时,-L/opt/sun/private/lib 才是必需的。

例如:

## (End of automatically generated section)
##
CFLAGS=\$(OPTIM) \$(CFLAGS1) \$(EXTRA\_CFLAGS)
LIBS=\$(EXTRA\_LIBS) \$(LIBS1)
INCLUDES=\$(INCLUDES1) \$(INCLUDES0) \$(EXTRA\_INCLUDES)
LDFLAGS=\$(LDFLAGS1) \$(EXTRA\_LDFLAGS)
"LIBS+= -licuuc -licui18n -lnspr4 -lpthread
-lxerces-c -lsupport -lnsprwrap -lns-httpd40
LDFLAGS+= -L/appserver\_installdir /lib -L/opt/sun/private/lib

c. 设置环境变量LD\_LIBRARY\_PATH。

对于所有安装,请将此变量设置为: appserver\_install\_dir/Lib

```
对于 Java Enterprise System 安装,请将此变量设置为
appserver_install_dir/lib:opt/sun/private/lib。
```

### 5 按照您所用版本的安装说明编译 Apache。

有关更多信息,请参见 http://httpd.apache.org/ 通常,步骤如下:

a. make

- b. make certificate (仅 Apache 1.3)
- **c.** make install

命令 make certificate 需要安全密码。请记住此密码,因为启动安全 Apache 时需要 它。

6 配置适合您的环境的 Apache。

## Application Server 安装程序所作的修改

负载平衡器插件安装程序将必要文件解压缩至 Web Server 根目录下的以下目录中:

- 对于 Apache 1.3, 此目录为 libexec。
- 对于 Apache 2.0, 此目录为 modules。

它将以下条目添加到 Web Server 实例的 httpd.conf 文件中:

```
<VirtualHost machine_name:443>
##Addition for EE lb-plugin
LoadFile /usr/lib/libCstd.so.1
LoadModule apachelbplugin_module libexec/mod_loadbalancer.so
#AddModule mod_apachelbplugin.cpp
<IfModule mod_apachelbplugin.cpp>
config-file webserver_instance/conf/loadbalancer.xml
locale en
</IfModule>
<VirtualHost machine_ip_address>
DocumentRoot "webserver_instance/htdocs"
ServerName server_name
</VirtualHost>
##END EE LB Plugin ParametersVersion 7
```

### ▼ 将 Apache 安全性文件配置为与负载平衡器一起使用

Apache Web Server 必须具有正确的安全性文件才能很好地与负载平衡器插件一起使用。

- 1 在 apache\_install\_dir下创建一个名为 sec\_db\_files 的目录。
- 2 将 application\_server\_domain\_dir/config/\*.db 复制到 apache\_install\_dir/sec\_db\_files 中。
- 3 根据所使用的平台,请执行其他配置。
  - 在 Solaris 平台上:

将路径 /usr/lib/mps/secv1 添加到 *apache\_install\_dir*/bin/apachectl 脚本中的 LD\_LIBRARY\_PATH 中。必须在 /usr/lib/mps 之前添加此路径。

■ 对于 Linux :

将路径 /opt/sun/private/lib 添加到 *apache\_install\_dir*/bin/apachectl 脚本中的 LD\_LIBRARY\_PATH 中。必须在 /usr/lib 之前添加此路径。

- 在 Microsoft Windows 上:
  - a. 将新路径添加到 Path 环境变量中。

单击"开始"->"设置"->"控制面板"->"系统"->"高级"->"环境变量"->"系统变量"。

将 application\_server\_install\_dir/bin 添加到 Path 环境变量中。

- **b.** 将环境变量 NSPR\_NATIVE\_THREADS\_ONLY 设置为1。 在"环境变量"窗口中的"系统变量"下,单击"新建"。输入变量名 NSPR NATIVE THREADS ONLY 和变量值1。
- c. 重新启动计算机。

# 对 Microsoft IIS 的修改

要配置 Microsoft Internet Information 服务 (Microsoft Internet Information Services, IIS) 以 使用负载平衡器插件,请修改 Windows Internet 服务管理器中的某些属性。Internet 服务管理器位于"控制面板"文件夹的"管理工具"文件夹中。

安装 Sun Java System Application Server 之后,请进行以下修改。

### ▼ 配置 Microsoft IIS 以使用负载平衡器插件。

- 1 打开 Internet 服务管理器。
- 2 选择要为其启用此插件的Web站点。 此Web站点通常名为"默认Web站点"。
- 3 在此Web站点上单击鼠标右键,并选择"属性"以打开"属性"记事本。
- 4 按照以下步骤,添加一个新的ISAPI过滤器:
  - a. 打开"ISAPI 过滤器"选项卡。
  - b. 单击"添加"。
  - c. 在"过滤器名称"字段中,输入 Application Server

第4章 · 配置负载平衡和故障转移

- d. 在"可执行文件"字段中, 键入C:\Inetpub\wwwroot\sun-passthrough\sun-passthrough.dll
- e. 单击"确定"关闭"属性"记事本。
- 5 创建并配置新的虚拟目录:
  - a. 在默认的Web站点上单击鼠标右键,选择"新建",然后选择"虚拟目录"。 将打开"虚拟目录创建向导"。
  - b. 在"别名"字段中,键入sun-passthrough。
  - c. 在"目录"字段中,键入C:\Inetpub\wwwroot\sun-passthrough。
  - **d. 选中"执行权限"复选框。** 使与权限相关的所有其他复选框保持未选中状态。
  - e. 单击"完成"。
- 6 将 sun-passthrough.dll 文件的路径和 application\_server\_install\_dir/bin 添加到系统的 PATH 环境变量中。
- 7 重新启动计算机。
- 8 停止然后启动 Web 服务器以使新设置生效。

要停止 Web 服务器,请在此 Web 站点上单击鼠标右键,然后选择"**停止**"。要启动 Web 服务器,请在此 Web 站点上单击鼠标右键,然后选择"**启动**"。

9 检验Web服务器、负载平衡器插件和 Application Server 是否运行正常。

在 Web 浏览器中键入以下地址,以访问此 Web 应用程序的上下文根 : http://webserver\_name/web\_application,其中 webserver\_name 是 Web Server 的主机 名或 IP 地址, web\_application 是在

C:\Inetpub\wwwroot\sun-passthrough\sun-passthrough.properties 文件中列出的上下 文根。

### 自动配置的 Sun-passthrough 属性

安装程序将自动配置 sun-passthrough.properties 中的下列属性。您可以更改默认值。

| 属性             | 定义           | 默认值                                                          |
|----------------|--------------|--------------------------------------------------------------|
| lb-config-file | 负载平衡器配置文件的路径 | <pre>IIS_www_root\sun-passthrough    \loadbalancer.xml</pre> |
| log-file       | 负载平衡器日志文件的路径 | <pre>IIS_www_root\sun-passthrough\lb.lc</pre>                |
| log-level      | Web 服务器的日志级别 | INFO                                                         |

# 配置多个 Web 服务器实例

Sun Java System Application Server 安装程序不允许在单个计算机上安装多个负载平衡器插件。要在单个群集或多个群集中的单个计算机上安装多个带有负载平衡器插件的Web 服务器,需要手动执行一些步骤来配置负载平衡器插件。

## ▼ 配置多个Web服务器实例

### 1 配置新的Web Server 实例以使用负载平衡器插件。

请按照第 99 页中的 "对 Sun Java System Web Server 的修改"、第 100 页中的 "使用 Apache Web Server" 或第 38 页中的 "安装"中的步骤进行操作

### 2 复制 DTD 文件。

将 sun-loadbalancer\_1\_1.dtd 从现有 Web 服务器实例的 config 目录复制到新实例的 config 目录中。

### 3 设置负载平衡器配置文件。执行以下操作之一:

### ■ 复制现有负载平衡器配置。

使用现有负载平衡器配置,将 loadbalancer.xml 文件从现有 Web 服务器实例的 config 目录复制到新实例的 config 目录中。

### ■ 创建新的负载平衡器配置:

- a. 使用 asadmin create-http-lb-config 创建新的负载平衡器配置。
- **b.** 使用 asadmin export http-lb-config 将新配置导出到 loadbalancer.xml 文件 中。

### **c.** 将此 loadbalancer.xml 文件复制到新 Web 服务器的 config 目录中。 有关创建负载平衡器配置并将其导出到 loadbalancer.xml 文件的信息,请参见 第 108 页中的 "创建 HTTP 负载平衡器配置"。

### 第4章 · 配置负载平衡和故障转移

## 配置负载平衡器

负载平衡器配置是 domain.xml 文件中的命名配置。负载平衡器配置非常灵活:

- 尽管每个负载平衡器只有一个负载平衡器配置,但每个负载平衡器配置可以关联多 个负载平衡器。
- 尽管一个域可以关联多个负载平衡器,但一个负载平衡器只为一个域提供服务。

本节介绍了如何创建、修改和使用负载平衡器配置,其中包括以下主题:

- 第108页中的"创建HTTP负载平衡器配置"
- 第109页中的"创建HTTP负载平衡器引用"
- 第109页中的"启用用于负载平衡的服务器实例"
- 第109页中的"启用用于负载平衡的应用程序"
- 第109页中的"创建HTTP运行状况检查器"
- 第111页中的"导出负载平衡器配置文件"
- 第112页中的"更改负载平衡器配置"
- 第112页中的"启用动态重新配置"
- 第112页中的"禁用(停止)服务器实例或群集"
- 第113页中的"禁用(停止)应用程序"

# 创建 HTTP 负载平衡器配置

使用 asadmin 命令 create-http-lb-config 创建负载平衡器配置。第 108 页中的 "创建 HTTP 负载平衡器配置"介绍了负载平衡器配置参数。有关更多信息,请参见 create-http-lb-config、delete-http-lb-config和 list-http-lb-configs 的文档。

表4-1 负载平衡器配置参数

| 参数               | 说明                                                                                                    |
|------------------|----------------------------------------------------------------------------------------------------|
| response timeout | 服务器实例必须返回响应的时间(以秒为单位)。如果在该时间段内未收到任何响应,则服务器将被<br>视为处于异常状态。默认值为 60。                                     |
| HTTPS 路由选择       | 对负载平衡器的 HTTPS 请求是否会导致对服务器实例的 HTTPS 或 HTTP 请求。有关更多信息,请参见 第 114 页中的 "配置 HTTPS 路由选择"。                    |
| reload interval  | 检查负载平衡器配置文件 loadbalancer.xml 的更改的时间间隔。当检查检测到更改时,系统将重新装入配置文件。值为0将禁用重新装入。有关更多信息,请参见第112页中的"启用动态重新配置"。   |
| monitor          | 是否为负载平衡器启用监视功能。                                                                                       |
| routecookie      | 负载平衡器插件用于记录路由信息的 Cookie 的名称。HTTP 客户机必须支持 Cookie。如果您的浏览器<br>设置为在存储 Cookie 之前进行询问,则 Cookie 的名称为 JROUTE。 |
| target           | 负载平衡器配置的目标。指定目标的效果与向该目标添加引用的效果相同。目标可以是群集,也可以<br>是独立实例。                                                |
|                  |                                                                                                    |
## 创建 HTTP 负载平衡器引用

当您在负载平衡器中创建对独立服务器或群集的引用时,此服务器或群集将被添加到 负载平衡器控制的目标服务器和群集的列表中。仍然需要先启用所引用的服务器或群 集(使用 enable-http-lb-server),然后才能对该服务器或群集的请求进行负载平 衡。如果创建了带有目标的负载平衡器配置,则系统已将该目标添加为引用。

使用 create-http-lb-ref 创建引用。您必须提供负载平衡器配置名称和目标服务器实例或群集。

要删除引用,请使用 delete-http-lb-ref。要删除某个引用,必须先使用 disable-http-lb-server 禁用引用的服务器或群集。

有关更多信息,请参见 create-http-lb-ref 和 delete-http-lb-ref 的文档。

## 启用用于负载平衡的服务器实例

创建对服务器实例或群集的引用后,请使用 enable-http-lb-server 来启用服务器实例 或群集。如果在创建负载平衡器配置时使用了某个服务器实例或群集作为目标,则必 须启用该服务器实例或群集。

有关更多信息,请参见 enable-http-lb-server 的文档。

## 启用用于负载平衡的应用程序

由负载平衡器管理的所有服务器都必须具有同构配置,包括部署到这些服务器的相同 的应用程序集。部署和启用某个应用程序以便进行访问(在部署期间或部署之后发 生)后,您必须启用该应用程序以进行负载平衡。如果没有为负载平衡启用应用程 序,则即使已对该应用程序所部署到的服务器的请求执行了负载平衡和故障转移,也 不会对该应用程序的请求执行负载平衡和故障转移。

启用应用程序时,请指定应用程序名称和目标。如果负载平衡器管理了多个目标(例如,两个群集),请在所有目标上启用该应用程序。

有关更多信息,请参见 enable-http-lb-application 的联机帮助。

如果部署了新的应用程序,则还必须启用该应用程序以进行负载平衡并再次导出负载平衡器配置。

## 创建 HTTP 运行状况检查器

负载平衡器的运行状况检查器将定期检查被标记为异常的所有已配置的 Application Server 实例。运行状况检查器不是必需的,但如果没有运行状况检查器,或者禁用了运行状况检查器,则不会执行异常实例的定期运行状况检查。

负载平衡器的运行状况检查机制使用 HTTP 与应用程序服务器实例进行通信。运行状况检查器将 HTTP 请求发送给指定的 URL 并等待响应。HTTP 响应标题中的状态码在 100 到 500 之间时表示实例处于正常状态。

#### 创建运行状况检查器

要创建运行状况检查器,请使用 asadmin create-http-health-checker 命令。指定下列参数:

表4-2 运行状况检查器参数

| 参数       | 说明                                            | 默认值 |
|----------|-----------------------------------------------|-----|
| url      | 指定负载平衡器检查的侦听器的URL以确定其运行状况。                    | "/" |
| interval | 指定进行实例的运行状况检查的时间间隔(以秒为单位)。指定 0<br>将禁用运行状况检查器。 | 30秒 |
| timeout  | 指定超时间隔(以秒为单位),必须在该时间间隔内获得响应才能<br>认为侦听器运行正常。   | 10秒 |

如果应用程序服务器实例被标记为异常,运行状况检查器将轮询异常实例以确定实例 的状态是否已变为正常。运行状况检查器使用指定的URL来检查所有异常的应用程序 服务器实例,以确定这些异常的应用程序服务器实例是否已返回到正常状态。

如果运行状况检查器发现某个异常实例已变为正常,该实例将被添加到正常实例列表中。

有关更多信息,请参见 create-http-health-checker 和 delete-http-health-checker 的 文档。

#### 正常实例的附加运行状况检查属性

create-http-health-checker 创建的运行状况检查器仅检查异常实例。要定期检查正常实例,请在导出的loadbalancer.xml文件中设置某些附加属性。

注-只能在导出 loadbalancer.xml 之后对该文件进行手动编辑来设置这些属性。没有等效的 asadmin 命令可以使用。

要检查正常的实例,请设置以下属性:

#### 表4-3 运行状况检查器手动设置属性

| 属性                         | 定义                                                                                |
|----------------------------|-----------------------------------------------------------------------------------|
| active-healthcheck-enabled | True/False标志,用于表示是否要对正常服务器实例执行 Ping 操作以确定这些实例是否正常。要对服务器实例执行 Ping 操作,请将标志设置为 True。 |
| number-healthcheck-retries | 指定将未响应的服务器实例标记为异常之前,负载平衡器的运行状况检查器执行 Ping 操作的次数。有效范围在1到1000之间。默认设置值为3。             |

通过编辑loadbalancer.xml文件来设置属性。例如:

```
<property name="active-healthcheck-enabled" value="true"/><property name="number-healthcheck-retries" value="3"/>
```

如果添加了这些属性,随后编辑并再次导出 loadbalancer.xml 文件,则必须再次将这些属性添加到该文件中,因为新导出的配置不会包含这些属性。

## 导出负载平衡器配置文件

Sun Java System Application Server 附带的负载平衡器插件使用名为 loadbalancer.xml 的 配置文件。使用 asadmin 工具可以在 domain.xml 文件中创建负载平衡器配置。配置了 负载平衡环境后,请将其导出到文件中。

### ▼ 导出负载平衡器配置

1 使用 asadmin 命令 export-http-lb-config 导出 loadbalancer.xml 文件。

导出用于特定负载平衡器配置的 loadbalancer.xml 文件。您可以指定路径和其他文件 名。如果不指定文件名,则此文件将被命名为 loadbalancer.xml.*load\_balancer\_config\_name*。如果不指定路径,则将在 *application\_server\_install\_dir/domains/domain\_name/generated* 目录中创建该文件。

要在 Windows 上指定路径,请用引号将路径引起来。例如 "c:\sun\AppServer\loadbalancer.xml"。

#### 2 将已导出的负载平衡器配置文件复制到 Web 服务器的配置目录。

例如,对于 Sun Java System Web Server,该位置可能为 web\_server\_root/config。

Web 服务器配置目录中的负载平衡器配置文件名必须为 loadbalancer.xml。如果您的文件使用其他名称(例如 loadbalancer.xml.*load\_balancer\_config\_name*),则必须进行重命名。

## 更改负载平衡器配置

如果您通过创建或删除对服务器的引用、部署新的应用程序、启用或禁用服务器或应 用程序等方法来更改负载平衡器配置,请再次导出负载平衡器配置文件并将其复制到 Web 服务器的 config 目录。有关更多信息,请参见第 111 页中的 "导出负载平衡器配 置文件"。

负载平衡器插件将根据在负载平衡器配置中指定的重新装入时间间隔定期检查已更新 的配置。在指定的时间值后,如果负载平衡器发现新的配置文件,它将开始使用该配 置。

## 启用动态重新配置

使用动态重新配置时,负载平衡器插件将定期检查已更新的配置。

要启用动态重新配置,请执行以下步骤:

- 要创建负载平衡器配置,请将 --reloadinterval选项与 asadmin create-http-lb-config 一起使用。
   此选项用于设置检查负载平衡器配置文件 loadbalancer.xml 的更改的时间间隔。值为 0 将禁用动态重新配置。默认情况下,将以 60 秒的重新装入时间间隔启用动态重新配置。
- 如果先前已禁用动态重新配置,或者要更改重新装入时间间隔,请使用 asadmin set 命令。

更改重新装入时间间隔后,请再次导出负载平衡器配置文件并将其复制到 Web Server 的 config 目录中,然后重新启动 Web Server。

注-如果负载平衡器在尝试进行自我重新配置时遇到硬盘读取错误,它将使用内存中的当前配置。负载平衡器还确保了在覆写现有配置之前,已修改的配置数据符合DTD。

遇到磁盘读取错误后,将在Web服务器的错误日志文件中记录一则警告消息。

Sun Java System Web Server 的错误日志位于 : web\_server\_install\_dir/webserver\_instance/logs/。

## 禁用(停止)服务器实例或群集

出于任何原因停止应用程序服务器之前,您希望实例完成正在处理的请求。正常禁用 服务器实例或群集的进程称为停止。

负载平衡器使用以下策略来停止应用程序服务器实例:

 如果已禁用某个实例(独立实例或群集的一部分),并且超时尚未到期,粘性请求 将继续发送到该实例。但是,新请求将不会发送到已禁用的实例。 超时到期后,该实例将被禁用。从负载平衡器到该实例的所有打开的连接将被关闭。即使并非所有粘连至该实例的会话均已失效,负载平衡器也不会将任何请求发送到该实例。负载平衡器会将粘性请求故障转移到另一个正常实例上。

### ▼ 禁用服务器实例或群集

- 1 运行 asadmin disable-http-lb-server,设置超时值(以分钟为单位)。
- 2 使用 asadmin export-http-lb-config 导出负载平衡器配置文件。
- 3 将导出的配置复制到 Web 服务器的 config 目录。
- 4 停止该服务器实例或群集。

## 禁用(停止)应用程序

在取消部署某个 Web 应用程序之前,您希望此应用程序完成正在处理的请求。正常禁 用应用程序的进程称为停止。停止应用程序时,您可以指定超时时间。基于超时时 间,负载平衡器可使用以下策略停止应用程序:

- 如果超时尚未到期,负载平衡器不会将新请求转发到应用程序,而是将它们返回到 Web Server。但是,负载平衡器将会继续转发粘性请求,直至超时到期。
- 当超时到期时,负载平衡器将不接受此应用程序的任何请求,包括粘性请求。
   当您从负载平衡器引用的每个服务器实例或群集中禁用应用程序时,则在再次启用
   该应用程序之前,已禁用的应用程序的用户将遭受服务损失。如果您从一个服务器
   实例或群集中禁用应用程序而使该应用程序在其他服务器实例或群集中保持启用状态,则用户仍可访问该应用程序。

### ▼ 禁用应用程序

- 1 使用 asadmin disable-http-lb-application 指定以下内容:
  - 超时(以分钟为单位)。
  - 要禁用的应用程序的名称。
  - 要禁用此应用程序的目标群集或实例。
- 2 使用 asadmin export-http-lb-config 导出负载平衡器配置文件。
- 3 将导出的配置复制到 Web 服务器的 config 目录。

## 配置 HTTP 和 HTTPS 故障转移

如果HTTP/HTTPS 会话所连接的原始应用程序服务器实例变为不可用,负载平衡器插件会将这些会话故障转移到其他应用程序服务器实例上。本节介绍了如何配置负载平衡器插件以启用HTTP/HTTPS 路由选择和会话故障转移。

本节包括以下主题:

- 第114页中的"HTTPS路由选择"
- 第115页中的"配置幂等 URL"

### HTTPS 路由选择

加密的 HTTP (HTTP Secure, HTTPS) 协议使用安全套接字层 (Secure Socket Layer, SSL) 为 HTTP 请求的解密提供加密,以实现安全通信。要使用 HTTPS 路由选择,必须配置一 个或多个 HTTPS 侦听器。

负载平衡器插件将收到的所有 HTTP 或 HTTPS 请求路由到应用程序服务器实例。但是,如果启用了 HTTPS 路由选择,则负载平衡器插件将仅把 HTTPS 请求转发给使用 HTTPS 端口的应用程序服务器。HTTPS 路由选择是针对新请求和粘性请求而执行的。

如果收到了HTTPS请求且没有正在进行的会话,负载平衡器插件将选择使用已配置的HTTPS端口的可用应用程序服务器实例,并将请求转发到该实例。

在正在进行的 HTTP 会话中,如果收到对同一个会话的新 HTTPS 请求,则将使用在 HTTP 会话期间保存的会话和粘性信息来路由 HTTPS 请求。新的 HTTPS 请求将被路由 到处理上一个 HTTP 请求的同一服务器上,但是,是在 HTTPS 端口上进行。

### 配置 HTTPS 路由选择

create-http-lb-config 命令的 httpsrouting 选项用于控制是为正在参与负载平衡的所 有应用程序服务器打开还是关闭 HTTPS 路由选择。如果此选项设置为 False,则所有 HTTP 和 HTTPS 请求都将作为 HTTP 请求进行转发。创建新的负载平衡器配置时,请 将此选项设置为 true,或者以后使用 asadmin set 命令进行更改。

**注**-如果 https-routing 设置为 true,而新请求或粘性请求传入到没有正常 HTTPS 侦听器的群集中,该请求将生成一个错误。

### 已知问题

负载平衡器对 HTTP/HTTPS 请求处理具有以下限制。

 如果某个会话使用 HTTP 和 HTTPS 请求的组合,则第一个请求必须是 HTTP 请求。 如果第一个请求是 HTTPS 请求,它后面将不能跟 HTTP 请求。这是因为与 HTTPS 会话关联的 Cookie 不是由浏览器返回的。浏览器将两个不同的协议解释为两个不同 的服务器,并启动新的会话。 仅当 httpsrouting 设置为 true 时,此限制才有效。

 如果某个会话具有 HTTP 和 HTTPS 请求的组合,则必须将应用程序服务器实例配置 为同时具有 HTTP 和 HTTPS 侦听器。

仅当 httpsrouting 设置为 true 时,此限制才有效。

 如果某个会话具有 HTTP 和 HTTPS 请求的组合,则必须将应用程序服务器实例配置 为具有使用标准端口号(即,HTTP为80,HTTPS为443)的 HTTP 和 HTTPS 侦听 器。不管为 httpsrouting 设置了何值,此限制都适用。

## 配置幂等URL

幂等请求是一种在重试时不会在应用程序中造成任何更改或不一致的请求。在HTTP中,某些方法(例如GET)是幂等的,而其他方法(例如POST)则不是。重试幂等URL不能导致服务器或数据库中的值发生更改。唯一的区别在于用户收到的响应会有所不同。

幂等请求的示例包括搜索引擎查询和数据库查询。基本原则是重试不会导致数据的更 新或修改。

要增强已部署的应用程序的可用性,请这样配置环境:使其在由负载平衡器提供服务的所有应用程序服务器实例上重试失败的幂等 HTTP 请求。此选项用于只读请求(例如,重试搜索请求)。

请在 sun-web.xml 文件中配置幂等 URL。当您导出负载平衡器配置时,幂等 URL 信息 将自动被添加到 loadbalancer.xml 文件中。

有关配置幂等 URL 的更多信息,请参见《Sun Java System Application Server Enterprise Edition 8.1 2005Q2 Developer's Guide》中的"Configuring Idempotent URL Requests"。

## 升级应用程序而不使可用性受到损失

将应用程序升级到新版本而不会给用户造成任何可用性损失,这样的升级称为**滚动升级**。管理好应用程序升级前后的两个版本可以确保应用程序的当前用户能够不中断地 完成任务,同时新用户可以透明地获得应用程序的新版本。执行滚动升级时,用户不 会察觉在进行升级。

## 应用程序兼容性

根据应用程序两个版本间变更的大小,滚动升级的难度将有所不同。

如果变更很小(例如静态文本和图像的变更),则此应用程序的两个版本可以**兼容**, 并且可同时在同一群集中运行。兼容的应用程序必须满足以下条件:

- 使用相同的会话信息
- 使用兼容的数据库模式
- 通常具有兼容的应用程序级业务逻辑
- 使用相同的物理数据源

您可以对单个群集或多个群集中兼容的应用程序执行滚动升级。有关更多信息,请参见第116页中的"在单个群集中升级"。

如果应用程序的两个版本不满足上述所有条件,则应用程序被视为**不兼容**。在一个群 集中执行不兼容的应用程序版本将破坏应用程序数据并导致会话故障转移功能失常。 问题取决于不兼容的类型和程度。好的做法是通过创建要在其上部署新版本的"阴影群 集"来升级不兼容的应用程序,然后再慢慢停止旧的群集和应用程序。有关更多信息, 请参见第 119 页中的 "升级不兼容的应用程序"。

应用程序开发者和管理员是确定应用程序版本是否兼容的最佳人员。如果不确定,请 假定版本不兼容,因为这是最安全的方法。

## 在单个群集中升级

假如单个群集的配置未与其他任何群集共享,则您可以对部署到此群集的应用程序执 行滚动升级。

### ▼ 在单个群集中升级应用程序

- 保存旧版本的应用程序或备份域。
   要备份域,请使用 asadmin backup-domain 命令。
- 关闭群集的动态重新配置(如果已启用)。
   从管理控制台执行此操作:

a. 展开"配置"节点。

b. 单击群集配置的名称。

c. 在"配置系统属性"页面中,取消选中"已启用动态重新配置"框。

d. 单击"保存"

或者,使用以下命令:

asadmin set --user user --passwordfile password\_file cluster\_name
-config.dynamic-reconfiguration-enabled=false

#### 3 将已升级的应用程序重新部署到目标 domain 中。

如果使用管理控制台进行重新部署,域将自动成为目标。如果您使用 asadmin,请指定目标域。由于已禁用动态重新配置,因此旧应用程序将继续在群集上运行。

- 4 使用 asadmin enable-http-lb-application 为实例启用已重新部署的应用程序。
- 5 从负载平衡器停止群集中的一个服务器实例。

请执行以下步骤:

- a. 使用 asadmin disable-http-lb-server 禁用服务器实例。
- b. 使用 asadmin export-http-lb-config 导出负载平衡器配置文件。
- c. 将已导出的配置文件复制到 Web 服务器实例的配置目录。

例如,对于 Sun Java System Web Server,其位置为 web\_server\_install\_dir/https-host-name/config/loadbalancer.xml。为确保负载平衡 器能够装入新的配置文件,请通过在负载平衡器配置中设置 reloadinterval 来确保 启用动态重新配置。

d. 请等待,直至超时到期。

监视负载平衡器的日志文件以确保实例已脱机。如果用户看到重试 URL,将跳过停止时间并立即重新启动服务器。

- 6 在群集中的其他实例仍处于运行状态的情况下,重新启动已禁用的服务器实例。 重新启动操作将使服务器与域同步,并更新应用程序。
- 7 测试重新启动的服务器上的应用程序,以确保应用程序运行正常。
- 8 重新启用负载平衡器中的服务器实例。 请执行以下步骤:
  - a. 使用 asadmin enable-http-lb-server 启用服务器实例。
  - b. 使用 asadmin export-http-lb-config 导出负载平衡器配置文件。
  - c. 按照第116页中的"在单个群集中升级"的第116页中的"在单个群集中升级"所述,将此配置文件复制到 Web Server 的配置目录中。
- 9 对群集中的每个实例重复步骤5至步骤8。
- 10 当所有服务器实例都包含新的应用程序并且处于运行状态时,便可以再次为群集重新 启用动态重新配置。

第4章 · 配置负载平衡和故障转移

# 在多个群集中进行升级

- ▼ 在两个或多个群集中升级兼容的应用程序:
- **1** 保存旧版本的应用程序或备份域。 要备份域,请使用 asadmin backup-domain 命令。
- 2 关闭所有群集的动态重新配置(如果已启用)。 从管理控制台执行此操作:
  - a. 展开"配置"节点。
  - b. 单击其中一个群集配置的名称。
  - c. 在"配置系统属性"页面中,取消选中"已启用动态重新配置"框。

d. 单击"保存"

#### e. 对其他群集重复此过程

或者,使用以下命令:

asadmin set --user user --passwordfile password\_file cluster\_name-config.dynamic-reconfiguration-enabled=false

#### 3 将已升级的应用程序重新部署到目标 domain 中。

如果使用管理控制台进行重新部署,域将自动成为目标。如果您使用 asadmin,请指定目标域。由于已禁用动态重新配置,因此旧应用程序将继续在群集上运行。

- 4 使用 asadmin enable-http-lb-application 为群集启用已重新部署的应用程序。
- 5 从负载平衡器停止一个群集
  - a. 使用 asadmin disable-http-lb-server 禁用此群集。
  - b. 使用 asadmin export-http-lb-config 导出负载平衡器配置文件。

#### c. 将已导出的配置文件复制到 Web 服务器实例的配置目录。

例如,对于 Sun Java System Web Server,其位置为 *web\_server\_install\_dir*/https-*host-name*/config/loadbalancer.xml。必须为负载平衡 器启用动态重新配置(通过在负载平衡器配置中设置 reloadinterval),以便自动 装入新的负载平衡器配置文件。 d. 请等待,直至超时到期。

监视负载平衡器的日志文件以确保实例已脱机。如果用户看到重试 URL,将跳过停止时间并立即重新启动服务器。

- 6 在其他群集仍处于运行状态的情况下,重新启动已禁用的群集。 重新启动操作将使群集与域同步,并更新应用程序。
- 7 测试重新启动的群集上的应用程序,以确保应用程序运行正常。
- 8 在负载平衡器中重新启用此群集:
  - a. 使用 asadmin enable-http-lb-server 启用群集。
  - b. 使用 asadmin export-http-lb-config 导出负载平衡器配置文件。
  - c. 将配置文件复制到Web服务器的配置目录。
- 9 对其他群集重复步骤5至步骤8。
- 10 当所有服务器实例都包含新的应用程序并且处于运行状态时,便可以再次为所有群集 重新启用动态重新配置。

## 升级不兼容的应用程序

有关应用程序兼容条件的信息,请参见第115页中的"应用程序兼容性",应用程序的新版本与旧版本不兼容。此外,您必须在两个或更多群集中升级不兼容的应用程序。如果您只有一个群集,则请为升级创建"阴影群集",如下所述。

升级不兼容的应用程序时,请执行以下操作:

- 赋予应用程序新版本一个名称,此名称应与旧版本的名称不同。以下步骤假定已重 新命名此应用程序。
- 如果数据模式不兼容,请在规划数据迁移后使用不同的物理数据源。
- 将应用程序的新版本部署到与旧版本所部署到的群集不同的群集上。
- 在使运行旧应用程序的群集脱机前,请为其设置一个适当长的超时,因为此应用程 序的请求无法故障转移到新的群集。这些用户会话将只会失败。

#### ▼ 通过创建第二个群集来升级不兼容的应用程序

#### 1 保存旧版本的应用程序或备份域。

要备份域,请使用 asadmin backup-domain 命令。

#### 第4章 · 配置负载平衡和故障转移

- 2 在与现有群集相同或不同组的计算机上创建"阴影群集"。
  - a. 使用管理控制台创建新的群集并引用现有群集的命名配置。 为每台计算机上的新实例自定义端口,以避免与现有的活动端口冲突。
  - **b.** 对于所有与群集相关联的资源,请使用 asadmin create-resource-ref 将资源引用添加到新创建的群集。
  - **c.** 使用 asadmin create-application-ref 从新创建的群集创建对部署到此群集的所有 其他应用程序(当前已重新部署的应用程序除外)的引用。
  - d. 使用 asadmin configure-ha-cluster 将群集配置为高可用性群集。
  - e. 使用 asadmin create-http-lb-ref 创建对负载平衡器配置文件中新创建的群集的引用。
- 3 赋予应用程序新版本一个名称,此名称应与旧版本的名称不同。
- 4 将新群集作为目标来部署新的应用程序。使用一个或多个不同的上下文根。
- 5 使用 asadmin enable-http-lb-application 为群集启用已部署的新应用程序。
- 6 在另一个群集仍处于运行状态的情况下,启动新群集。
  启动操作将导致群集与域同步,并使用新应用程序进行更新。
- 7 测试新群集上的应用程序,以确保应用程序运行正常。
- 8 使用 asadmin disable-http-lb-server 从负载平衡器上禁用旧群集。
- 9 为延迟会话存在的时间设置超时值。
- 10 使用 asadmin enable-http-lb-server 从负载平衡器上启用新群集。
- 11 使用 asadmin export-http-lb-config 导出负载平衡器配置文件。
- 12 将已导出的配置文件复制到Web服务器实例的配置目录。 例如,对于Sun Java System Web Server,该位置为 web\_server\_install\_dir/https-host-name/config/loadbalancer.xml。必须为负载平衡器 启用动态重新配置(通过在负载平衡器配置中设置 reloadinterval),以便自动装入 新的负载平衡器配置文件。
- 13 在超时时间到期或旧应用程序的所有用户都退出后,停止旧的群集并删除旧的应用程 序。

# 监视 HTTP 负载平衡器插件

- 第121页中的"配置日志消息"
- 第121页中的"日志消息类型"
- 第122页中的"启用负载平衡器日志记录"
- 第123页中的"了解监视消息"

# 配置日志消息

负载平衡器插件使用 Web Server 的日志记录机制来写入日志消息。Application Server 上的默认日志级别被设置为 Sun Java System Web Server (INFO)、Apache Web Server (WARN)和 Microsoft IIS (INFO)上的默认日志级别。应用程序服务器日志级别(FINE、FINER和FINEST)映射到 Web 服务器上的 DEBUG 级别。

这些日志消息将被写入Web服务器日志文件,其形式为可使用脚本进行解析或可被导入电子表格以计算所需的衡量标准的原始数据。

# 日志消息类型

负载平衡器插件生成以下类型的日志消息:

- 第121页中的"负载平衡器配置器日志消息"
- 第122页中的"请求分发和运行时日志消息"
- 第122页中的"配置器错误消息"

### 负载平衡器配置器日志消息

使用幂等 URL 和错误页面设置时,将记录这些消息。

幂等 URL 模式配置的输出包含以下信息:

■ 当日志级别被设置为详细时:

CONFxxxx: IdempotentUrlPattern configured <url-pattern> <no-of-retries> for web-module : <web-module>

■ 当日志级别被设置为严重时:

CONFxxxx: Duplicate entry of Idempotent URL element <url-pattern> for webModule <web-module> in loadbalancer.xml."

■ 当日志级别被设置为警告时:

CONFxxxx: Invalid IdempotentUrlPatternData <url-pattern> for web-module
<web-module>

错误页面 URL 配置的输出包含以下信息(日志级别设置为警告):

CONFxxxx: Invalid error-url for web-module <web-module>

### 请求分发和运行时日志消息

在对请求进行负载平衡和分发时,将生成这些日志消息。

- 每个方法开始的标准日志的输出均包含以下信息(日志级别设置为详细):
   ROUTxxxx: Executing Router method <method name>
- 每个方法开始的路由器日志的输出均包含以下信息(日志级别设置为信息):
   ROUTxxxx: Successfully Selected another ServerInstance for idempotent request <Request-URL>
- 运行时日志的输出包含以下信息(日志级别设置为信息):
   RNTMxxxx: Retrying Idempotent <GET/POST/HEAD> Request <Request-URL>

### 配置器错误消息

如果存在配置问题(例如,缺少引用的自定义错误页面),将显示这些错误消息。

■ 日志级别设置为信息:

ROUTxxxx: Non Idempotent Request <Request-URL> cannot be retried 例如: ROUTxxxx: Non Idempotent Request http://sun.com/addToDB?x=11&abc=2 cannot be retried

■ 日志级别设置为详细:

RNTMxxxx: Invalid / Missing Custom error-url / page: <error-url> for web-module: <web-module>

例如: RNTMxxxx: Invalid / Missing Custom error-url / page: myerror1xyz for web-module: test

# 启用负载平衡器日志记录

负载平衡器插件记录以下信息:

- 每个请求的请求开始/停止信息。
- 当请求从异常实例故障转移到正常实例时的故障转移请求信息。
- 每个运行状况检查周期结束时的异常实例列表。

注 - 启用负载平衡器日志记录后,如果将 Web 服务器日志级别设置为 DEBUG 或设置为打 印详细消息,负载平衡器会将 HTTP 会话 ID 写入 Web 服务器日志文件中。因此,如果 托管负载平衡器插件的 Web 服务器位于 DMZ 中,请不要在生产环境中使用 DEBUG 或类 似的日志级别。

如果必须使用 DEBUG 日志级别,请在 loadbalancer.xml 中将 require-monitor-data 属性 设置为 false,以关闭负载平衡器日志记录。

### ▼ 打开负载平衡器日志记录

- 1 设置 Web 服务器中的日志选项。此过程将取决于 Web Server:
  - 对于 Sun Java System Web Server

在服务器的管理控制台中,转到"Magnus 编辑器"选项卡,然后将 "Log Verbose" 选项设置为 On。

- 对于 Apache Web Server,请将日志级别设置为 DEBUG。
- 对于 Microsoft IIS,请在 sun-passthrough.properties 文件中将日志级别设置为 FINE。
- 2 将负载平衡器配置的 monitor 选项设置为 true。

使用 asadmin create-http-lb-config 命令在最初创建负载平衡器配置时将监视设置为 true,也可以在以后使用 asadmin set 命令将其设置为 true。默认情况下,监视处于禁用状态。

## 了解监视消息

负载平衡器插件日志消息的格式如下所示:

■ HTTP请求的开头处包含以下信息:

RequestStart Sticky(New) <req-id> <time-stamp> <URL>

时间戳值是从1970年1月1日开始的毫秒数。例如:

RequestStart New 123456 602983

http://austen.sun.com/Webapps-simple/servlet/Example1

■ HTTP 请求的结尾包含 RequestExit 消息,如下所示:

RequestExit Sticky(New) <req-id> <time-stamp> <URL> <listener-id> <response-time> Failure-<reason for error>(incase of a failure) 例如:

RequestExit New 123456 603001
http://austen.sun.com/Webapps-simple/servlet/Example1 http://austen:2222 18

**注**-在 RequestExit 消息中, <response-time> 表示从负载平衡器插件方面, 请求的往返总时间(以毫秒为单位)。

■ 异常实例列表,如下所示:

UnhealthyInstances <cluster-id> <time-stamp> <listener-id>, <listener-id>... 例如:

UnhealthyInstances cluster1 701923 http://austen:2210, http://austen:3010

■ 故障转移请求列表,如下所示:

```
FailedoverRequest <req-id> <time-stamp> <URL> <session-id> <failed-over-listener-id> <unhealthy-listener-id> 例如:
```

```
FailedoverRequest 239496 705623
http://austen.sun.com/Apps/servlet/SessionTest 16dfdac3c7e80a40
http://austen:4044 http://austen:4045
```

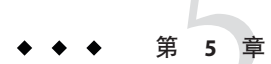

# 使用 Application Server 群集

本章介绍如何使用 Application Server 群集。它包含以下小节:

- 第125页中的"群集概述"
- 第125页中的"使用群集"

## 群集概述

群集是命名的服务器实例集合,它们共享相同的应用程序、资源和配置信息。您可以 将不同计算机上的服务器实例分组到一个逻辑群集中并将其作为一个单元来管理。您 可以使用 DAS 轻松控制多机群集的生命周期。

群集可以启用水平可伸缩性、负载平衡和故障转移保护。根据定义,群集中的所有实例都具有相同的资源和应用程序配置。当群集中的服务器实例或计算机出现故障时, 负载平衡器检测到该故障,会将通信从出现故障的实例重定向至群集中的其他实例, 并恢复用户会话状态。由于群集中所有实例上的应用程序和资源都相同,因此一个实例可以故障转移至群集中的任何其他实例。

# 使用群集

- 第126页中的"创建群集"
- 第127页中的"为群集创建服务器实例"
- 第 128页中的"配置群集"
- 第131页中的"删除群集"
- 第129页中的"在群集中配置服务器实例"
- 第 129页中的"为群集配置应用程序"
- 第130页中的"为群集配置资源"
- 第131页中的"迁移 EJB 计时器"
- 第132页中的"升级组件而不使服务受到任何损失"

### ▼ 创建群集

- 1 在树组件中,选择"群集"节点。
- 在"群集"页面中,单击"新建"。
   将显示"创建群集"页面。
- 3 在"名称"字段中,键入群集的名称。
  名称必须:
  - 仅由大小写字母、数字、下划线、连字符和句点(.)组成
  - 在所有节点代理名称、服务器实例名称、群集名称和配置名称中都是唯一的
  - 不能是 domain
- 4 在"配置"字段中,从下拉式列表中选择配置。
  - 要创建不使用共享配置的群集,请选择 default-config。 使标有"复制选定的配置"的单选按钮保持选定状态。默认配置的副本的名称将为 *cluster\_name*-config。
  - 要创建使用共享配置的群集,请从下拉式列表中选择该配置。
     选择标有"引用选定的配置"的单选按钮,以创建使用指定的现有共享配置的群集。
- 5 另外,添加服务器实例。

您也可以在创建群集后添加服务器实例。

为群集添加服务器实例之前,请先创建一个或多个节点代理或节点代理占位符。请参见第152页中的"创建节点代理占位符"。

创建服务器实例:

- a. 在"要创建的服务器实例"区域,单击"添加"。
- b. 在"实例名称"字段中为实例输入名称。
- c. 从"节点代理"下拉式列表中选择节点代理。
- 6 单击"确定"。
- 7 在显示的"已成功创建群集"页面中单击"确定"。

### 更多信息 等效的 asadmin 命令

create-cluster

- **另请参见** 第128页中的"配置群集"
  - 第127页中的"为群集创建服务器实例"
  - 第 129页中的"为群集配置应用程序"
  - 第130页中的"为群集配置资源"
  - 第131页中的"删除群集"
  - 第132页中的"升级组件而不使服务受到任何损失"

有关如何管理群集、服务器实例和节点代理的详细信息,请参见第143页中的"部署节点代理"。

### ▼ 为群集创建服务器实例

- **开始之前** 为群集创建服务器实例之前,必须先创建节点代理或节点代理占位符。请参见第152页 中的"创建节点代理占位符"。
  - 1 在树组件中,展开"群集"节点。
  - 2 选择群集的节点。
  - 3 单击"实例"选项卡以显示"群集服务器实例"页面。
  - 4 单击"新建"以显示"创建群集服务器实例"页面。
  - 5 在"名称"字段中,键入服务器实例的名称。
  - **6** 从"节点代理"下拉式列表中选择节点代理。
  - 7 单击"确定"。

#### 更多信息 等效的 asadmin 命令

create-instance

- 另请参见 第141页中的"什么是节点代理?"
  - 第126页中的"创建群集"
  - 第128页中的"配置群集"
  - 第 129页中的"为群集配置应用程序"
  - 第130页中的"为群集配置资源"
  - 第131页中的"删除群集"

- 第132页中的"升级组件而不使服务受到任何损失"
- 第129页中的"在群集中配置服务器实例"

## ▼ 配置群集

- 1 在树组件中,展开"群集"节点。
- 2 选择群集的节点。

在"常规信息"页面中,您可以执行以下任务:

- 单击"启动实例"以启动群集服务器实例。
- 单击"停止实例"以停止群集服务器实例。
- 单击"迁移 EJB 计时器"以将 EJB 计时器从已停止的服务器实例迁移到群集中的其他 服务器实例。

#### 更多信息 等效的 asadmin 命令

start-cluster、 stop-cluster、 migrate-timers

- **另请参见** 第126页中的"创建群集"
  - 第 127 页中的"为群集创建服务器实例"
  - 第129页中的"为群集配置应用程序"
  - 第130页中的"为群集配置资源"
  - 第131页中的"删除群集"
  - 第132页中的"升级组件而不使服务受到任何损失"
  - 第131页中的"迁移 EJB 计时器"

## ▼ 启动、停止和删除群集实例

- 1 在树组件中,展开"群集"节点。
- 2 展开包含服务器实例的群集的节点。
- **3 单击"实例"选项卡以显示"群集服务器实例"页面。** 在此页面中,您可以执行以下操作:
  - 选中一个实例的复选框,然后单击"删除"、"启动"或"停止",以对所有指定的服务器 实例执行选定的操作。
  - 单击实例的名称,以显示"常规信息"页面。

## ▼ 在群集中配置服务器实例

- 1 在树组件中,展开"群集"节点。
- 2 展开包含服务器实例的群集的节点。
- 3 选择服务器实例节点。
- 4 在"常规信息"页面中,您可以执行以下操作:
  - 单击"启动实例"以启动实例。
  - 单击"停止实例"以停止正在运行的实例。
  - 单击"JNDI 浏览"以浏览正在运行的实例的 JNDI 树。
  - 单击"查看日志文件",以打开服务器日志查看器。
  - 单击"轮转日志文件",以轮转实例的日志文件。该操作将安排日志文件以进行轮转。实际的轮转将在下一次向日志文件写入条目时发生。
  - 单击"恢复事务"以恢复未完成的事务。
  - 单击"属性"选项卡,以修改实例的端口号。
  - 单击"监视"选项卡,以更改监视属性。
- 另请参见 第126页中的"创建群集"
  - 第128页中的"配置群集"
  - 第127页中的"为群集创建服务器实例"
  - 第129页中的"为群集配置应用程序"
  - 第130页中的"为群集配置资源"
  - 第131页中的"删除群集"
  - 第132页中的"升级组件而不使服务受到任何损失"
  - 《Sun Java System Application Server Enterprise Edition 8.1 2005Q2 管理指南》中的"恢 复事务"

## ▼ 为群集配置应用程序

- 1 在树组件中,展开"群集"节点。
- 2 选择群集的节点。

# **3** 单击"应用程序"选项卡,以显示"应用程序"页面。

在此页面中,您可以执行以下操作:

- 从"部署"下拉式列表中,选择要部署的应用程序的类型。在显示的"部署"页面中,指定应用程序。
- 从"过滤器"下拉式列表中,选择要在列表中显示的应用程序的类型。
- 要编辑应用程序,请单击应用程序名称。
- 选中应用程序旁边的复选框,然后选择"启用"或"禁用"以启用或禁用用于群集的应用程序。
- **另请参见** 第 126 页中的 "创建群集"
  - 第128页中的"配置群集"
    - 第127页中的"为群集创建服务器实例"
    - 第130页中的"为群集配置资源"
    - 第131页中的"删除群集"
    - 第132页中的"升级组件而不使服务受到任何损失"

### ▼ 为群集配置资源

- 1 在树组件中,展开"群集"节点。
- 2 选择群集的节点。
- 3 单击"资源"选项卡,以显示"资源"页面。 在此页面中,您可以执行以下操作:
  - 为群集创建新资源:从"新建"下拉式列表中,选择要创建的资源的类型。创建资源时,请确保将群集指定为目标。
  - 全局启用或禁用资源:选中资源旁边的复选框,然后单击"启用"或"禁用"。该操作不会删除资源。
  - 仅显示特定类型的资源:从"过滤器"下拉式列表中,选择要在列表中显示的资源的类型。
  - 编辑资源:单击资源名称。
- 另请参见 第 126 页中的 "创建群集"
  - 第128页中的"配置群集"
  - 第 127 页中的"为群集创建服务器实例"
  - 第129页中的"为群集配置应用程序"
  - 第 131 页中的"删除群集"

### ▼ 删除群集

- 1 在树组件中,选择"群集"节点。
- 2 在"群集"页面中,选中群集名称旁边的复选框。
- 3 单击"删除"。

更多信息 等效的 asadmin 命令

delete-cluster

- 另请参见 第126页中的"创建群集"
  - 第128页中的"配置群集"
  - 第127页中的"为群集创建服务器实例"
  - 第 129页中的"为群集配置应用程序"
  - 第130页中的"为群集配置资源"
  - 第132页中的"升级组件而不使服务受到任何损失"

## ▼ 迁移 EJB 计时器

如果服务器实例非正常或意外地停止运行,则可能需要将该服务器实例上安装的 EJB 计时器移至群集中正在运行的服务器实例。要完成此操作,请执行以下步骤:

- 1 在树组件中,展开"群集"节点。
- 2 选择群集的节点。
- 3 在"常规信息"页面中,单击"迁移 EJB 计数器"。
- 4 在"迁移 EJB 计时器"页面中:
  - a. 从"源"下拉式列表中,选择要迁移的计时器所在的已停止的服务器实例。
  - b. (可选的)从"目标"下拉式列表中,选择要将计时器迁移到的正在运行的服务器实例。
    如果将该字段保留为空,将随机选择一个正在运行的服务器实例。
  - c. 单击"确定"。

#### 5 停止并重新启动目标服务器实例。

如果源服务器实例正在运行或目标服务器实例未运行,则管理控制台将显示一条错误消息。

#### 更多信息 等效的 asadmin 命令

migrate-timers

- **另请参见** 第128页中的"配置群集"
  - 《Sun Java System Application Server Enterprise Edition 8.1 2005Q2 管理指南》中的"配置 EJB 计时器服务设置"

## ▼ 升级组件而不使服务受到任何损失

在 Application Server 中,您可以使用负载平衡器和多个群集来升级组件,而不使服务受到任何损失。例如,组件可以是 JVM、Application Server 或 Web 应用程序。

在以下情况下不能使用此方法:

- 您更改高可用性数据库 (high-availability database, HADB) 的模式。有关更多信息,请参见第3章。
- 您执行涉及对应用程序数据库模式的更改的应用程序升级。

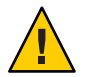

**注意**-请同时升级群集中的所有服务器实例。否则,可能会出现由从运行不同版本的组件的一个实例到另一个实例的会话故障转移引起的版本不匹配。

- 1 使用群集的"常规信息"页面上的"停止群集"按钮来停止其中一个群集。
- 2 升级该群集中的组件。
- 3 使用群集的"常规信息"页面上的"启动群集"按钮来启动群集。
- 4 对其他群集逐个重复此过程。

由于一个群集中的会话决不会故障转移到另一个群集中的会话,因此不会出现由会话 故障转移所引起的版本不匹配,这种故障转移是指从运行一个版本的组件的服务器实 例故障转移到运行其他版本的组件的另一个服务器实例(位于其他群集中)。这样, 群集就用作了它所包含的服务器实例的会话故障转移的安全边界。

- 另请参见 第126页中的"创建群集"
  - 第128页中的"配置群集"
  - 第127页中的"为群集创建服务器实例"

- 第129页中的"为群集配置应用程序"
- 第130页中的"为群集配置资源"
- 第131页中的"删除群集"

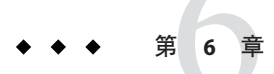

# 管理命名配置

本章介绍了在 Application Server 中添加、更改以及使用命名的服务器配置。它包含以下小节:

- 第135页中的"关于命名配置"
- 第137页中的"使用命名配置"

# 关于命名配置

- 第135页中的"命名配置"
- 第136页中的"default-config 配置"
- 第136页中的"创建实例或群集时创建的配置"
- 第137页中的"唯一端口号和配置"

## 命名配置

命名配置是一组服务器配置信息,包括针对以下内容的设置:HTTP 侦听器、 ORB/IIOP 侦听器、JMS 代理、EJB 容器、安全性、日志记录和监视功能。命名配置中 未定义应用程序和资源。

配置是在管理域中创建的。该域中的多个服务器实例或群集可以引用相同的配置,也 可以有各自独立的配置。

对于群集,群集中的所有服务器实例都继承群集的配置,从而确保群集实例具有同构环境。

由于命名配置包含如此多的必需配置设置,因此请通过复制现有命名配置来创建新配置。更改新建配置的配置设置之前,该配置与被复制的配置完全相同。

群集或实例使用配置的方法有以下三种:

- 独立:独立服务器实例或群集不与其他服务器实例或群集共享其配置;也就是说, 其他服务器实例或群集不引用独立服务器实例或群集的命名配置。您可以通过复制 或重命名现有配置来创建独立服务器实例或群集。
- 共享:共享服务器实例或群集与其他服务器实例或群集共享配置;也就是说,多个 实例或群集引用相同的命名配置。您可以通过引用(而非复制)现有配置来创建共 享服务器实例或群集。
- 群集:群集服务器实例继承群集的配置。
   另请参见:
- 第136页中的"default-config 配置"
- 第136页中的"创建实例或群集时创建的配置"
- 第137页中的"唯一端口号和配置"
- 第138页中的"创建命名配置"
- 第138页中的"编辑命名配置的属性"

## default-config 配置

default-config 配置是一种特殊配置,用作创建独立服务器实例或独立群集配置的模板。不允许非群集服务器实例或群集引用 default-config 配置;只能复制该配置以创 建新配置。编辑默认配置,以确保从默认配置复制而来的新配置具有正确的初始设置。

有关更多信息,请访问:

- 第136页中的"创建实例或群集时创建的配置"
- 第135页中的"命名配置"
- 第138页中的"创建命名配置"
- 第138页中的"编辑命名配置的属性"
- 第139页中的"编辑引用配置的实例的端口号"

## 创建实例或群集时创建的配置

创建新服务器实例或新群集时,可以执行以下操作之一:

- 引用现有配置。不添加新配置。
- 创建现有配置的副本。添加服务器实例或群集时,将添加新配置。

默认情况下,在创建新群集或实例时,其配置是从 default-config 配置中复制的。要从其他配置进行复制,请在创建新实例或群集时指定要复制的配置。

对于服务器实例,新配置的名称为 *instance\_name*-config。对于群集,新配置的名称为 *cluster-name*-config。

有关更多信息,请访问:

- 第136页中的"default-config 配置"
- 第135页中的"命名配置"
- 第138页中的"创建命名配置"
- 第138页中的"编辑命名配置的属性"

### 唯一端口号和配置

如果同一主机上有多个实例引用相同的配置,则每个实例必须在唯一的端口号上进行 侦听。例如,如果两个服务器实例都引用某个命名配置,该配置包含一个位于端口80 上的HTTP 侦听器,则端口冲突将阻止其中一个服务器实例启动。更改用于定义端口 号(各个服务器实例在这些端口号上进行侦听)的属性,从而确保各个实例使用唯一 的端口。

以下原则适用于端口号设定:

- 各个服务器实例的端口号最初是从配置继承而来的。
- 创建服务器实例时,如果该端口号已经被使用,则请在实例级别上覆盖继承的默认值,以防止发生端口冲突。
- 假定实例正在共享配置。该配置具有端口号n。如果使用相同的配置在计算机上创 建新实例,则为新实例指定的端口号为n+1(如果此端口号可用)。如果此端口号 不可用,将选择n+1后下一个可用的端口。
- 如果您更改了配置的端口号,则继承该端口号的服务器实例将自动继承更改后的端口号。
- 如果您更改了实例的端口号,然后又更改了配置的端口号,则实例的端口号将保持 不变。

有关更多信息,请访问:

- 第139页中的"编辑引用配置的实例的端口号"
- 第138页中的"编辑命名配置的属性"
- 第135页中的"命名配置"

## 使用命名配置

- 第138页中的"创建命名配置"
- 第138页中的"编辑命名配置的属性"
- 第139页中的"编辑引用配置的实例的端口号"
- 第140页中的"查看命名配置的目标"
- 第140页中的"删除命名配置"

### ▼ 创建命名配置

- 1 在树组件中,选择"配置"节点。
- 2 在"配置"页面中,单击"新建"。
- 3 在"创建配置"页面中,为配置输入唯一名称。
- 4 选择要复制的配置。

default-config 配置是创建独立服务器实例或独立群集时所使用的默认配置。

#### 更多信息 等效的 asadmin 命令

copy-config

- **另请参见** 第135页中的"命名配置"
  - 第136页中的"default-config 配置"
  - 第138页中的"编辑命名配置的属性"
  - 第139页中的"编辑引用配置的实例的端口号"
  - 第140页中的"查看命名配置的目标"
  - 第140页中的"删除命名配置"

## 编辑命名配置的属性

下表介绍了配置的预定义属性。

预定义属性是端口号。有效的端口值为1-65535。在UNIX上,创建在端口1-1024上进行侦听的套接字需要超级用户权限。如果系统中存在多个服务器实例,则它们各自的端口号必须是唯一的。

| 属性名称                      | 说明                                      |
|---------------------------|-----------------------------------------|
| HTTP_LISTENER_PORT        | http-listener-1的端口号。                    |
| HTTP_SSL_LISTENER_PORT    | http-listener-2的端口号。                    |
| IIOP_SSL_LISTENER_PORT    | IIOP 侦听器 SSL 侦听的 IIOP 连接的 ORB 侦听器 端口。   |
| IIOP_LISTENER_PORT        | orb-listener-1 侦听的 IIOP 连接的 ORB 侦听器 端口。 |
| JMX_SYSTEM_CONNECTOR_PORT | JMX 连接器侦听的端口号。                          |

| 属性名称                     | 说明                                                 |
|--------------------------|----------------------------------------------------|
| IIOP_SSL_MUTUALAUTH_PORT | IIOP 侦听器 SSL_MUTUALAUTH 侦听的 IIOP 连接的<br>ORB 侦听器端口。 |

### ▼ 编辑命名配置的属性

- 1 在树组件中,展开"配置"节点。
- 2 选择命名配置的节点。
- 3 在"配置系统属性"页面中,选择是否启用动态重新配置。 如果已启用,则对配置所作的更改将应用于服务器实例,而无需重新启动服务器。
- 4 根据需要添加、删除或修改属性。
- 5 要编辑与配置关联的所有实例的属性的当前值,请单击"实例值"。
- 更多信息 等效的 asadmin 命令

set

- **另请参见** 第135页中的"命名配置"
  - 第138页中的"创建命名配置"
  - 第140页中的"查看命名配置的目标"
  - 第140页中的"删除命名配置"

## ▼ 编辑引用配置的实例的端口号

每个引用命名配置的实例最初都从该配置继承端口号。由于系统中的端口号必须是唯 一的,因而可能需要覆盖继承的端口号。

- 1 在树组件中,展开"配置"节点。
- 2 选择命名配置的节点。

管理控制台将显示"配置系统属性"页面。

- 3 单击要编辑的实例变量旁边的"实例值"。 例如,如果单击实例变量HTTP-LISTENER-PORT旁边的"实例值",将看到引用该配 置的每个服务器实例的HTTP-LISTENER-PORT的值。
- 4 根据需要更改该值,然后单击"保存"。

第6章 · 管理命名配置

更多信息 等效的 asadmin 命令

set

- 另请参见 第137页中的"唯一端口号和配置"
  - 第135页中的"命名配置"
  - 第138页中的"编辑命名配置的属性"

## ▼ 查看命名配置的目标

"配置系统属性"页面将显示使用该配置的所有目标的列表。对于群集配置,目标是 群集。对于实例配置,目标是实例。

- 1 在树组件中,展开"配置"节点。
- 2 选择命名配置的节点。
- 另请参见 第137页中的"唯一端口号和配置"
  - 第135页中的"命名配置"
  - 第138页中的"创建命名配置"
  - 第138页中的"编辑命名配置的属性"
  - 第140页中的"删除命名配置"

### ▼ 删除命名配置

- 1 在树组件中,选择"配置"节点。
- 2 在"配置"页面中,选中要删除的命名配置的复选框。 不能删除 default-config 配置。
- 3 单击"删除"。
- 更多信息 等效的 asadmin 命令

delete-config

- **另请参见** 第135页中的"命名配置"
  - 第138页中的"创建命名配置"
  - 第138页中的"编辑命名配置的属性"
  - 第140页中的"查看命名配置的目标"

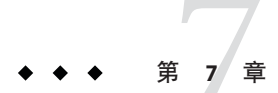

# 配置节点代理

本章介绍了 Application Server 中的节点代理。它包含以下小节:

- 第141页中的"关于节点代理"
- 第151页中的"处理节点代理"
- 第156页中的"通过 asadmin 处理节点代理"

# 关于节点代理

- 第141页中的"什么是节点代理?"
- 第143页中的"节点代理占位符"
- 第143页中的"部署节点代理"
- 第146页中的"节点代理和域管理服务器同步"
- 第149页中的"查看节点代理日志"
- 第150页中的"可以通过管理控制台和 asadmin 工具执行的任务"

# 什么是节点代理?

节点代理是托管服务器实例的每台计算机(包括托管域管理服务器 (Domain Administration Server, DAS)的计算机)上都需要的轻量级进程。节点代理可以:

- 按照域管理服务器的指示启动、停止、创建和删除服务器实例。
- 重新启动有故障的服务器实例。
- 提供有故障的服务器的日志文件视图。
- 使每个服务器实例的本地配置系统信息库与域管理服务器的中心系统信息库同步。
   每个本地系统信息库只包含与该服务器实例或节点代理相关的信息。
   下图说明了节点代理的整个体系结构:

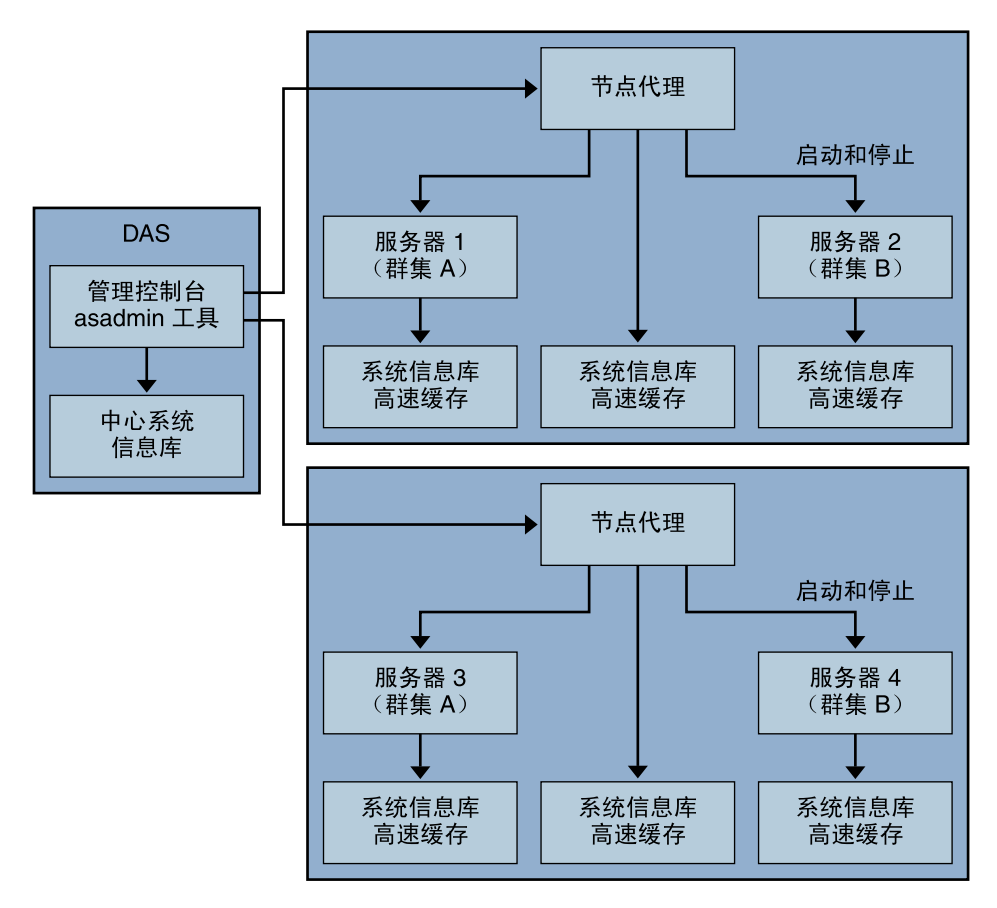

安装 Application Server 时,默认情况下将使用该计算机的主机名创建节点代理。必须先 在本地计算机上手动启动节点代理之后,该节点代理才能运行。

即使未运行节点代理,您也可以创建和删除服务器实例。但是,节点代理必须处于运行状态,您才能用它来启动和停止服务器实例。

如果停止节点代理,则该节点代理管理的服务器实例也将被停止。

一个节点代理服务一个域。如果一台计算机托管在多个域中运行的实例,则该计算机 必须运行多个节点代理。

### 另请参见

- 第143页中的"部署节点代理"
- 第143页中的"节点代理占位符"
- 第146页中的"节点代理和域管理服务器同步"
- 第152页中的"创建节点代理占位符"

- 第156页中的"创建节点代理"
- 第157页中的"启动节点代理"
- 第158页中的"停止节点代理"
- 第158页中的"删除节点代理"

# 节点代理占位符

在没有节点代理的情况下,可以使用节点代理占位符创建和删除服务器实例。占位符 是在节点代理的本地系统中创建节点代理本身之前,在域管理服务器 (Domain Administration Server, DAS) 上创建的节点代理配置。

**注**-当您创建占位符节点代理之后,即可使用该占位符节点代理在域中创建实例。但 是,在启动实例之前,您必须先使用 asadmin 命令在实例将要驻留的计算机上从本地创 建并启动实际的节点代理。请参见第 156 页中的 "创建节点代理"和第 157 页中的 "启 动节点代理"。

另请参见:

- 第152页中的"创建节点代理占位符"
- 第141页中的"什么是节点代理?"
- 第143页中的"部署节点代理"
- 第146页中的"节点代理和域管理服务器同步"

## 部署节点代理

可以使用以下两种方式配置和部署节点代理:

- 联机部署。如果您已知道域的拓扑并且已经具有用于该域的硬件,则请使用联机部署。
- 脱机部署。如果是在设置整个环境之前配置域和服务器实例,则请使用脱机部署。

#### ▼ 联机部署节点代理

如果您已经知道域的拓扑并且具有用于该域的硬件,则使用联机部署。

下图总结了节点代理的联机部署:

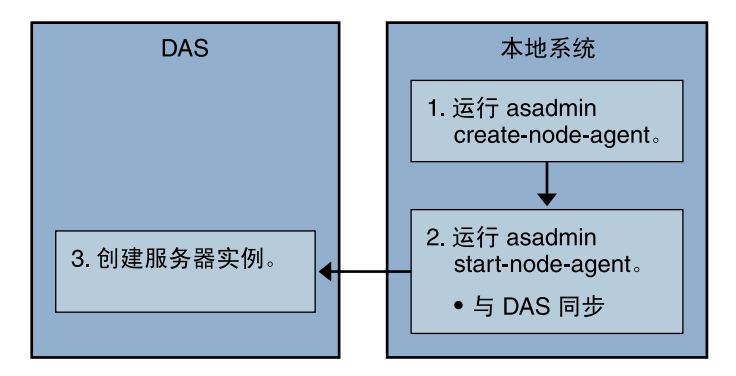

- **开始之前** 安装并启动域管理服务器。启动并运行域管理服务器后,便可以开始进行联机或脱机 部署。
  - 1 在将要托管服务器实例的每台计算机上安装节点代理。

使用安装程序或 asadmin create-node-agent 命令。如果某台计算机需要多个节点代理,请使用 asadmin create-node-agent 命令来创建这些节点代理。

有关更多信息,请参见第156页中的"创建节点代理"。

2 使用 asadmin start-node-agent 命令启动节点代理。

启动之后,节点代理将与域管理服务器进行通信 (DAS)。当节点代理到达 DAS 时,将在 DAS 上创建该节点代理的配置。具备了配置之后,即可在管理控制台中查看该节点代理。

有关更多信息,请参见第157页中的"启动节点代理"。

- 3 配置域:创建服务器实例和群集,并部署应用程序。
- ▼ 脱机部署节点代理

在配置各个本地计算机之前,使用脱机部署在域中部署节点代理。

下图总结了脱机部署。
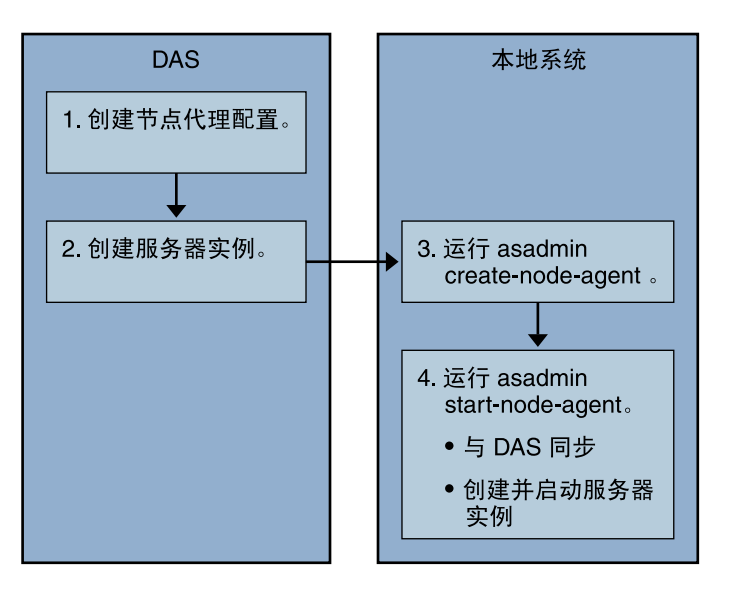

- **开始之前** 安装并启动域管理服务器。启动并运行域管理服务器后,便可以开始进行联机或脱机 部署。
  - 在域管理服务器中创建占位符节点代理。
     有关更多信息,请参见第152页中的"创建节点代理占位符"。
  - 2 创建服务器实例和群集并部署应用程序。

创建服务器实例时,请确保指定尚未使用的端口号。因为正在进行脱机配置,所以域 无法在创建时检查端口冲突。

3 在将要托管服务器实例的每台计算机上安装节点代理。

使用安装程序或 asadmin create-node-agent 命令。节点代理的名称必须与先前创建的 占位符节点代理的名称相同。

有关更多信息,请参见第156页中的"创建节点代理"。

4 使用 asadmin start-node-agent 命令启动节点代理。

节点代理启动之后,它将绑定到域管理服务器并创建先前已与该节点代理相关联的所有服务器实例。

有关更多信息,请参见第157页中的"启动节点代理"。

- 另请参见 第141页中的"什么是节点代理?"
  - 第143页中的"节点代理占位符"
  - 第146页中的"节点代理和域管理服务器同步"
  - 第150页中的"可以通过管理控制台和 asadmin 工具执行的任务"

#### 第7章 · 配置节点代理

- 第156页中的"创建节点代理"
- 第152页中的"创建节点代理占位符"
- 第157页中的"启动节点代理"

## 节点代理和域管理服务器同步

因为配置数据既存储在域管理服务器的系统信息库(中心系统信息库)中,又高速缓存在节点代理的本地计算机中,所以这两者必须同步。用户应始终通过管理工具执行 显式操作来实现高速缓存的同步。

本节包括以下主题:

- 第146页中的"节点代理同步"
- 第146页中的"服务器实例同步"
- 第147页中的"同步库文件"
- 第148页中的"独特的设置和配置管理"
- 第148页中的"同步大型应用程序"

#### 节点代理同步

第一次启动节点代理时,该节点代理将向域管理服务器 (DAS) 发送一个请求,以获得中心系统信息库中的最新信息。当节点代理成功地与 DAS 取得联系并获得配置信息时,该节点代理即绑定到该 DAS。

注 – 默认情况下, asadmin start-node-agent 命令将自动启动未与 DAS 同步的远程服务 器实例。如果您要启动与 DAS 所管理的中心系统信息库同步的远程服务器实例,则指 定 asadmin start-node-agent 命令的 --startinstances=false 选项。然后使用 asadmin start-instance 命令启动远程服务器实例。

如果您在 DAS 上创建了占位符节点代理,则第一次启动节点代理时,该节点代理将从 DAS 的中心系统信息库中获取其配置。初始启动节点代理过程中,如果由于没有运行 DAS 而使该节点代理无法到达 DAS,则该节点代理将停止并保持未绑定状态。

如果在域中更改了节点代理的配置,这些更改将在节点代理运行时自动与本地计算机中的节点代理进行通信。

如果删除了 DAS 中的一个节点代理配置,则下次该节点代理进行同步时将停止它自身并将自身标记为待删除状态。使用本地 asadmin delete-node-agent 命令手动将其删除。

### 服务器实例同步

如果使用管理控制台或 asadmin 工具明确启动了服务器实例,则该服务器实例将与中心系统信息库同步。如果此同步失败,则服务器实例不会启动。

如果节点代理未通过向管理控制台或 asadmin 工具发送显式请求来启动服务器实例,将 不同步该服务器实例的系统信息库高速缓存。该服务器实例将以存储在其高速缓存中 的配置运行。您不能在远程服务器实例的高速缓存中添加或删除文件。

远程服务器实例的配置被视为高速缓存(nodeagents/nal/server1下的所有文件)并由 Application Server所有。在极少数情况下,如果用户删除了远程服务器实例的所有文件 并重新启动节点代理,则将重新创建远程服务器实例(例如,server1)并同步所有必需 的文件。

Application Server 将保持以下文件和目录的同步。

| 文件或目录                              | 说明                                                                                                    |
|------------------------------------|----------------------------------------------------------------------------------------------------|
| applications                       | 所有已部署的应用程序。已同步的此目录(及子目录)的部分取决于服<br>务器实例中引用的应用程序。节点代理不会同步任何应用程序,因为它<br>并没有引用任何应用程序。                                                         |
| config                             | 包含整个域的配置文件。此目录中的所有文件均被同步,但运行时临时<br>文件 (例如 admch、admsn、secure.seed、timestamp 和<br>timer_service_shutdowndat) 除外。                            |
| config/ <i>config_name</i>         | 所有实例共享的存储文件的目录(使用名为 config_name 的配置)。对于<br>每个在 domain.xml 中定义的配置,都存在这样一个目录。此目录中的所<br>有文件均同步到使用 config_name 的服务器实例。                         |
| config/ <i>config_name</i> /lib/ex | tt可向其中放入 Java 扩展类(如 zip 或 jar 归档文件)的文件夹。此文件夹<br>供部署到服务器实例(使用名为 config_name 的配置)的应用程序使用。<br>这些 jar 文件使用 Java 扩展机制装入。                        |
| docroot                            | HTTP 文档根目录。在现有 (out of the box) 配置中,域中的所有服务器实例均使用相同的 docroot。需要对虚拟服务器的 docroot 属性进行配置,以使服务器实例使用不同的 docroot。                                |
| generated                          | 已生成的 Java EE 应用程序文件和模块文件,例如 EJB 桩模块、已编译的 JSP 类和安全策略文件。此目录与 applications 目录同步。因此,仅同步 与服务器实例所引用的应用程序对应的目录。                                   |
| lib 、 lib/classes                  | 可以丢弃应用程序(部署到整个域)使用的通用 Java 类文件或 jar 和zip<br>归档文件所在的文件夹。这些类使用 Application Server 的类加载器装<br>入。类加载器的装入顺序为: lib/classes、lib/*.jar 和 lib/*.zip。 |
| lib/ext                            | 可以丢弃应用程序(部署到整个域)使用的 Java 扩展类(如 zip 或 jar 归<br>档文件)所在的文件夹。这些 jar 文件使用 Java 扩展机制装入。                                                          |

表7-1 在远程服务器实例之间同步的文件和目录

### 同步库文件

可以使用应用程序的 -- libraries 部署时间属性来指定应用程序的运行时相关项。

为使库可用于整个域,可以将 JAR 文件放在 *domain-dir*/lib 或 *domain-dir*/lib/classes 中。(有关更多信息,请参见《Sun Java System Application Server Enterprise Edition 8.1 2005Q2 Developer's Guide》中的"Using the Common Classloader"。)这种情况 通常适用于 JDBC 驱动程序以及域中所有应用程序共享的其他实用程序库。

为了在群集范围或独立服务器范围中使用,请将 jar 复制到 domain-dir/domain1/config/xyz-config/lib 目录中。接下来,将 jar 添加在 xyz-config 的 classpath-suffix 或 classpath-prefix 元素中。这将针对所有使用 xyz-config 的服务器 实例同步 jar。

具体概括如下:

- domains/domain1/lib-用于域范围,使用通用类加载器,自动添加 jar。
- domains/domain1/config/cluster1、config/lib-用于配置范围,更新 classpath-prefix或classpath-suffix。
- domains/domain1/config/cluster1、config/lib/ext-自动添加到java.ext.dirs (http://java.sun.com/j2se/1.5.0/docs/guide/extensions/extensions.html)。

### 独特的设置和配置管理

配置文件(位于 domains/*domain1*/config下)在整个域中进行同步。如果要为独立服务器实例(*server1*)使用的 *server1*-config 自定义 server.policy 文件,请将修改后的 server.policy 文件放在 domains/domain1/config/server1-config 目录下。

此修改后的 server.policy 文件仅针对独立服务器实例 *server1* 进行同步。应谨记更新 jvm-option。例如: <java-config>...

<jvm-options>-Djava.security.policy=\${com.sun.aas.instanceRoot}/config /server1-config/server.policy</jvm-options></java-config>

### 同步大型应用程序

当环境中有大型应用程序要进行同步或者可用内存受到限制时,您可以调整 JVM 选项 以限制内存的使用。这种调整将减少收到内存不足错误的可能性。实例同步 JVM 使用 的是默认设置,但您可以配置 JVM 选项来更改这些设置。

可以使用 INSTANCE-SYNC-JVM-OPTIONS 属性设置 JVM 选项。设置属性的命令为:

asadmin set domain.node-agent.*node\_agent\_name*.property.INSTANCE-SYNC-JVM-OPTIONS="*JVM\_options*"

例如:

asadmin set domain.node-agent.node0.property.INSTANCE-SYNC-JVM-OPTIONS="-Xmx32m -Xss2m"

在此示例中,节点代理为 node0, JVM 选项为 - Xmx32m - Xss2m。

有关更多信息,请参见http://java.sun.com/docs/hotspot/VMOptions.html。

**注**-更改 INSTANCE-SYNC-JVM-OPTIONS 属性后,请重新启动节点代理,因为在节点代理的配置中添加或更改了某个属性时节点代理并不会自动同步。

#### 使用 doNotRemoveList 标志

如果应用程序需要在由 Application Server 同步的目录(applications、generated、 docroot、config、lib)中存储和读取文件,请使用 doNotRemoveList 标志。此属性接受 以逗号分隔的文件或目录列表。即使应用程序相关文件不存在于 DAS 所管理的中心系 统信息库中,在服务器启动期间也不会删除这些文件。如果中心系统信息库中存在相 同的文件,则在同步期间将会覆写这些文件。

可以使用 INSTANCE-SYNC-JVM-OPTIONS 属性传入 doNotRemoveList 属性。

例如:

```
<node-agent name="na1" ...>
```

. . .

```
<property name="INSTANCE-SYNC-JVM-OPTIONS"
value="-Dcom.sun.appserv.doNotRemoveList=applications/j2ee-modules
/<webapp_context>/logs,generated/mylogdir"/>
```

</node-agent>

# 查看节点代理日志

每个节点代理都有自己的日志文件。如果使用节点代理时遇到问题,请参见位于以下 位置的日志文件:

node\_agent\_dir/node\_agent\_name/agent/logs/server.log •

有时,节点代理日志会指示您查看服务器的日志以获得关于所出现的问题的详细消息。

服务器日志位于:

node\_agent\_dir/node\_agent\_name/server\_name/logs/server.log

node\_agent\_dir的默认位置为 install\_dir/nodeagents。

# 可以通过管理控制台和 asadmin 工具执行的任务

对于节点代理,有些任务必须从运行该节点代理的系统本地执行,而其他任务则可以 在域管理服务器中执行。需要本地执行的任务只能在节点代理驻留的计算机中通过运 行 asadmin 工具来执行。在域管理服务器中运行的任务则可以通过管理控制台和 asadmin 工具来执行。

下表总结了这些任务以及执行这些任务的方式:

表7-2 可以通过管理控制台和 asadmin 命令执行的任务

| 任务                       | 管理控制台         | asadmin命令                |
|--------------------------|---------------|--------------------------|
| 在域管理服务器中创建节点代理占位<br>符/配置 | "创建节点代理占位符"页面 | create-node-agent-config |
| 创建节点代理                   | 不可用           | create-node-agent        |
| 启动节点代理                   | 不可用           | start-node-agent         |
| 停止节点代理                   | 不可用           | stop-node agent          |
| 从域管理服务器中删除节点代理配置         | "节点代理"页面      | delete-node-agent-config |
| 从本地计算机中删除节点代理            | 不可用           | delete-node-agent        |
| 编辑节点代理配置                 | "节点代理"页面      | set                      |
| 列出节点代理                   | "节点代理"页面      | list-node-agents         |

有关更多信息,请访问:

| 第141页中的 | "什么是节点代理?"  |
|---------|-------------|
| 第143页中的 | "部署节点代理"    |
| 第152页中的 | "创建节点代理占位符" |
| 第153页中的 | "删除节点代理配置"  |
| 第153页中的 | "编辑节点代理配置"  |
| 第156页中的 | "创建节点代理"    |
| 第157页中的 | "启动节点代理"    |
| 第158页中的 | "停止节点代理"    |

■ 第158页中的"删除节点代理"

## 处理节点代理

- 第151页中的"查看常规节点代理信息"
- 第152页中的"创建节点代理占位符"
- 第153页中的"删除节点代理配置"
- 第153页中的"编辑节点代理配置"
- 第154页中的"编辑节点代理区域"
- 第154页中的"编辑节点代理的JMX 侦听器"

### ▼ 查看常规节点代理信息

- 1 在树组件中,选择"节点代理"节点。
- 2 单击一个节点代理的名称。

如果节点代理已经存在但并未在此处显示,请在节点代理的主机上使用 asadmin start-node-agent 来启动该节点代理。请参见第 157 页中的 "启动节点代理"

3 检查节点代理的主机名。

如果主机名为"未知主机",则该节点代理没有同域管理服务器 (Domain Administration Server, DAS)进行初始联系。

4 检查节点代理的状态。

状态可以为:

- 正在运行:已正确创建节点代理,并且当前该节点代理正在运行。
- 未在运行:已在本地计算机中创建了节点代理,但该节点代理从未启动过,或启动 过但已停止。
- 等待会合:节点代理是从未在本地计算机中创建的占位符。

请参见第156页中的"创建节点代理"和第157页中的"启动节点代理"。

5 选择启动节点代理时是否启动实例。

选择"是",将在启动节点代理时自动启动与该节点代理关联的服务器实例。选择" 否"以手动启动这些实例。

**6** 确定节点代理是否已同域管理服务器进行了联系。

如果节点代理从未与域管理服务器进行过联系,则该节点代理从未被成功启动过。

7 管理与节点代理关联的服务器实例。

如果节点代理正在运行,则通过单击实例名称旁边的复选框并单击"启动"或"停止"来启动或停止实例。

#### 第7章 · 配置节点代理

#### 另请参见 ■ 第156页中的"创建节点代理"

- 第157页中的"启动节点代理"
  - 第150页中的"可以通过管理控制台和 asadmin 工具执行的任务"
  - 第141页中的"什么是节点代理?"
  - 第143页中的"节点代理占位符"
  - 第146页中的"节点代理和域管理服务器同步"
  - 第153页中的"编辑节点代理配置"
  - 第153页中的"删除节点代理配置"

### ▼ 创建节点代理占位符

由于必须从托管节点代理的计算机上本地创建节点代理,因此您只能通过管理控制台为节点代理创建占位符。此占位符是尚不存在的节点代理的节点代理配置。

创建一个占位符之后,请在托管节点代理的计算机中使用 asadmin 命令 create-node-agent 完成节点代理的创建。有关更多信息,请参见第 156 页中的 "创建 节点代理"。

有关创建和使用节点代理所涉及的一系列步骤,请参见第143页中的"部署节点代理"。

- 1 在树组件中,选择"节点代理"节点。
- 2 在"节点代理"页面中,单击"新建"。
- 3 在"当前节点代理占位符"页面中为新节点代理输入一个名称。 在域中的所有节点代理名称、服务器实例名称、群集名称和配置名称中,此名称必须 是唯一的。
- 4 单击"确定"。

新节点代理的占位符将列出在"节点代理"页面中。

#### 更多信息 等效的 asadmin 命令

create-node-agent-config

- 另请参见 第150页中的"可以通过管理控制台和 asadmin 工具执行的任务"
  - 第141页中的"什么是节点代理?"
  - 第143页中的"节点代理占位符"
  - 第156页中的"创建节点代理"
  - 第157页中的"启动节点代理"
  - 第153页中的"编辑节点代理配置"
  - 第153页中的"删除节点代理配置"

## ▼ 删除节点代理配置

通过管理控制台,只能删除域中的节点代理配置,而不能删除实际的节点代理。要删除节点代理本身,请在该节点代理的本地计算机中运行 asadmin 命令 delete-node-agent。有关更多信息,请参见第 158 页中的 "删除节点代理"。

删除节点代理配置之前,必须停止该节点代理并且该节点代理不能有任何关联的实例。要停止节点代理,请使用 asadmin 命令 stop-node-agent。有关更多信息,请参见 第 158 页中的 "停止节点代理"。

- 1 在树组件中,选择"节点代理"节点。
- 2 在"节点代理"页面中,选中要删除的节点代理旁边的复选框。
- 3 单击"删除"。
- 更多信息 等效的 asadmin 命令

delete-node-agent-config

- 另请参见 第150页中的"可以通过管理控制台和 asadmin 工具执行的任务"
  - 第141页中的"什么是节点代理?"
  - 第143页中的"节点代理占位符"
  - 第158页中的"停止节点代理"
  - 第152页中的"创建节点代理占位符"
  - 第153页中的"编辑节点代理配置"
  - 第158页中的"删除节点代理"

### ▼ 编辑节点代理配置

- 1 在树组件中,展开"节点代理"节点。
- 2 选择要编辑的节点代理配置。
- 3 选中"在启动时启动实例"以在代理启动时启动代理的服务器实例。 您还可以从此页面手动启动和停止实例。

如果此配置用于占位符节点代理,则使用 asadmin create-node-agent 创建实际的节点 代理时,实际的节点代理将使用此配置。有关创建节点代理的信息,请参见第 156 页中 的 "创建节点代理"。

如果此配置是现有节点代理的配置,则将自动同步此节点代理配置信息。

#### 第7章 · 配置节点代理

- 另请参见 第150页中的"可以通过管理控制台和 asadmin 工具执行的任务"
  - 第141页中的"什么是节点代理?"
  - 第143页中的"节点代理占位符"
  - 第146页中的"节点代理和域管理服务器同步"
  - 第152页中的"创建节点代理占位符"
  - 第156页中的"创建节点代理"
  - 第157页中的"启动节点代理"
  - 第153页中的"删除节点代理配置"

### ▼ 编辑节点代理区域

必须为连接到节点代理的用户设置验证区域。只有管理用户才能访问节点代理。

- 1 在树组件中,展开"节点代理"节点。
- 2 选择要编辑的节点代理配置。
- 3 单击"验证区域"选项卡。
- 4 在"节点代理编辑区域"页面中,输入一个区域。 默认区域为 admin-realm,它是在您创建节点代理时创建的。要使用其他区域,请用新 区域替换由域控制的所有组件中的区域,否则这些组件将无法正常通信。
- 5 在"类名"字段中,指定实现该区域的 Java 类。
- **6 添加需要的所有属性。** 验证区域需要特定于提供商的属性,这些属性会因特定实现的需求而有所不同。
- 另请参见 第141页中的"什么是节点代理?"
  - 第143页中的"节点代理占位符"
    - 第153页中的"编辑节点代理配置"

### ▼ 编辑节点代理的 JMX 侦听器

节点代理使用 JMX 与域管理服务器通信。因此,该节点代理必须具有侦听 JMX 请求的端口和其他侦听器信息。

- 1 在树组件中,展开"节点代理"节点。
- 2 选择要编辑的节点代理配置。
- 3 单击"JMX"选项卡。

- 4 在"地址"字段中,输入IP地址或主机名。 如果侦听器使用唯一端口值侦听服务器的所有 IP 地址,请输入 0.0.0.0。否则,请输入此服务器的有效 IP 地址。
- 5 在"端口"字段中,键入节点代理的JMX连接器将要侦听的端口。 如果 IP 地址为 0.0.0.0,则端口号必须唯一。
- 6 在"JMX协议"字段中,键入JMX连接器支持的协议。
   默认值为rmi\_jrmp。
- 7 单击"接受所有地址"旁边的复选框以允许连接到所有 IP 地址。
  节点代理将侦听与网卡相关联的特定 IP 地址或侦听所有 IP 地址。如果接受所有地址,则会将值 0.0.0.0 放入"侦听主机地址"属性中。
- 8 在"区域名称"字段中,键入为侦听器处理验证的区域的名称。

在此页面的"安全性"部分中,将侦听器配置为使用 SSL 安全性、TLS 安全性或同时使用 SSL 和 TLS 安全性。

要设置安全侦听器,请执行以下操作:

- 9 在"安全性"字段中选中"启用"框。 默认情况下,启用"安全性"。
- 10 设置客户机验证。

如果需要客户机在使用此侦听器时自行向服务器进行验证,请在"客户机验证"字段中选中"启用"框。

11 输入证书昵称。

在"证书昵称"字段中输入现有服务器密钥对和证书的名称。有关更多信息,请参见《Sun Java System Application Server Enterprise Edition 8.1 2005Q2 管理指南》中的"使用证书和 SSL"。

#### 12 在 "SSL3/TLS" 部分:

a. 选取要在侦听器上启用的安全协议。

必须选取 SSL3 或 TLS, 或同时选取两者。

b. 选取协议所使用的加密算法套件。

要启用所有加密算法套件,请选取"所有支持的加密算法套件"。

#### 13 单击"保存"。

第7章 · 配置节点代理

- 另请参见 第141页中的"什么是节点代理?"
  - 第143页中的"节点代理占位符"
  - 第153页中的"编辑节点代理配置"

## 通过 asadmin 处理节点代理

可以使用 asadmin 执行以下节点代理任务:

- 第156页中的"创建节点代理"
- 第157页中的"启动节点代理"
- 第158页中的"停止节点代理"
- 第158页中的"删除节点代理"

## 创建节点代理

要创建节点代理,请在运行节点代理的本地计算机上运行 asadmin 命令 create-node-agent。

节点代理的默认名称为创建节点代理时所在的主机的名称。

如果已创建节点代理占位符,请使用与节点代理占位符相同的名称来创建相应的节点 代理。如果尚未创建节点代理占位符,而 DAS 已启动并且可访问,则 create-node-agent 命令还将在 DAS 上创建节点代理配置(占位符)。

有关命令语法的完整说明,请参见该命令的联机帮助。

示例7-1 创建节点代理的示例

可用以下命令创建节点代理:

asadmin create-node-agent --host myhost --port 4849 ---user admin nodeagent1

其中, *myhost* 是域管理服务器 (Domain Administration Server, DAS) 主机名, 4849 是 DAS 端口号, admin 是 DAS 用户, nodeagent1 是要创建的节点代理的名称。

注-在以下情况下,必须指定一个DNS可访问的主机名:

- 域跨越了子网边界(即,节点代理和域管理服务器 [DAS] 处于不同的域中,例如 sun.com和 java.com)
- 使用主机名未在 DNS 中注册的 DHCP 计算机。

创建域和节点代理时,可通过明确指明域和节点代理的主机名指定一个 DNS 可访问的 主机名:

create-domain --domainproperties domain.hostName=DAS-host-name
create-node-agent --hostDAS-host-name
--agentproperties remoteclientaddress=node-agent-host-name

另外一种解决方案是更新特定于平台的 hosts 主机名/IP 解析文件,从而将主机名解析为正确的 IP 地址。但是,使用 DHCP 重新连接时,可能会为您分配不同的 IP 地址。在这种情况下,您必须更新每个服务器中的主机解析文件。

有关更多信息,请访问:

- 第141页中的"什么是节点代理?"
- 第143页中的"节点代理占位符"
- 第150页中的"可以通过管理控制台和 asadmin 工具执行的任务"
- 第143页中的"部署节点代理"
- 第152页中的"创建节点代理占位符"

## 启动节点代理

节点代理必须先运行才能管理服务器实例。通过在节点代理所驻留的系统中以本地方 式运行 asadmin 命令 start-node-agent 来启动节点代理。

有关命令语法的完整说明,请参见该命令的联机帮助。

例如:

asadmin start-node-agent --user admin nodeagent1

其中, admin 为管理用户, nodeagent1 为要启动的节点代理。

有关更多信息,请访问:

- 第141页中的"什么是节点代理?"
- 第143页中的"节点代理占位符"
- 第150页中的"可以通过管理控制台和 asadmin 工具执行的任务"
- 第143页中的"部署节点代理"
- 第153页中的"编辑节点代理配置"

# 停止节点代理

要停止正在运行的节点代理,请在该节点代理驻留的系统中运行 asadmin 命令 stop-node-agent。stop-node-agent 命令将停止节点代理所管理的所有服务器实例。

有关命令语法的完整说明,请参见该命令的联机帮助。

例如:

asadmin stop-node-agent nodeagent1

其中, nodeagent1为节点代理的名称。

有关更多信息,请访问:

- 第141页中的"什么是节点代理?"
- 第143页中的"部署节点代理"
- 第150页中的"可以通过管理控制台和 asadmin 工具执行的任务"
- 第157页中的"启动节点代理"

### 删除节点代理

删除节点代理之前,必须先停止节点代理。您还可以删除从未启动过或者从未成功地 与域管理服务器连接(即尚未绑定)的节点代理。

要删除节点代理文件,请在该节点代理驻留的系统中运行 asadmin 命令 delete-node-agent。

有关命令语法的完整说明,请参见该命令的联机帮助。

例如:

asadmin delete-node-agent nodeagent1

其中, nodeagent1是节点代理。

删除节点代理时,您还必须使用管理控制台或 asadmin delete-node-agent-config 命令 将该节点代理的配置从域管理服务器中删除。

有关更多信息,请访问:

- 第141页中的"什么是节点代理?"
- 第143页中的"部署节点代理"
- 第150页中的"可以通过管理控制台和 asadmin 工具执行的任务"
- 第158页中的"停止节点代理"

◆ ◆ ◆ 第 8 章

# 配置高可用性会话持久性和故障转移

本章介绍了如何启用和配置高可用性会话持久性:

- 第159页中的"会话持久性和故障转移概述"
- 第161页中的"设置高可用性会话持久性"
- 第163页中的 "HTTP 会话故障转移"
- 第166页中的"有状态会话 Bean 故障转移"

# 会话持久性和故障转移概述

Application Server 通过 HTTP 会话数据和有状态会话 Bean (StateFul Session Bean, SFSB) 会话数据的**故障转移**提供高可用性会话持久性。故障转移意味着如果服务器实例或硬件发生故障,另一个服务器实例将接管分布式会话。

## 要求

分布式会话可以在多个 Sun Java System Application Server 实例中运行,如果:

- 每个服务器实例均可访问同一高可用性数据库(High-Availability DataBase, HADB)。
   有关如何启用此数据库的信息,请参见 configure-ha-cluster(1)。
- 每个服务器实例上均部署有相同的可分布 Web 应用程序。web.xml 部署描述符文件的 web-app 元素中必须包含 distributable 元素。
- Web应用程序使用高可用性会话持久性。如果将非可分布的Web应用程序配置为使用高可用性会话持久性,服务器会将错误写入日志文件。
- 必须使用 deploy 或 deploydir 命令并且将 --availabilityenabled 选项设置为 true 来部署 Web 应用程序。有关这些命令的更多信息,请参见 deploy(1)和 deploydir(1)。

## 限制

会话故障转移时,将丢失所有对打开文件或网络连接的引用。编码应用程序时必须考虑到此限制。

您只能将某些对象绑定到支持故障转移的分布式会话中。与 Servlet 2.4 规范不同,如果将不支持故障转移的对象类型绑定到分布式会话中,Sun Java System Application Server 不会抛出 IllegalArgumentException。

您可以将以下对象绑定到支持故障转移的分布式会话中:

- 所有 EJB 组件的本地主引用和对象引用。
- 并置实体 Bean、有状态会话 Bean、分布式实体 Bean 的远程主引用、远程引用。
- 分布式会话 Bean 的远程主引用和远程引用。
- InitialContext 和 java:comp/env 的 JNDI 上下文。
- UserTransaction对象。但是,如果从未重新启动失败的实例,则会丢失所有就绪的 全局事务,并且可能无法正确回滚或提交这些事务。
- 可序列化的 Java 类型。

您不能将以下对象类型绑定到支持故障转移的会话中:

- JDBC 数据源
- Java 消息服务 (Java Message Service, JMS) ConnectionFactory 和 Destination 对象
- JavaMail<sup>™</sup>会话
- 连接工厂
- 受管理的对象
- Web 服务引用

对于这些对象,故障转移通常不起作用。但是,在某些情况下故障转移也可能发挥作用,例如,如果对象为可序列化对象。

# 样例应用程序

以下目录包含用于演示会话持久性的样例应用程序:

install\_dir/samples/ee-samples/highavailability
install\_dir/samples/ee-samples/failover

以下样例应用程序用于演示 SFSB 会话持久性:

install\_dir/samples/ee-samples/failover/apps/sfsbfailover

## 设置高可用性会话持久性

本节介绍了如何设置高可用性会话持久性,其中包括以下主题:

- 第161页中的"设置高可用性会话持久性"
- 第162页中的"启用会话可用性"

### ▼ 设置高可用性会话持久性

开始之前 高可用性会话持久性与动态部署、动态重新装入和自动部署不兼容。这些功能适用于 开发环境而不适用于生产环境,因此您必须在启用 HA 会话持久性之前禁用它们。有关 如何禁用这些功能的信息,请参见《Sun Java System Application Server Enterprise Edition 8.1 2005Q2 管理指南》中的第2章"部署应用程序"。

- **创建 Application Server 群集**。
   有关更多信息,请参见第 126 页中的"创建群集"。
- 2 为群集创建 HADB 数据库。

有关更多信息,请参见 configure-ha-cluster(1)。

3 为群集设置 HTTP 负载平衡。

有关更多信息,请参见第 97 页中的"设置 HTTP 负载平衡"。

- 4 启用所需的应用程序服务器实例和 Web 或 EJB 容器的可用性。 然后配置会话持久性设置。选择以下方法之一:
  - 使用管理控制台。请参见第162页中的"启用服务器实例的可用性"。
  - 使用 asadmin 命令行实用程序。请参见 set(1) 和 configure-ha-persistence(1)。
- 5 重新启动群集中的每个服务器实例。

如果实例当前正在处理请求,请在重新启动该实例前停止它,这样,它就有足够的时间来处理它正在处理的请求。有关更多信息,请参见第112页中的"禁用(停止)服务器实例或群集"。

- 6 启用所有特定 SFSB 所必需的可用性。 选择需要进行会话状态检查点操作的方法。请参见第 169 页中的 "为单个 Bean 配置可 用性"。
- 7 如果要使每个 Web 模块具有高可用性,请使这些模块可分布。
- 8 在部署期间启用各个应用程序、Web模块或EJB模块的可用性。 请参见第169页中的"为单个应用程序或EJB模块配置可用性"。

在管理控制台中,选取"启用高可用性"框,或结合使用 asadmin deploy 命令和设置为 true 的 --availabilityenabled 选项。

## 启用会话可用性

您可以启用五个不同范围(从最高到最低)的会话可用性:

- 1. 服务器实例,默认情况下已启用。有关说明,请参见下一节第162页中的"启用服务器实例的可用性"。
- 2. 容器(Web或EJB),默认情况下已启用。有关启用容器级别的可用性的信息,请参见:
  - 第163页中的"为Web容器配置可用性"
  - 第167页中的"为EJB容器配置可用性"
- 3. 应用程序,默认情况下已禁用
- 4. 独立的 Web 或 EJB 模块,默认情况下已禁用
- 5. 单个 SFSB, 默认情况下已禁用

要启用指定范围内的可用性,您必须同时启用所有更高级别的可用性。例如,要启用 应用程序级别的可用性,必须在服务器实例级别和容器级别启用可用性。

给定级别的默认值是其上一级别的设置值。例如,如果已启用容器级别的可用性,则 默认情况下,启用应用程序级别的可用性。

如果禁用了服务器实例级别的可用性,则启用其他任何级别的可用性都不生效。如果 启用了服务器实例级别的可用性,则将启用所有级别的可用性,除非已明确禁用。

### 启用服务器实例的可用性

要启用服务器实例的可用性,请使用 asadmin set 命令将配置的 availability-service.availability-enabled 属性设置为 true。

例如,如果 config1 为配置名称:

```
asadmin set --user admin --passwordfile password.txt
--host localhost
--port 4849
config1.availability-service.availability-enabled="true"
```

### ▼ 使用管理控制台启用服务器实例的可用性

- 1 在树组件中,展开"配置"节点。
- 2 展开要编辑的配置的节点。

- 3 选择"可用性服务"节点。
- 4 在"可用性服务"页面中,选中"可用性服务"框以启用实例级别的可用性。 要禁用可用性,请取消选中该框。

此外,如果更改了用于连接 HADB 的 JDBC 资源以获得会话持久性,您还可以更改存储 池名称。有关详细信息,请参见 configure-ha-cluster(1)。

5 单击"保存"按钮。

6 停止并重新启用服务器实例。

## HTTP会话故障转移

J2EE应用程序通常具有大量会话状态数据。Web购物车是一个典型的会话状态示例。 此外,应用程序可以高速缓存会话对象中需要频繁使用的数据。事实上,几乎带有重 要用户交互的所有应用程序都需要维护会话状态。

### 为Web容器配置可用性

要使用 asadmin 启用和配置 Web 容器的可用性,请参见 configure-ha-persistence(1)。

```
或者,使用 asadmin set 命令将配置的
```

availability-service.web-container-availability.availability-enabled 属性设置为 true, 然后使用 configure-ha-persistence 根据需要设置属性。

例如, 按如下所示使用 set 命令, 其中 config1 为配置名称:

```
asadmin set --user admin --passwordfile password.txt
--host localhost --port 4849
config1.availability-service.web-container-availability.availability-enabled="true"
asadmin configure-ha-persistence --user admin --passwordfile secret.txt
--type ha
--frequency web-method
--scope modified-session
--store jdbc/hastore
--property maxSessions=1000:reapIntervalSeconds=60 cluster1
```

### ▼ 使用管理控制台启用 Web 容器的可用性

- 1 在树组件中,选择所需配置。
- 2 单击"可用性服务"。

第8章 · 配置高可用性会话持久性和故障转移

- **3 选择"Web容器可用性"选项卡。** 选中"可用性服务"框以启用可用性。要禁用可用性,请取消选中该框。
- 4 更改其他设置,如下一节第164页中的"可用性设置"所述。
- 5 重新启动服务器实例。

#### 可用性设置

通过"可用性服务"的"Web容器可用性"选项卡,您可以更改这些可用性设置:

**持久性类型**:指定已启用可用性的 Web 应用程序的会话持久性机制。允许的值包括 memory (无持久性)、file (文件系统)和 ha (HADB)。

在使用 ha 会话持久性之前,必须先配置和启用 HADB。有关详细配置信息,请参见 configure-ha-cluster(1)。

如果启用了 Web 容器可用性,则默认值为 ha。否则,默认值为 memory。对于需要会话 持久性的生产环境,请使用 ha。前两种类型(memory 和 file 持久性)不提供高可用性 会话持久性。

**持久性频率**:指定存储会话状态的频率。仅当持久性类型为 ha 时适用。允许的值包括:

- web-method 一将响应发送回客户机之前,将在每个Web请求结束时存储会话状态。
   此模式为发生故障时完全更新会话状态提供了最好的保证。这是默认选项。
- time-based一在后台按照 reapIntervalSeconds 存储属性设置的频率存储会话状态。
   此模式不能保证完全更新会话状态。但是,它可以提供很大的性能改善,因为在每 个请求之后都不存储状态。

**持久性范围**:指定会话对象的数目和存储会话状态的频率。仅当持久性类型为 ha 时适用。允许的值包括:

- session 一每次都存储整个会话状态。此模式为正确存储任何可分发 Web 应用程序 的会话数据提供了最好的保证。这是默认选项。
- modified-session-如果会话状态已被修改,则存储整个会话状态。如果调用了 HttpSession.setAttribute()或HttpSession.removeAttribute(),则系统将认为会 话状态已被修改。您必须保证每次更改属性时都调用setAttribute()。这不是J2EE 规范的要求,但是此模式需要这样做才能正常工作。
- modified-attribute-仅存储修改后的会话属性。要使此模式正常工作,您必须遵循一些指导原则:
  - 每次修改会话状态时都调用 setAttribute()。
  - 确保各属性之间没有交叉引用。系统将对每个不同的属性关键字的对象图形单独 进行序列化并单独存储。如果每个单独的关键字下的对象之间有对象交叉引用, 则它们将不会被正确序列化和反序列化。

在多个属性之间分布会话状态,或者至少在只读属性和可修改属性之间分布会话状态。

**单点登录状态**:选中此框以启用单点登录状态的持久性。要禁用可用性,请取消选中 该框。有关更多信息,请参见第165页中的"结合使用会话故障转移和单点登录"。

HTTP 会话存储:如果更改了用于连接 HADB 的 JDBC 资源以获得会话持久性,您可以更改 HTTP 会话存储。有关详细信息,请参见 configure-ha-cluster(1)。

## 为单个 Web 应用程序配置可用性

要启用和配置单个Web应用程序的可用性,请编辑应用程序部署描述符文件sun-web.xml。应用程序的部署描述符中的设置将覆盖Web容器的可用性设置。

session-manager 元素的 persistence-type 属性用于确定应用程序使用的会话持久性的 类型。必须将其设置为 ha 以启用高可用性会话持久性。

有关 sun-web.xml 文件的更多信息,请参见《Sun Java System Application Server Enterprise Edition 8.1 2005Q2 Developer's Guide》中的"The sun-web.xml File"。

### 示例

# 结合使用会话故障转移和单点登录

在单个应用程序服务器实例中,如果一个应用程序验证了用户,则运行在同一个实例 上的其他应用程序不会对用户进行重新验证。这称为**单点登录**。有关更多信息,请参 见《Sun Java System Application Server Enterprise Edition 8.1 2005Q2 Developer's Guide》中 的"User Authentication for Single Sign-on"。

为了使HTTP会话故障转移到群集中另一个实例后该功能仍然可用,必须将单点登录 信息保留在HADB中。要保留单点登录信息,请首先启用服务器实例和Web容器的可 用性,然后启用单点登录状态故障转移。 通过管理控制台中的"可用性服务"的"Web 容器可用性"选项卡,您可以启用单点登录状态故障转移,如第163页中的"为Web 容器配置可用性"中所述。您也可以使用 asadmin set 命令将配置的 availability-service.web-container-availability.sso-failover-enabled 属性设置为true。

例如,按如下所示使用 set 命令,其中 config1 为配置名称:

```
asadmin set --user admin --passwordfile password.txt
--host localhost --port 4849
config1.availability-service.web-container-availability.
sso-failover-enabled="true"
```

### 单点登录组

可以通过单个名称和密码的组合进行访问的应用程序组成了单点登录组。对于与应用程序(是单点登录组的一部分)相对应的HTTP 会话,如果其中一个会话超时,其他会话并不会失效,并且仍然可用。这是因为一个会话的超时不应影响其他会话的可用性。

作为这个行为的推论,如果一个会话超时并且您尝试从运行该会话的同一浏览器窗口 访问相应的应用程序,则您无需再次进行验证。但是,将创建一个新的会话。

以属于含有其他两个应用程序的单点登录组的购物车应用程序为例。假设其他两个应 用程序的会话超时值大于购物车应用程序的会话超时值。如果购物车应用程序的会话 超时,并且您尝试从运行该会话的同一浏览器窗口运行购物车应用程序,则您无需再 次进行验证。但是,前一个购物车将丢失,并且您必须创建一个新的购物车。即使运 行购物车应用程序的会话已超时,其他两个应用程序也会继续照常运行。

类似地,可假定与其他两个应用程序中的任何一个应用程序对应的会话超时。当从运行该会话的同一浏览器窗口连接应用程序时,您无需再次进行验证。

**注**-此行为仅适用于会话超时情况。如果启用了单点登录并且您使用 HttpSession.invalidate()令其中一个会话失效,则属于单点登录组的所有应用程序的 会话都将失效。如果您尝试访问属于单点登录组的任一应用程序,则需要再次进行验 证,系统将为访问该应用程序的客户机创建一个新的会话。

# 有状态会话 Bean 故障转移

有状态会话 Bean (SFSB) 包含特定于客户机的状态。客户机和有状态会话 Bean 之间存在一对一关系。创建时,EJB 容器赋予每个 SFSB 唯一的会话 ID,以便将其绑定到客户机。

服务器实例出现故障时,SFSB的状态可以保存在持久性存储中。在SFSB的生命周期中,其预定义点处的状态将被保存到持久性存储库中。这称为检查点操作。如果已启用,通常会在Bean完成了任意事务之后(即使该事务回滚)执行检查点操作。

但是,如果 SFSB 参与了 Bean 管理的事务,则该事务可能会在 Bean 方法执行的中间就 被提交。由于 Bean 的状态可能因方法调用而发生转换,因此这不是对 Bean 的状态进行 检查点操作的适当时间。在此情况下,EJB 容器将在相应方法结束时对 Bean 的状态进行 行检查点操作,前提是当该方法结束时,该 Bean 不在另一个事务的范围内。如果 Bean 管理的事务涉及多个方法,则检查点操作将被延迟,直至在后继方法结束时没有活动 的事务。

SFSB的状态并不一定具有事务性,并且可能因非事务性业务方法而被显著修改。如果 某个 SFSB 出现这种情况,则您可以指定一系列检查点方法,如第 170 页中的"指定对 其执行检查点操作的方法"所述。

如果可分布的Web应用程序引用了SFSB,并且Web应用程序的会话发生故障转移,则 EJB引用也将进行故障转移。

如果停止 Application Server 实例时取消部署使用会话持久性的 SFSB,则持久性存储中的会话数据可能不被清除。要避免这种情况,请在运行 Application Server 实例时取消部署 SFSB。

## 为EJB容器配置可用性

- ▼ 启用 EJB 容器的可用性
- 1 选择"EJB 容器可用性"选项卡。
- 选中"可用性服务"框。
   要禁用可用性,请取消选中该框。
- 3 更改其他设置,如第168页中的"可用性设置"中所述。
- 4 单击"保存"按钮。
- 5 重新启动服务器实例。

#### 更多信息 等效的 asadmin 命令

要启用 EJB 容器的可用性,请使用 asadmin set 命令设置以下三个配置属性:

availability-service.ejb-container-availability. availability-enabled availability-service.ejb-container-availability. sfsb-persistence-type

availability-service.ejb-container-availability. sfsb-ha-persistence-type

例如,如果 config1 为配置名称,请使用以下命令:

asadmin set --user admin --passwordfile password.txt --host localhost --port 4849config1.availability-service.ejb-container-availability. availability-enabled="true"

asadmin set --user admin --passwordfile password.txt --host localhost --port 4849config1.availability-service.ejb-container-availability. sfsb-persistence-type="file"

```
asadmin set --user admin --passwordfile password.txt --host localhost --port
4849config1.availability-service.ejb-container-availability.
sfsb-ha-persistence-type="ha"
```

### 可用性设置

通过"可用性服务"的"EJB 容器可用性"选项卡,您可以更改这些设置:

HA 持久性类型:为已启用可用性的 SFSB 指定会话持久性和钝化机制。允许的值包括 file (文件系统)和 ha (HADB)。对于需要会话持久性的生产环境,请使用默认值 ha。

**SFSB 持久性类型**:为尚未启用可用性的 SFSB 指定钝化机制。允许的值包括 file(默 认值)和 ha。

如果将任一持久性类型设置为 file, EJB 容器都将指定用于存储已钝化的会话 Bean 状态的文件系统位置。文件系统的检查点操作对于测试很有用,但不适用于生产环境。 有关更多信息,请参见《Sun Java System Application Server Enterprise Edition 8.1 2005Q2 管理指南》中的"配置存储属性"。

HA 持久性可以允许服务器实例的群集在任何服务器实例出现故障时恢复 SFSB 状态。 HADB 还可以用作钝化和活化存储。在要求 SFSB 状态持久性的生产环境中使用此选项。有关更多信息,请参见 configure-ha-cluster(1)。

**SFSB存储池名称**:如果更改了用于连接 HADB 的 JDBC 资源以获得会话持久性,您可 以更改 SFSB 存储池名称。有关详细信息,请参见 configure-ha-cluster(1)。

### 在禁用可用性时配置 SFSB 会话存储

如果已禁用可用性,本地文件系统将用于 SFSB 状态钝化而非持久性。要更改 SFSB 状态的存储位置,请更改 EJB 容器中的"会话存储位置"设置。有关更多信息,请参见《Sun Java System Application Server Enterprise Edition 8.1 2005Q2 管理指南》中的"配置存储属性"。

### 为单个应用程序或 EJB 模块配置可用性

您可以在部署期间启用单个应用程序或 EJB 模块的 SFSB 可用性:

- 如果要使用管理控制台进行部署,请选中"启用可用性"复选框。
- 如果要使用 asadmin deploy 或 asadmin deploydir 命令进行部署,请将

   -availabilityenabled 选项设置为 true。有关更多信息,请参见 deploy(1)和
   deploydir(1)。

## 为单个 Bean 配置可用性

要为单个 SFSB 启用可用性并选择执行检查点操作的方法,请使用 sun-ejb-jar.xml 部 署描述符文件。.

要启用高可用性会话持久性,请在 ejb 元素中设置 availability-enabled="true"。要 控制 SFSB 高速缓存的大小和行为,请使用以下元素:

- max-cache-size:指定高速缓存中容纳的会话 Bean 的最大数目。如果高速缓存溢出 (Bean 的数目超过了 max-cache-size),则容器将钝化某些 Bean 或将 Bean 的序列 化状态写入文件。创建文件的目录可以使用配置 API 从 EJB 容器处获取。
- resize-quantity
- cache-idle-timeout-in-seconds
- removal-timeout-in-seconds
- victim-selection-policy

有关 sun-ejb-jar.xml 的更多信息,请参见《Sun Java System Application Server Enterprise Edition 8.1 2005Q2 Developer's Guide》中的"The sun-ejb-jar.xml File"。

示例 8-1 已启用可用性的 EJB 部署描述符示例

```
<sun-ejb-jar>
...
<enterprise-Beans>
...
<ejb availability-enabled="true">
<ejb-name>MySFSB</ejb-name>
```

示例 8-1 已启用可用性的 EJB 部署描述符示例 (续)

</ejb>

... </enterprise-Beans> </sun-ejb-jar>

## 指定对其执行检查点操作的方法

如果已启用,通常会在 Bean 完成了任意事务之后(即使该事务回滚)执行检查点操作。要指定非事务性业务方法(导致对 Bean 状态的重要修改)结束时 SFSB 的其他可选检查点操作,请使用 sun-ejb-jar.xml 部署描述符文件的 ejb 元素中的 checkpoint-at-end-of-method 元素。

checkpoint-at-end-of-method 元素中的非事务性方法可以是:

- 在 SFSB 的主接口中定义的 create() 方法(如果要在创建后立即对 SFSB 的初始状态 进行检查点操作)
- 对于仅使用容器管理的事务的 SFSB, Bean 的远程接口中使用事务属性 TX\_NOT\_SUPPORTED 或 TX\_NEVER 进行标记的方法
- 对于仅使用 Bean 管理的事务的 SFSB,既不启动也不提交 Bean 管理的事务的方法 此列表中提到的所有其他方法均忽略。当调用这些方法结束时,EJB 容器会将 SFSB 的状态保存到持久性存储中。

**注**-如果 SFSB 没有参与任何事务,并且没有在 checkpoint-at-end-of-method 元素中明确指定其任何方法,则根本不会对 Bean 的状态进行检查点操作(即使对于此 Bean,已 设置 availability-enabled="true")。

请指定方法的较小子集以获得更好的性能。方法应完成大量工作或导致对 Bean 状态的重要修改。

示例8-2 指定方法检查点操作的 EJB 部署描述符示例

```
<sun-ejb-jar>
...
<enterprise-Beans>
...
<ejb availability-enabled="true">
<ejb availability-enabled="true">
<ejb availability-enabled="true">
<ejb availability-enabled="true">
<ejb availability-enabled="true">
<ejb availability-enabled="true">
<ejb availability-enabled="true">
<ejb availability-enabled="true">
<ejb availability-enabled="true">
<ejb availability-enabled="true">
<ejb availability-enabled="true">
<ejb availability-enabled="true">
<ejb availability-enabled="true">
<ejb availability-enabled="true">
<ejb availability-enabled="true">
<ejb availability-enabled="true">
<ejb availability-enabled="true">
<ejb availability-enabled="true">
</esb availability-enabled="true">
</esb availability-enabled="true">
</esb availability-enabled="true">
</esb availability-enabled="true">
</esb availability-enabled="true">
</esb availability-enabled="true">
</esb availability-enabled="true">
</esb availability-enabled="true">
</esb availability-enabled="true">
</esb availability-enabled="true">
</esb availability-enabled="true">
</esb availability-enabled="true">
</esb availability-enabled="true">
</esb availability-enabled="true">
</esb availability-enabled="true">
</esb availability-enabled="true">
</esb availability-enabled="true">
</esb availability-enabled="true">
</esb availability-enabled="true">
</esb availability-enabled="true">
</esb availability-enabled="true">
</esb availability-enabled="true">
</esb availability-enabled="true">
</esb availability-enabled="true">
</esb availability-enabled="true">
</esb availability-enabled="true">
</esb availability-enabled="true">
</esb availability-enabled="true">
</esb availability-enabled="true">
</esb availability-enabled="true">
</esb availability-enabled="true">
</esb availability-enabled="true">
</esb availability-enabled="true">
</esb availability-enabled="true">
</esb availability-enabled="true">
</esb availability-enabled="true">
</esb availability-enabled="true">
</esb availability-enabled="true">
</esb availability-enabled="true"</esb availability-enabled="tr
```

#### 示例8-2 指定方法检查点操作的 EJB 部署描述符示例 (续)

```
</checkpoint-at-end-of-method>
</ejb>
...
</enterprise-beans>
</sun-ejb-jar>
```

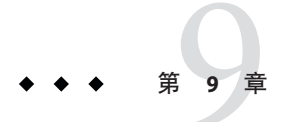

# Java 消息服务的负载平衡和故障转移

本章介绍了如何配置 Java 消息服务 (Java Message Service, JMS) 的负载平衡和故障转移以 与 Application Server 一起使用。本章包含以下主题:

- 第173页中的"Java 消息服务概述"
- 第174页中的"配置 Java 消息服务"
- 第176页中的"连接池和故障转移"
- 第177页中的"结合使用 Application Server 与 MQ 群集"

## Java 消息服务概述

Java 消息服务 (JMS) API 是一种通讯标准,使 J2EE 应用程序和组件可以创建、发送、接 收和读取消息。并启用了松散耦合的可靠异步分布式通信。Sun Java System Message Queue 3 2005Q1 (MQ) (实现了 JMS)与 Application Server 紧密集成,使您可以创建诸 如消息驱动 bean (Message-Driven Bean, MDB) 之类的组件。

MQ使用**连接器模块**(也称为资源适配器,由J2EE连接器体系结构规范1.5定义)与 Application Server 集成。部署到 Application Server 的J2EE 组件使用通过连接器模块集成 的JMS 提供者交换 JMS 消息。在 Application Server 中创建 JMS 资源将会在后台创建连 接器资源。因此,每个 JMS 操作将调用连接器运行时并在后台使用 MQ 资源适配器。

您可以通过管理控制台或 asadmin 命令行实用程序管理 Java 消息服务。

# 样例应用程序

mqfailover 样例应用程序通过消息驱动 Bean(接收来自 JMS 主题的传入消息)演示 MQ 故障转移。样例包含 MDB 和应用程序客户机。Application Server 使 MDB 具有高可 用性。如果一个代理出现故障,会话状态(MDB 接收的消息)将被透明地迁移到群集 中的另一个可用代理实例中。

样例安装在以下位置:

install\_dir/samples/ee-samples/failover/apps/mqfailover

# 更多信息

有关 JMS 的更多信息,请参见《Sun Java System Application Server Enterprise Edition 8.1 2005Q2 Developer's Guide》中的第 14章 "Using the Java Message Service"。有关 连接器(资源适配器)的更多信息,请参见《Sun Java System Application Server Enterprise Edition 8.1 2005Q2 Developer's Guide》中的第 9章 "Developing Connectors"。

有关 Sun Java System Message Queue 的更多信息,请参见 Sun Java System Message Queue 文档。有关 JMS API 的常规信息,请参见 JMS Web 页 (http://java.sun.com/products/jms/index.html)。

# 配置 Java 消息服务

Java 消息服务配置可用于到 Sun Java System Application Server 群集或实例的所有入站和 出站连接。您可以使用以下方法配置 Java 消息服务:

- 管理控制台。在相关配置下打开 Java 消息服务组件。有关详细信息,请参见《Sun Java System Application Server Enterprise Edition 8.1 2005Q2 管理指南》中的第4章 "配置 Java 消息服务资源"。
- asadmin set 命令。您可以设置以下属性:

```
server.jms-service.init-timeout-in-seconds = 60
server.jms-service.type = LOCAL
server.jms-service.start-args =
server.jms-service.default-jms-host = default_JMS_host
server.jms-service.reconnect-interval-in-seconds = 60
server.jms-service.reconnect-enabled = true
server.jms-service.addresslist-behavior = random
server.jms-service.addresslist-iterations = 3
server.jms-service.mq-scheme = mq
server.jms-service.mq-service = jms
```

```
您也可以设置以下属性:
```

```
server.jms-service.property.instance-name = imqbroker
server.jms-service.property.instance-name-suffix =
server.jms-service.property.append-version = false
```

使用 asadmin get 命令列出所有 Java 消息服务属性。有关 asadmin get 的更多信息, 请参见 get(1)。有关 asadmin set 的更多信息,请参见 set(1)。 您可以使用 JMS 连接工厂设置覆盖 Java 消息服务配置。有关详细信息,请参见《Sun Java System Application Server Enterprise Edition 8.1 2005Q2 管理指南》中的"有关 JMS 连接工厂的管理控制台任务"。

注-更改 Java 消息服务的配置之后,您必须重新启动 Application Server 实例。

有关 JMS 管理的更多信息,请参见《Sun Java System Application Server Enterprise Edition 8.1 2005Q2 管理指南》中的第4章 "配置 Java 消息服务资源"。

## Java 消息服务集成

MQ可以通过两种方法与 Application Server 集成:LOCAL 和 REMOTE,在管理控制台中由 Java 消息服务的"类型"属性表示。

### LOCAL Java 消息服务

"类型"属性为 LOCAL(独立 Application Server 实例的默认值)时, Application Server 将启动和停止指定为默认 JMS 主机的 MQ 代理。LOCAL 类型是适用于独立 Application Server 实例的最佳类型。

要在 Application Server 实例和 Message Queue 代理之间创建一对一关系,请将类型设置为 LOCAL 并为每个 Application Server 实例提供一个不同的默认 JMS 主机。无论是否已在 Application Server 或 MQ 中定义了群集,都可以进行此操作。

在类型为LOCAL的情况下,请使用"启动参数"属性指定 MQ代理的启动参数。

### REMOTE Java 消息服务

"类型"属性为 REMOTE 时,必须单独启动 MQ 代理。如果已在 Application Server 中 定义了群集,这将是默认值。有关启动代理的信息,请参见 Sun Java System Message Queue Administration Guide。

在此情况下,Application Server 将使用从外部配置的代理或代理群集。另外,您必须从 Application Server 单独启动和停止 MQ 代理,并使用 MQ 工具配置和调整代理或代理群 集。REMOTE 类型是适用于 Application Server 群集的最佳类型。

在类型为 REMOTE 的情况下,您必须使用 MQ 工具指定 MQ 代理启动参数。忽略"启动参数"属性。

### JMS主机列表

JMS 主机用于表示 MQ 代理。Java 消息服务包含 *JMS* **主机列表**(也称为 AddressList),该主机列表包含 Application Server 使用的所有 JMS 主机。

JMS 主机列表包含指定的 MQ 代理的主机和端口,并且在 JMS 主机配置更改后随时更新。当您创建 JMS 资源或部署 MDB 时,它们将继承 JMS 主机列表。

**注**-在Sun Java System Message Queue 软件中, AddressList 属性被称为 imqAddressList。

### 缺省 JMS 主机

JMS 主机列表中的一个主机被指定为默认 JMS 主机,命名为 Default\_JMS\_host。当 Java 消息服务类型配置为 LOCAL 时,Application Server 实例将启动默认 JMS 主机。

如果您已在 Sun Java System Message Queue 软件中创建了多代理群集,则删除默认 JMS 主机,然后将 Message Queue 群集的代理添加为 JMS 主机。在此情况下,默认 JMS 主机 将成为 JMS 主机列表中的第一个主机。

Application Server 使用 Message Queue 群集时,将在默认 JMS 主机上执行 Message Queue 特定命令。例如,为三个代理的 Message Queue 群集创建物理目标时,将在默认 JMS 主机上执行创建物理目标的命令,但是该物理目标将被群集中的全部三个代理使用。

### 创建 JMS 主机

您可以使用以下方法创建其他 JMS 主机:

- 使用管理控制台。在相关配置下打开"Java 消息服务"组件,选择"JMS 主机"组件,然后单击"新建"。有关更多信息,请参见《Sun Java System Application Server Enterprise Edition 8.1 2005Q2 管理指南》中的"创建 JMS 主机"。
- 使用 asadmin create-jms-host 命令。有关详细信息,请参见 create-jms-host(1)。
   只要 JMS 主机配置发生更改, JMS 主机列表就会被更新。

# 连接池和故障转移

Application Server 支持 JMS 连接池和故障转移。Sun Java System Application Server 将自动实现 JMS 连接池。"地址列表行为"属性为 random(默认值)时, Application Server 将从 JMS 主机列表中随机选择其主代理。发生故障转移时, MQ 会将负载透明地转移 到另一个代理,并维持 JMS 语义。

要指定连接丢失时 Application Server 是否尝试重新连接到主代理,请选择"重新连接"复选框。如果已启用,则当主代理出现故障时, Application Server 将尝试重新连接到 JMS 主机列表中的另一个代理。

启用"重新连接"时,也同时指定以下属性:

地址列表行为:是按 JMS 主机列表中的地址顺序 (priority) 还是按随机顺序 (random) 尝试连接。如果设置为 Priority, Java 消息服务将尝试连接到 JMS 主机列表中指定的 第一个 MQ 代理,仅当第一个代理不可用时,才使用另一个代理。如果设置为

Random, Java 消息服务将从 JMS 主机列表中随机选择 MQ 代理。如果许多客户机同时尝试使用同一个连接工厂来进行连接,请使用此设置以防止它们全部尝试连接至同一个地址。

- 地址列表重复: Java 消息服务建立(或重新建立)连接时,在 JMS 主机列表中重复的次数。值-1表示尝试次数没有限制。
- 重新连接尝试:客户机运行时尝试连接(或重新连接)JMS主机列表中每个地址的次数。到达这个值后,客户机运行时将尝试连接列表中的下一个地址。值-1表示重新连接尝试次数没有限制(客户机运行时将尝试连接至第一个地址,直到连接成功)。
- 重新连接时间间隔:两次重新连接尝试之间的秒数。此设置适用于对 JMS 主机列表中每个地址的尝试,及对该列表中连续地址的尝试。如果该时间间隔太短,则代理将没有时间恢复。如果该时间间隔太长,则重新连接可能会指明这是不可接受的延迟。

您可以使用 JMS 连接工厂设置覆盖这些设置。有关详细信息,请参见《Sun Java System Application Server Enterprise Edition 8.1 2005Q2 管理指南》中的"有关 JMS 连接工厂的管理控制台任务"。

# 负载平衡的消息流入

Application Server 将消息随机传送到具有相同 ClientID 的 MDB。持久订阅者需要 ClientID。

对于没有配置 ClientID 的非持久订阅者,特定 MDB 中订阅同一主题的所有实例均认为 是等效的。当 MDB 部署到 Application Server 的多个实例时,只有一个 MDB 接收消 息。如果多个不同的 MDB 订阅了同一主题,则每个 MDB 的一个实例将接收消息的副 本。

要使用同一队列支持多个使用者,请将物理目标的 maxNumActiveConsumers 属性设置为较大值。如果已设置此属性,MQ将最多允许这些数量的 MDB 使用同一队列中的消息。消息将被随机传送至 MDB。如果将 maxNumActiveConsumers 设置为 -1,将不限制使用者的数目。

# 结合使用 Application Server 与 MQ 群集

MQ 企业版支持多个互连代理实例(称为**代理群集**)。使用代理群集的情况下,客户 机连接将分布在群集的所有代理中。群集可以提供水平可伸缩性并提高可用性。

本节介绍了如何配置 Application Server 以使用高可用性 Sun Java System Message Queue 群集。还介绍了如何启动和配置 Message Queue 群集。

有关 Application Server 和 MQ 部署拓扑的更多信息,请参见《Sun Java System Application Server Enterprise Edition 8.1 2005Q2 Deployment Planning Guide》中的"Planning Message Queue Broker Deployment"。

# ▼ 使用 Application Server 群集启用 MQ 群集

**1** 如果尚不存在 Application Server 群集,请先创建一个。 有关创建群集的信息,请参见第 126 页中的"创建群集"。

#### 2 创建 MQ 代理群集。

首先,删除涉及由域管理服务器启动的代理的默认 JMS 主机,然后创建三个将位于 MQ 代理群集中的外部代理(JMS 主机)。

使用管理控制台或 asadmin 命令行实用程序创建 JMS 主机。

要使用 asadmin, 请参见以下命令示例: asadmin delete-jms-host --target cluster1 default\_JMS\_host asadmin create-jms-host --target cluster1 --mqhost myhost1 --mqport 6769 --mquser admin --mqpassword admin broker1 asadmin create-jms-host --target cluster1

--mqhost myhost2 --mqport 6770

--mquser admin --mqpassword admin broker2

- asadmin create-jms-host --target cluster1
  - --mqhost myhost3 --mqport 6771
  - --mquser admin --mqpassword admin broker3

要使用管理控制台创建主机,请执行以下操作:

- a. 导航到"JMS 主机"节点("配置"> "config-name" > "Java 消息服务"> "JMS 主机")。
- b. 删除默认代理 (default\_JMS\_host)。

选择其旁边的复选框,然后单击"删除"。

c. 单击"新建"以创建每一台JMS主机并输入其属性值。 填写主机名称、DNS名称或IP地址、端口号、管理用户名和密码。

#### 3 启动MQ主代理和其他MQ代理。

除了 JMS 主机上启动的三个外部代理外,请在任一计算机上启动一个主代理。此主代 理不需要是代理群集的一部分。例如:

/usr/bin/imqbrokerd -tty -name brokerm -port 6772 -cluster myhost1:6769,myhost2:6770,myhost2:6772,myhost3:6771 -D"imq.cluster.masterbroker=myhost2:6772"

4 启动群集中的 Application Server 实例。

#### 5 在群集上创建 JMS 资源:

#### a. 创建 JMS 物理目标。

例如,使用 asadmin:

asadmin create-jmsdest --desttype queue --target cluster1 MyQueue asadmin create-jmsdest --desttype queue --target cluster1 MyQueue1 要使用管理控制台,请执行以下操作:

- i. 导航到"JMS 主机"页面("配置"> "config-name" > "Java 消息服务"> "物理目标")。
- ii. 单击"新建"以创建每个JMS物理目标。

iii. 对于每个目标,输入其名称和类型(队列)。

b. 创建 JMS 连接工厂。

```
例如,使用 asadmin:
```

```
asadmin create-jms-resource --target cluster1
--restype javax.jms.QueueConnectionFactory jms/MyQcf
asadmin create-jms-resource --target cluster1
--restype javax.jms.QueueConnectionFactory jms/MyQcf1
==///==//==//==//=
```

要使用管理控制台,请执行以下操作:

- i. 导航到"JMS 连接工厂"页面("资源">"JMS 资源">"连接工厂")。
- **ii. 要创建每个连接工厂,请单击"新建"。**将打开"创建 JMS 连接工厂"页面。
- iii. 对于每个连接工厂,请输入 JNDI 名称(例如 jms/MyQcf)和类型 (javax.jms.QueueConnectionFactory)。
- iv. 从页面底部的可用目标列表中选择群集,然后单击"添加"。
- v. 单击"确定"以创建连接工厂。
- c. 创建 JMS 目标资源。

```
例如,使用 asadmin:
```

```
asadmin create-jms-resource --target cluster1
```

```
--restype javax.jms.Queue
```

```
--property imqDestinationName=MyQueue jms/MyQueue
```

asadmin create-jms-resource --target cluster1

```
--restype javax.jms.Queue
```

--property imqDestinationName=MyQueue1 jms/MyQueue1

要使用管理控制台,请执行以下操作:

- i. 导航到"JMS 目标资源"页面("资源">"JMS 资源">"连接工厂")。
- ii. 要创建每个目标资源,请单击"新建"。 将打开"创建IMS目标资源"页面。
- iii. 对于每个目标资源,请输入 JNDI 名称(例如 jms/MyQueue)和类型 (javax.jms.Queue)。
- iv. 从页面底部的可用目标列表中选择群集,然后单击"添加"。
- v. 单击"确定"创建目标资源。
- 6 使用 retrieve 选项为应用程序客户机部署应用程序。例如:

```
asadmin deploy --target cluster1
--retrieve /opt/work/MQapp/mdb-simple3.ear
```

- 7 访问应用程序并进行测试以确保其按预期运行。
- 8 如果要将 Application Server 返回到其默认 JMS 配置,请删除您创建的 JMS 主机并重新创 建默认值。例如:

asadmin delete-jms-host --target cluster1 broker1 asadmin delete-jms-host --target cluster1 broker2 asadmin delete-jms-host --target cluster1 broker3 asadmin create-jms-host --target cluster1 --mqhost myhost1 --mqport 7676 --mquser admin --mqpassword admin default\_JMS\_host

您还可以使用管理控制台执行等效操作。

#### 故障排除 如果出现问题,请考虑以下操作:

- 查看 Application Server 日志文件。如果在日志文件中看到 MQ 代理没有响应消息, 则停止该代理,然后重新启动它。
- 始终确保首先启动 MQ 代理,然后启动 Application Server 实例。
- 所有 MQ 代理都关闭时,关闭或打开 Application Server 需要花费 30 分钟,并具有 Java 消息服务中的默认值。调整 Java 消息服务值以获取此超时的可接受值。例如:

```
asadmin set --user admin --password administrator
cluster1.jms-service.reconnect-interval-in-seconds=5
```
◆ ◆ ◆ 第 1 0 章

# RMI-IIOP 负载平衡和故障转移

本章介绍如何通过 RMI-IIOP 使用 Sun Java System Application Server 的高可用性功能获得远程 EJB引用和 JNDI 对象。

- 第181页中的"概述"
- 第183页中的"设置 RMI-IIOP 负载平衡和故障转移"

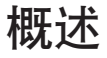

利用 RMI-IIOP 负载平衡, IIOP 客户机请求可分布到不同的服务器实例或名称服务器。 目标是将负载平均分布在群集中,从而提供可伸缩性。与 EJB 群集和可用性结合的 IIOP 负载平衡还可提供 EJB 故障转移。

客户机执行某个对象的 JNDI 查找时,命名服务会创建一个与特定服务器实例关联的 InitialContext (IC) 对象。从此时起,使用该 IC 对象进行的所有查找请求都会发送给 相同的服务器实例。使用该 InitialContext 查找的所有 EJBHome 对象都托管在相同的 目标服务器上。此后获得的所有 Bean 引用也创建在相同的目标主机上。这就有效地提 供了负载平衡,原因是所有客户机都在创建 InitialContext 对象时随机使用动态目标 服务器的列表。如果目标服务器实例发生故障,查找或 EJB 方法调用会将故障转移到 另一个服务器实例。

IIOP 负载平衡和故障转移将透明地发生。在应用程序部署过程中无需特殊的步骤。但是,向群集添加或删除新实例将不会更新该群集的现有客户机视图。为此,必须在客户机端手动更新端点列表。

# 要求

Sun Java System Application Server Enterprise Edition 通过 RMI-IIOP 提供远程 EJB 引用和 NameService 对象的高可用性,前提是满足以下所有条件:

• 您的部署包含一个至少有两个应用程序服务器实例的群集。

- J2EE应用程序已被部署到所有参与负载平衡的应用程序服务器实例和群集。
- 已启用 RMI-IIOP 客户机应用程序以用于负载平衡。

对于访问 Application Server 上部署的 EJB 组件的以下 RMI-IIOP 客户机, Application Server 支持其负载平衡。

- 在应用程序客户机容器 (Application Client Container, ACC) 中执行的 Java 应用程序。
   请参见第 183 页中的 "为应用程序客户机容器设置 RMI-IIOP 负载平衡"。
- 未在 ACC 中运行的 Java 应用程序。请参见第 184 页中的 "为独立客户机设置 RMI-IIOP 负载平衡和故障转移"。

注 - Application Server 不支持通过安全套接字层 (Secure Socket Layer, SSL)进行 RMI-IIOP 负载平衡和故障转移。

# 算法

Application Server 使用随机算法和 round robin 算法进行 RMI-IIOP 负载平衡和故障转移。

在 RMI-IIOP 客户机首次创建新的 InitialContext 对象时,可用的 Application Server IIOP 端点的列表对于该客户机是随机的。对于该 InitialContext 对象,负载平衡器会 将查找请求和其他 InitialContext 操作定向至随机列表中的第一个端点。如果第一个端点不可用,则使用列表中的第二个端点,依此类推。

随后每次客户机创建新的 InitialContext 对象时,将轮转端点列表,从而将不同的 IIOP 端点用于 InitialContext 操作。

当您从通过 InitialContext 对象获得的引用中获取或创建 Bean 时,将在服务于指定给 InitialContext 对象的 IIOP 端点的 Application Server 实例上创建这些 Bean。对这些 Bean 的引用包括群集中的所有 Application Server 实例的 IIOP 端点地址。

**主端点**是与用于查找或创建 Bean 的 InitialContext 端点对应的 Bean 端点。群集中的 其他 IIOP 端点将被指定为**备用端点**。如果 Bean 的主端点不可用,则该 Bean 上的其他 请求将故障转移到其中一个备用端点。

可以配置 RMI-IIOP 负载平衡和故障转移,以使用 ACC 中运行的应用程序和独立 Java 客户机。

# 样例应用程序

以下目录包含用于演示通过和不通过 ACC 使用 RMI-IIOP 故障转移的样例应用程序。

install\_dir/samples/ee-samples/sfsbfailover

有关使用和不使用 ACC 运行应用程序的说明,请参见本样例随附的 index.html 文件。 ee-samples 目录还包含有关设置运行样例的环境的信息。

# 设置 RMI-IIOP 负载平衡和故障转移

可以为应用程序客户机容器 (ACC) 中运行的应用程序和独立客户机应用程序设置 RMI-IIOP 负载平衡和故障转移。

# ▼ 为应用程序客户机容器设置 RMI-IIOP 负载平衡

此过程概要介绍了将应用程序客户机容器 (ACC) 与 RMI-IIOP 负载平衡和故障转移结合 使用所需要的步骤。有关 ACC 的其他信息,请参见《Sun Java System Application Server Enterprise Edition 8.1 2005Q2 Developer's Guide》中的"Developing Clients Using the ACC"。

- 1 转到 install\_dir/bin 目录。
- 2 运行 package-appclient。 此实用程序生成一个 appclient.jar 文件。有关 package-appclient 的更多信息,请参见 package-appclient(1M)。
- 3 将 appclient.jar 文件复制到需要作为客户机的计算机上,然后将其解压缩。
- 编辑 asenv.conf 或 asenv.bat 路径变量,以引用该计算机上的正确目录值。
   该文件位于 *appclient-install-dir*/config/中。
   有关待更新路径变量的列表,请参见 package-appclient(1M)。
- **5 如果需要,请使** appclient **脚本成为可执行脚本**。 例如,在 UNIX 上使用 chmod 700。
- 6 查找群集中实例的 IIOP 侦听器端口号。 将 IIOP 侦听器指定为端点以确定哪个 IIOP 侦听器接收请求。要在管理控制台中显示 IIOP 侦听器,请执行以下操作:
  - a. 在管理控制台的树组件中,展开"群集"节点。
  - b. 展开群集。
  - c. 在群集中选择一个实例。

第10章 · RMI-IIOP 负载平衡和故障转移

d. 在右窗格中单击"属性"选项卡。

注意用于特定实例的 IIOP 侦听器端口。

- e. 对每个实例重复该过程。
- 为端点值编辑 sun-acc.xml。
   使用前一步骤中的 IIOP 侦听器创建以下格式的端点值:
   machine1:instance1-iiop-port, machine2:instance2-iiop-port
   例如:

```
<property name="com.sun.appserv.iiop.endpoints"
value="host1.sun.com:3335,host2.sun.com:3333,host3.sun.com:3334"\>
```

8 部署客户机应用程序,同时使用 -- retrieve 选项获取客户机 jar 文件。 将该客户机 jar 文件保留在客户机上。 例如:

asadmin deploy --user admin --passwordfile pw.txt --retrieve /my\_dir myapp

- 9 按下述命令运行应用程序客户机: appclient -client clientjar -name appname
- 接下来的操作 要测试故障转移,请停止群集中的一个实例,然后查看应用程序是否正常运行。在客户机应用程序中还可以有断点(或休眠)。
  要测试负载平衡,请使用多个客户机并查看负载在所有端点上的分布情况。

## ▼ 为独立客户机设置 RMI-IIOP 负载平衡和故障转移

1 部署应用程序,同时使用 -- retrieve 选项获取客户机 jar 文件。 将该客户机 jar 文件保留在客户机上。 例如:

asadmin deploy --user admin --passwordfile pw.txt --retrieve /my\_dir myapp

2 运行客户机 jar 文件和必需的 jar 文件,同时将端点和 InitialContext 指定为 -D 值。 例如:

```
java -Dcom.sun.appserv.iiop.endpoints=
host1.sun.com:33700,host2.sun.com:33700,host3.sun.com:33700
samples.rmiiiopclient.client.Standalone_Client
```

**接下来的操作** 要测试故障转移,请停止群集中的一个实例,然后确认应用程序是否正常运行。在客 户机应用程序中还可以有断点(或休眠)。

要测试负载平衡,请使用多个客户机并查看负载在所有端点上的分布情况。

# 索引

### A

active-healthcheck-enabled, 111 AddressList, 默认 JMS 主机, 176 Apache, 负载平衡器插件所作的修改, 102 asadmin create-jms-host 命令, 176 asadmin get 命令, 174 asadmin set 命令, 174

### C

cacheDatabaseMetaData 属性, 70 checkpoint-at-end-of-method 元素, 170 ConnectionTrace 属性, 66 CoreFile 属性, 66 create-http-lb-config 命令, 108 create-http-lb-ref 命令, 109 create-node-agent 命令, 156

#### D

DatabaseName 属性, 66 databuf 选项, 89 DataBufferPoolSize 属性, 66 datadevices 选项, 60 DataDeviceSize 属性, 66,80 dbpassword 选项, 56 dbpasswordfile 选项, 56 default-config 配置, 136 delete-http-lb-ref 命令, 109 delete-node-agent 命令, 158 DevicePath 属性, 66,83 devicepath 选项, 61 devicesize 选项, 61 disable-http-lb-application 命令, 113 disable-http-lb-server 命令, 112

#### E

EagerSessionThreshold 属性, 66 EagerSessionTimeout 属性, 66 EJB 容器,可用性, 167-168 eliminateRedundantEndTransaction 属性, 70 enable-http-lb-application 命令, 109 enable-http-lb-server 命令, 109 EventBufferSize 属性, 66 export-http-lb-config 命令, 111

F

fast 选项, 78

#### Н

HADB nodes, 86 端口指定, 64 环境变量, 57 获取 JDBC URL, 69 获取设备信息, 87 获取状态, 85-87 HADB (续) 获取资源信息, 89-91 计算机维护、91 监视, 85-91 节点、29 扩展节点、80-81 历史文件、93 连接池设置,70 连接池属性, 70-71 列出数据库,77 配置、58-71 启动节点,73 启动数据库、75 清除数据库,78 删除数据库、78 设置属性、62,64 数据库名称、60 数据损坏、79 双网络、34-35 体系结构、28-29 添加计算机、81 添加节点,81 停止节点、74 停止数据库. 76 异构设备路径、63 用户支持、31 重新分段,83 重新启动节点、75 重新启动数据库,77 HADB管理代理,启动, 41-42,47-54 HADB配置 节点监控进程, 39-40 时间同步、37 网络配置、32-35 文件系统支持,38 HADB 设置, 32 hadbm addnodes 命令, 81 hadbm clear 命令, 78 hadbm clearhistory 命令, 93 hadbm create 命令, 59 hadbm delete 命令, 78 hadbm deviceinfo 命令, 87 hadbm get 命令, 64 hadbm list 命令、77

hadbm refragment 命令, 83 hadbm resourceinfo 命令、89-91 hadbm restart 命令, 77 hadbm restartnode 命令、75 hadbm start 命令、75 hadbm startnode 命令, 73 hadbm status 命令, 85-87 hadbm stop 命令、76 hadbm stopnode 命令, 74 hadbm 命令、54-58 HistoryPath 属性, 67 historypath 选项, 61 hosts 洗项, 61,83 HTTP HTTPS 路由选择、114 会话故障转移, 114-115 HTTP LISTENER PORT 属性, 138 HTTP SSL LISTENER PORT 属性, 138 HTTP 会话, 26 分布式, 159 HTTPS 会话故障转移, 114-115 路由洗择、108、114

#### I.

IIOP\_LISTENER\_PORT 属性, 138 IIOP\_SSL\_MUTUALAUTH\_PORT 属性, 139 InternalLogbufferSize 属性, 67 IOP\_SSL\_LISTENER\_PORT 属性, 138

#### J

JdbcUrl 属性, 67 JMS 创建主机, 176 连接池, 176 连接故障转移, 176 配置, 174 JMS 主机列表,连接, 176 JMX\_SYSTEM\_CONNECTOR\_PORT 属性, 138 JMX 侦听器,节点代理, 154 JNDI 名称设置, 71

### L

loadbalancer.xml 文件, 111 locks 选项, 89 logbuf 选项, 89 LogbufferSize 属性, 67

#### Μ

magnus.conf 文件, Web Server, 99 maxStatement 属性, 70 MaxTables 属性, 67 Microsoft Internet Information 服务 (Microsoft Internet Information Services, IIS), 对负载平衡的 修改, 105

### Ν

nilogbuf 选项, 89 no-refragment 选项, 82 no-repair 选项, 74 nodes 选项, 86 number-healthcheck-retries, 111 NumberOfDatadevices 属性, 67 NumberOfLocks 属性, 67 NumberOfSessions 属性, 67

### 0

obj.conf 文件, Web Server, 99

#### Ρ

password 属性, 70 Portbase 属性, 67 portbase 选项, 62

#### R

RelalgdeviceSize 属性, 67 Round Robin 负载平衡, 粘性, 96 routecookie, 108

#### S

saveto 选项、93 serverList 属性、70 SessionTimeout 属性, 67 set 洗项, 62,63 spares 选项, 62, 78, 82 SQLTraceMode 属性, 67 start-node-agent 命令, 157 startlevel 选项、74,75 StartRepairDelay 属性, 67 StatInterval 属性, 68 stop-node-agent 命令, 158 sun-ejb-jar.xml 文件, 170 Sun Java System Message Queue, 连接器, 174 sun-passthrough.properties 文件,和日志级别, 123 Sun Web Server,负载平衡器所作的修改,99 SyslogFacility 属性, 68 SysLogging 属性, 68 SysLogLevel 属性, 68 SyslogPrefix 属性, 68

#### Т

TakeoverTime 属性, 68

#### U

username 属性, 70

### W

Web Server 对负载平衡的修改, 99-107 多个实例和负载平衡, 107 Web 容器,可用性, 163 Web 应用程序,可分布, 161

#### 保

保证隔离层设置,70

#### 备

备用端点, RMI-IIOP 故障转移, 182

#### 表

表名称设置,70

#### **部** 部署,设置可用性,161

**持** 持久性,会话,26 持久性存储,对于有状态会话 Bean 状态,167

### 池

池名称设置,71

#### 单

单点登录,会话持久性, 165-166

#### 动

动态重新配置,负载平衡器,112

#### 端

端点, RMI-IIOP 故障转移, 182 端口号, 和配置, 137

**反** 反向代理插件,98

### 分

分布式 HTTP 会话, 159

### 服

服务器,群集,125 服务器实例 启用以进行负载平衡,109 停止,112

### 负

负载平衡 HTTP.关于,95 HTTP 算法, 96 RMI-IIOP 要求, 181 创建负载平衡器配置,108 创建引用, 109 导出配置文件、111 动态重新配置、112 多个 Web Server 实例、107 更改配置,112 会话故障转移, 114-115 幂等 URL、115 启用服务器实例,109 启用应用程序、109 日志消息,121 设置、98 停止服务器实例或群集, 112 停止应用程序、113 用作反向代理插件,98 运行状况检查器, 109 粘性 Round Robin, 96 指定的请求,96

### 故

故障转移 JMS 连接, 176 RMI-IIOP 要求, 181 对于 Web 模块会话, 159 关于 HTTP, 95 有状态会话 Bean 状态, 167

### 管

管理控制台 用于创建 JMS 主机,176 用于配置 JMS 服务,174

### 会

会话
HTTP, 26
持久性, 26
会话持久性
单点登录, 165-166
对于 Web 模块, 159
对于有状态会话 Bean, 167, 169
会话存储
对于 HTTP 会话, 164
对于有状态会话 Bean, 168, 169
会话故障转移, HTTP 和 HTTPS, 114-115

### 基

基于 Cookie 的会话粘性, 96

#### 检

检查点操作,167 选择方法,167,170

### 节

节点代理 JMX 侦听器, 154 安装, 145 部署, 143 创建, 156 附加, 142-143 关于, 141 启动, 157 日志, 149 删除, 153, 158 停止, 158 验证区域, 154 与域管理服务器同步, 146 占位符, 143, 152 节点监控进程和高可用性, 39-40

#### 可

可分布的 Web 应用程序, 161 可用性 EJB 容器级别, 169-170 对于 Web 模块, 159 对于有状态会话 Bean, 167 级别, 162 启用和禁用, 162

#### 连

连接池 HADB的设置,70 HADB的属性,70-71

#### 幂

幂等 URL, 115

### 名

名称设置,70

#### 命

命名配置 default-config, 136 端口号和, 137 共享, 136 关于, 135 默认名称, 136

### 目

目标,负载平衡器配置, 108

### 配

配置。,**请参见**命名配置

#### X

区域,节点代理验证, 154

### 全

全局事务支持设置,70

### 群

群集,125 独立,25 共享,25 停止,112 群集服务器实例,配置,136

#### 日

日志记录 查看节点代理日志,149 负载平衡器,121

# **时**时间步,37

#### 事

事务 会话持久性,167,170 事务隔离设置,70

### 数

数据库供应商设置,70 数据源类名称设置,70

### 算

算法 HTTP 负载平衡, 96 RMI-IIOP 故障转移, 182

### **所** 所有连接均失败设置,70

#### 停

停止 服务器实例或群集,112 应用程序,113

#### Х

网络配置要求, 32-35

#### 未

未指定的请求,96

## 文

文件系统支持,38

#### 稳

稳定的池大小设置,70

### 需

需要连接验证设置,70

**验** 验证方法设置,70 验证区域,节点代理,154

**己** 已启用的数据源设置,71

**异** 异常的服务器实例,109

#### 应

应用程序 启用以进行负载平衡,109 停止,113

### 有

有状态会话 Bean, 166 会话持久性, 167,169 有状态会话 Bean 状态的检查点操作, 161

### 域

域管理服务器 服务器实例同步,146 节点代理同步,146

**运** 运行状况检查器, 109

**粘** 粘性 Round Robin 负载平衡, 96

**指** 指定的请求,96

**中** 中心系统信息库,节点代理同步, 146

**主** 主端点, RMI-IIOP 故障转移, 182

**传** 传递插件, 98